# Εγχειρίδιο Εισαγωγής Στοιχείων στο Πληροφοριακό Σύστημα του προγράμματος Εξοικονομώ 2021, για την υποβολή αιτήσεων Πολυκατοικίας

Έκδοση 1η / Απρίλιος 2022

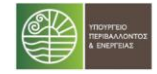

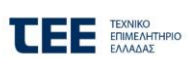

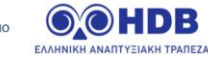

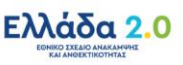

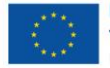

# Πίνακας Περιεχομένων

| E | ισαγω        | γή – Εγγραφή χρήστη                                                                                                    | 4                    |
|---|--------------|----------------------------------------------------------------------------------------------------|----------------------|
| 1 | Ev           | ιέργειες για τη δημιουργία αίτησης (αφορά σε Πολυκατοικία, Διαμέρισμα ως μέρος αίτησης Πολυκατοικίας)                                 | 6                    |
|   | 1.1          | Λίστα αιτήσεων Χρήστη                                                                                                    | 6                    |
|   | 1.2          | Στάδιο 1 : Έναρξη αίτησης                                                                                                    | 6                    |
| 2 | Δι           | αμέρισμα ως μέρος αίτησης Πολυκατοικίας - οθόνες σταδίου 2: Έλεγχοι επιλεξιμότητας                                                    | 8                    |
|   | 2.1          | Διαμέρισμα ως μέρος αίτησης Πολυκατοικίας - Κεντρική οθόνη σταδίου 2                                                                  | 8                    |
|   | 2.2          | Διαμέρισμα ως μέρος αίτησης Πολυκατοικίας - Μέρος Α: Κωδικός / κατάσταση / στάδιο                                                     | 8                    |
|   | 2.3          | Διαμέρισμα ως μέρος αίτησης Πολυκατοικίας - Μέρος Β: Οδηγίες                                                                          | 9                    |
|   | 2.4          | Διαμέρισμα ως μέρος αίτησης Πολυκατοικίας - Μέρος Γ: Ενέργειες                                                                        | 9                    |
|   | 2.5          | Διαμέρισμα ως μέρος αίτησης Πολυκατοικίας - Μέρος Δ: Ενημέρωση                                                                        | 10                   |
| 3 | Aí           | τηση Εκπροσώπου Πολυκατοικίας - οθόνες σταδίου 2: Έλεγχοι επιλεξιμότητας                                                              | 11                   |
|   | 3.1          | Αίτηση Εκπροσώπου Πολυκατοικίας - Κεντρική οθόνη σταδίου 2                                                                            | 11                   |
|   | 3.2          | Αίτηση Εκπροσώπου Πολυκατοικίας - Μέρος Α: Κωδικός / κατάσταση / στάδιο                                                               | 11                   |
|   | 3.3          | Αίτηση Εκπροσώπου Πολυκατοικίας - Μέρος Β: Οδηγίες                                                                                    | 12                   |
|   | 3.4          | Αίτηση Εκπροσώπου Πολυκατοικίας - Μέρος Γ: Ενέργειες                                                                                  | 12                   |
|   | 3.5          | Αίτηση Εκπροσώπου Πολυκατοικίας - Μέρος Δ: Ενημέρωση                                                                                  | 13                   |
| 4 | Σύ           | νδεση Διαμερισμάτων ως μέρος αίτησης Πολυκατοικίας με την αίτηση Εκπροσώπου Πολυκατοικίας                                             | 14                   |
| 5 | 06           | θόνες σταδίου 3: Ολοκλήρωση καταχώρησης αίτησης                                                                                       | 16                   |
|   | 5.1          | Κεντρική οθόνη σταδίου 3                                                                                                    | 16                   |
| 6 | Пс           | αράρτημα Ι: Ενδεικτικές οθόνες Πληροφοριακού Συστήματος Εξοικονομώ - Αυτονομώ                                                         | 17                   |
|   | 6.1<br>αίτησ | Κατάσταση: 01 / Καρτέλα : Περιορισμοί Προγράμματος και Κριτήρια Αποκλεισμού για Διαμέρισμα ως μέρ<br>της Πολυκατοικίας                | ος<br>17             |
|   | 6.2<br>Πολυ  | Κατάσταση: 01 / Καρτέλα : Περιορισμοί Προγράμματος και Κριτήρια Αποκλεισμού για αίτηση Εκπροσώπ<br>ικατοικίας                         | <sup>ю</sup> υ<br>19 |
|   | 6.3          | Κατάσταση: 01 / Καρτέλα : Στοιχεία Ωφελουμένου / Ακινήτου για Διαμέρισμα ως μέρος αίτησης Πολυκατοικίας                               | ;20                  |
|   | 6.4          | Κατάσταση: 02 / Καρτέλα : Κεντρική Οθόνη Αίτησης για Διαμέρισμα ως μέρος αίτησης Πολυκατοικίας                                        | 21                   |
|   | 6.5<br>μέρος | Κατάσταση: 02 / Καρτέλα : Βασικά Στοιχεία Αίτησης Υποκαρτέλα: Στοιχεία Ωφελούμενου για Διαμέρισμα<br>ς αίτησης Πολυκατοικίας          | ως<br>22             |
|   | 6.6<br>αίτησ | Κατάσταση: 02 / Καρτέλα : Βασικά Στοιχεία Αίτησης Υποκαρτέλα: Στοιχεία Ακινήτου για Διαμέρισμα ως μέρ<br>της Πολυκατοικίας            | ος<br>23             |
|   | 6.7<br>ως μέ | Κατάσταση: 02 / Καρτέλα : Βασικά Στοιχεία Αίτησης Υποκαρτέλα: Σχετική Αίτηση Πολυκατοικίας για Διαμέρισ<br>έρος αίτησης Πολυκατοικίας | μα<br>24             |
|   | 6.8<br>μέρος | Κατάσταση: 02 / Καρτέλα : Βασικά Στοιχεία Αίτησης Υποκαρτέλα: Στοιχεία (Συν)Ιδιοκτησίας για Διαμέρισμα<br>ς αίτησης Πολυκατοικίας     | ως<br>25             |
|   | 6.9          | Κατάσταση: 02 / Καρτέλα : Δικαιολογητικά για Διαμέρισμα ως μέρος αίτησης Πολυκατοικίας                                                | 26                   |
|   | 6.10         | Κατάσταση: 02 / Καρτέλα : Σύμβουλος Έργου για Διαμέρισμα ως μέρος αίτησης Πολυκατοικίας                                               | 27                   |
|   | 6.11         | Κατάσταση: 02 / Καρτέλα : Κεντρική Οθόνη Αίτησης για αίτηση Εκπροσώπου Πολυκατοικίας                                                  | 28                   |
|   | 6.12<br>Εκπρ | Κατάσταση: 02 / Καρτέλα : Βασικά Στοιχεία Πολυκατοικίας Υποκαρτέλα: Στοιχεία Ωφελουμένου για αίτη<br>ροσώπου Πολυκατοικίας            | ση<br>29             |
|   | 6.13<br>Εκπρ | Κατάσταση: 02 / Καρτέλα : Βασικά Στοιχεία Πολυκατοικίας Υποκαρτέλα: Στοιχεία Ακινήτου για αίτη<br>ροσώπου Πολυκατοικίας               | ση<br>30             |

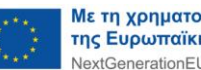

|   | 6.14 | Κατάσταση: 02 / Καρτέλα : Πίνακας Διαμερισμάτων Πολυκατοικίας για αίτηση Εκπροσώπου Πολυκατι<br>31 | οικίας |
|---|------|----------------------------------------------------------------------------------------------------|--------|
|   | 6.15 | Κατάσταση: 02 / Καρτέλα : Πιστοποιητικά Ενεργειακής Απόδοσης για αίτηση Εκπροσώπου Πολυκατοικ      | ίας 32 |
|   | 6.16 | Κατάσταση: 02 / Καρτέλα : Δικαιολογητικά για αίτηση Εκπροσώπου Πολυκατοικίας                       | 33     |
|   | 6.17 | Κατάσταση: 02 / Καρτέλα : Σύμβουλος Έργου για αίτηση Εκπροσώπου Πολυκατοικίας                      | 34     |
|   | 6.18 | Κατάσταση: 03 / Καρτέλα : Κεντρική Οθόνη για αίτηση Εκπροσώπου Πολυκατοικίας                       | 35     |
|   | 6.19 | Κατάσταση: 03 / Καρτέλα : Παρεμβάσεις Πολυκατοικίας (καταχώρηση από Ενεργειακό Επιθεωρητή)         | 36     |
|   | 6.20 | Κατάσταση: 03 / Καρτέλα : Δικαιολογητικά για αίτηση Εκπροσώπου Πολυκατοικίας                       | 39     |
|   | 6.21 | Κατάσταση: 03 / Καρτέλα : Σύμβουλος Έργου για αίτηση Εκπροσώπου Πολυκατοικίας                      | 40     |
|   | 6.22 | Κατάσταση: 03 / Καρτέλα : Πρόταση Παρεμβάσεων για Διαμέρισμα ως μέρος αίτησης Πολυκατοικίας        | 41     |
|   | 6.23 | Λίστα αιτήσεων Συμβούλου Έργου                                                                     | 42     |
| 7 | Πα   | ράρτημα ΙΙ: Σύνδεση ως Ενεργειακός Επιθεωρητής                                                     | 42     |
|   | 7.1  | Λίστα αιτήσεων Ενεργειακού Επιθεωρητή                                                              | 42     |

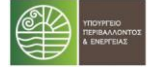

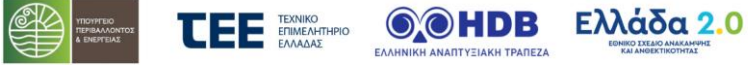

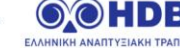

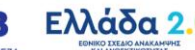

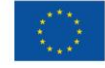

Παρακαλώ επιλέξτε Έπόμενο' για να συνεχίσετε.

→ Συνέχεια

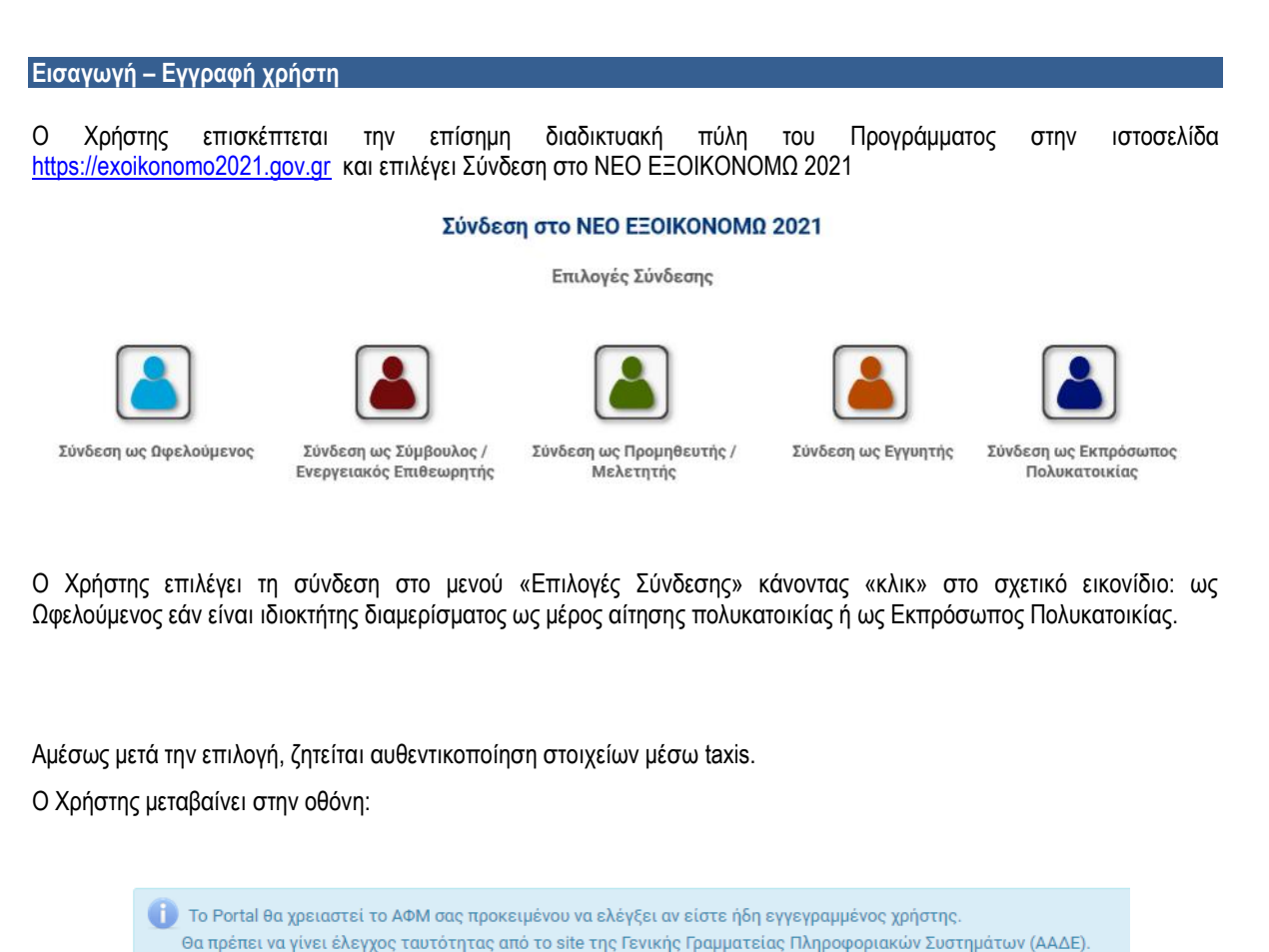

| Με την επιλογή  | «Συνέχεια»,   | μεταβαίνει σ   | την οθόνη   | αυθεντικοποί   | ησης της ΓΓΙ | ΠΣ (Γενική Ι | Γραμματεία | Πληροφοριακών |
|-----------------|---------------|----------------|-------------|----------------|--------------|--------------|------------|---------------|
| συστημάτων), κα | αταχωρεί τουα | ς κωδικούς τοι | ι και εγγρά | ιφεται στο Πλr | ιροφοριακό Σ | ύστημα του   | προγράμμα  | τος (Π/Σ).    |

| Γενική Γραμματεία Πληρο<br>ΓΓΓΣ Συστημάτων | φοριακών                                                                                                   | ΕΛΛΗΝΙΚΗ ΔΗΜΟΚΡΑΤΙΑ<br>Υπουργείο Οικονομικών |
|--------------------------------------------|----------------------------------------------------------------------------------------------------|----------------------------------------------|
| http://@N                                  | E unipediec                                                                                                | OAuth Den                                    |
| КАА<br>Паракалоу                           | E HAGATE ETHN EGAPMOFH AOKIMHE TOY AG<br>ME EISAFETE TOYE KRAIKOYE FIA THN EISOM<br>Username:<br>Password: | NH THE ITTE<br>D EAE ETO EYETHMA             |

Ζητείται από τον Χρήστη εξουσιοδότηση και καταχώρηση του e-mail του. Εφόσον το e-mail που καταχωρήθηκε είναι έγκυρο, του αποστέλλεται αυτόματα κωδικός πρόσβασης για τη σύνδεσή του στο σύστημα καθώς και σχετική οδηγία.

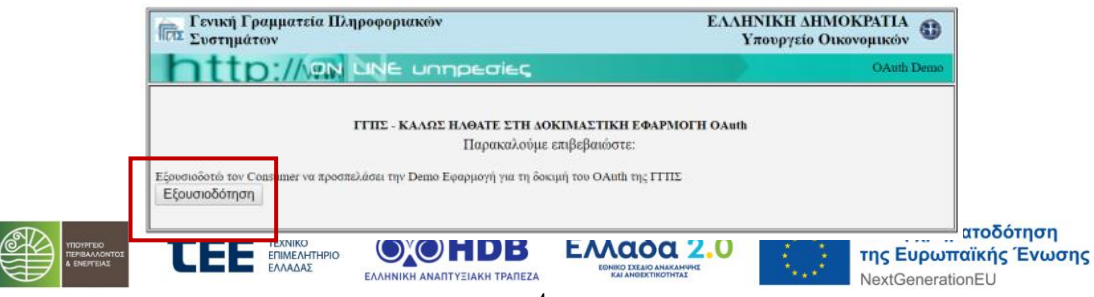

| gov                                                          | Στ ΕΛΛΗΝΙΚΗ ΔΙ<br>Υπουργείο Πει<br>και Ενέργειας    | ΗΜΟΚΡΑΤΙΑ<br>ριβάλλωντος ΕΞΟΙΚΟΝΟΜΩ 2021     |                                                                  |
|--------------------------------------------------------------|-----------------------------------------------------|----------------------------------------------|------------------------------------------------------------------|
| Οι Αιτήσεις μου Το πρ                                        | οφίλ μου                                            |                                              |                                                                  |
|                                                              |                                                     | Αποτελέσματα Ο - Ο από Ο, Σελίδα 1/1 🛛 😬     | <b>H</b>                                                         |
| Κωδικός 🗘 Κατάσταση 🗘                                        | Τύπος Αίτησης 🗢 Συνεργαζόμενη                       | Τράπεζα ≎ Ημ/νία Καταχώρησης ≎ Ενέργειες     |                                                                  |
| Δε βρέθηκαν εγγραφές                                         |                                                     |                                              |                                                                  |
| Δημιουργία Αίτησης<br>Επιλέξτε Περιφέρεια Ακιτ<br><Επιλέξτε> | νήτου για να δημιουργήσετε νέα αίτη<br>• Νέα Αίτηση | ση                                           |                                                                  |
|                                                              | © Copyright 2021 GOV.GR                             | Όροι χρήσης / Πολιτική Απορρήτου             | Επικοινωνία                                                      |
| TEPHTON<br>TEPHTAN ADATES                                    |                                                     | СОНДВ ЕХХСАБА 2.0<br>КНА АНАЛТУЕЛАКИ ТРАЛЕZA | Με τη χρηματοδότηση<br>της Ευρωπαϊκής Ένωσης<br>NextGenerationEU |

Στις επόμενες παραγράφους παρουσιάζονται αναλυτικά οι ενέργειες που θα πρέπει να ακολουθηθούν για τη δημιουργία και την οριστική υποβολή αίτησης Πολυκατοικίας.

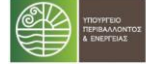

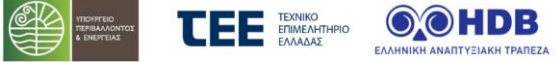

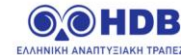

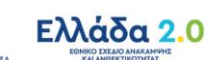

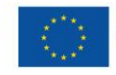

## Ενέργειες για τη δημιουργία αίτησης (αφορά σε Πολυκατοικία, Διαμέρισμα ως μέρος αίτησης Πολυκατοικίας)

### 1.1 Λίστα αιτήσεων Χρήστη

Με την είσοδο στο Π/Σ, δημιουργείται λίστα, η οποία θα περιλαμβάνει τις αιτήσεις που άνοιξε, διαχειρίστηκε επεξεργάστηκε ο Χρήστης.

Με την πρώτη είσοδο, η λίστα θα είναι κενή και θα πρέπει ο Χρήστης να πατήσει «+ Νέα Αίτηση» στο κάτω μέρος της οθόνης για να ξεκινήσει τις καταχωρήσεις στο Π/Σ:

+ Νέα Αίτηση

Μέσω της συγκεκριμένης λίστας, ο Χρήστης θα μπορεί να ανοίγει και να επεξεργάζεται την αίτησή του, Ενέργειες ενώ στη στήλη «Ενέργειες» θα μπορεί να διαγράψει ή να ακυρώσει όποια εγγραφή επιθυμήσει πατώντας πάνω στις αντίστοιχες επιλογές.

Ô 0

Σε κάθε στάδιο καταχώρησης από τα επόμενα, ο Χρήστης θα μπορεί, μέσω της επιλογής «Επιστροφή στη λίστα αιτήσεων», να επιστρέφει στην συγκεκριμένη λίστα.

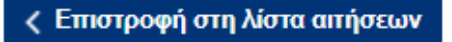

### 1.2 Στάδιο 1 : Έναρξη αίτησης

Ο Χρήστης αρχικά επιλέγει την περιφέρεια του ακινήτου της αίτησης και ακολούθως πατώντας «+ Νέα Αίτηση», ξεκινά η καταχώρηση των παρακάτω απαιτούμενων πεδίων.

## Περιορισμοί Προγράμματος και Κριτήρια Αποκλεισμού:

Ο Χρήστης επιλέγει τον τύπο της αίτησης (Πολυκατοικία, Διαμέρισμα ως μέρος αίτησης Πολυκατοικίας) και αποδέχεται μια σειρά από περιορισμούς που αφορούν στο πρόγραμμα και ακολούθως επιλέγει «Συνέχεια»:

ΣΤΑΔΙΟ 1 : Έναρξη αίτησης

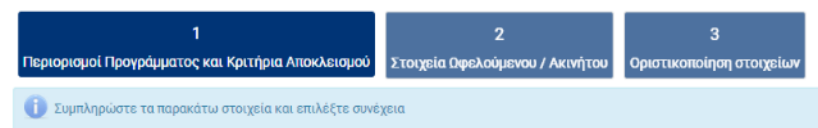

Ολόκληρη η οθόνη της ανωτέρω καρτέλας παρατίθεται:

- για Διαμέρισμα ως μέρος αίτησης Πολυκατοικίας στο Κεφάλαιο 6, Παράρτημα Ι, υποκεφάλαιο 6.1
- για Αίτηση Εκπροσώπου Πολυκατοικίας στο Κεφάλαιο 6, Παράρτημα Ι, υποκεφάλαιο 6.2.
- Στοιχεία Ωφελούμενου/Ακινήτου: Ο Χρήστης καταχωρεί τα στοιχεία ταυτοποίησης του ωφελούμενου και του ακινήτου (Στοιχεία Ταυτότητας, Διεύθυνση Επικοινωνίας, Στοιχεία Επικοινωνίας και Διεύθυνση Ακινήτου) και ακολούθως επιλέγει «Συνέχεια»:

ΣΤΑΔΙΟ 1 : Έναρξη αίτησης

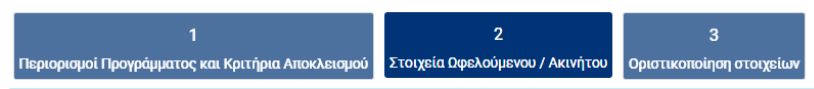

🕕 Στην ενότητα αυτή καταχωρούνται τα βασικά στοιχεία του ωφελούμενου (ή του εκπροσώπου, σε περίπτωση που η καταχώρηση γίνεται από τον εκπρόσωπο αίτησης πολυκατοικίας) . Τα ικονομικά στοιχεία θα πρέπει να συμφωνούν με τα αντίστοιχα στοιχεία που έχουν καταχωρηθεί στο ΤΑΧΙS, κατά την υποβολή της φορολογικής σας δήλωσης για το φορολογικό έτος 2019. Παρακαλώ συμπληρώστε τα υποχρεωτικά πεδία και επιλέξτε «Προσωρινή Αποθήκευση»

Ολόκληρη η οθόνη της ανωτέρω καρτέλας παρατίθεται στο Κεφάλαιο 6, Παράρτημα Ι, υποκεφάλαιο 6.3.

🕛 πατώντας στο οποίο Σε συγκεκριμένα σημεία – πεδία της καρτέλας, υπάρχει το εικονίδιο εμφανίζονται περαιτέρω διευκρινίσεις επί των πεδίων και των δεδομένων προς καταχώρηση.

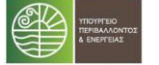

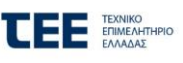

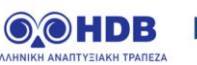

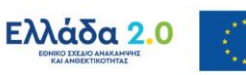

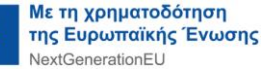

Κατά τη διάρκεια των καταχωρήσεων των παραπάνω πεδίων προτείνεται η επιλογή του κουμπιού «Αποθήκευση», μέσω του οποίου, αφενός αποθηκεύονται τα δεδομένα που έχουν καταχωρηθεί και αφετέρου πραγματοποιούνται έλεγχοι από το Π/Σ.

## Οριστικοποίηση στοιχείων

ΣΤΑΔΙΟ 1 : Έναρξη αίτησης 1 2 Περιορισμοί Προγράμματος και Κριτήρια Αποκλεισμού Στοιχεία Δφελούμενου / Ακινήτου Οριστικοπο

|   |    |     |     |    |     |     |    | · ' |     |     | ·   |       |      |     |      | •   |      |   |      | •    |    | •   |     | •    |     |    |    |    |    |     |     |      |     |     |      |    |     |     |    |     |    |  |
|---|----|-----|-----|----|-----|-----|----|-----|-----|-----|-----|-------|------|-----|------|-----|------|---|------|------|----|-----|-----|------|-----|----|----|----|----|-----|-----|------|-----|-----|------|----|-----|-----|----|-----|----|--|
| 6 | По | рак | αλώ | εÌ | ιέγ | ξτε | τα | στα | οιχ | εία | ιπο | ວບ ຣ່ | χετε | κατ | ταχι | υρή | σει. | M | Ιπορ | είτε | vo | ιεπ | ιστ | τρέι | hε. | τε | σε | πρ | 00 | ιγο | ύμε | va ( | 3ήµ | ατο | 1 YI | ια | δια | ορθ | θώ | σει | ς. |  |

Μετά την ολοκλήρωση των καταχωρήσεων και εφόσον είναι επιτυχής ο έλεγχος της αίτησης, για να προχωρήσει η αίτηση στην κεντρική ροή εργασιών, ο χρήστης επιλέγει «**Αποθήκευση»** και απάντα αν θέλει να προχωρήσει στο επόμενο βήμα

3

|                                                            | Επιβεβαίωση |  |  |  |  |  |  |  |  |
|------------------------------------------------------------|-------------|--|--|--|--|--|--|--|--|
| Σίνουρα θέλετε να συνεγίσετε στην καταγώρηση της αίτησης : |             |  |  |  |  |  |  |  |  |
|                                                            | L           |  |  |  |  |  |  |  |  |
| - Nai                                                      | @ Dwr       |  |  |  |  |  |  |  |  |
|                                                            | Ø OXI       |  |  |  |  |  |  |  |  |

Με την επιλογή «NAI» μεταφέρεται αυτόματα στην λίστα αιτήσεων.

| 🕕 Η αίτη     | ) Η αίτησή σας έχει καταχωρηθεί επιτυχώς       |                 |                         |                         |           |  |  |  |  |  |  |  |  |  |  |
|--------------|------------------------------------------------|-----------------|-------------------------|-------------------------|-----------|--|--|--|--|--|--|--|--|--|--|
|              | 📑 🛀 Αποτελέσματα 1 - 36 από 36, Σελίδα 1/1 🔛 📑 |                 |                         |                         |           |  |  |  |  |  |  |  |  |  |  |
| Κωδικός<br>≎ | Κατάσταση ≎                                    | Τύπος Αίτησης ≎ | Συνεργαζόμενη Τράπεζα ≎ | Ημ/νία<br>Καταχώρησης ≎ | Ενέργειες |  |  |  |  |  |  |  |  |  |  |
|              | 02. Ολοκλήρωση 1ου σταδίου<br>επιλεξιμότητας   |                 |                         |                         | 0         |  |  |  |  |  |  |  |  |  |  |

Στη συνέχεια μπορεί να επιλέξει την συγκεκριμένη αίτηση επιλέγοντας, είτε τον <u>κωδικό</u> της είτε το κουμπί «Επεξεργασία» στο μενού «Ενέργειες», ώστε να προχωρήσει πλέον στην **Κεντρική Οθόνη Αίτησης** για τα επόμενα βήματα.

Γενική επισήμανση : ο μέγιστος χρόνος επεξεργασίας της αίτησης χωρίς αποθήκευση είναι τα 20 λεπτά μετά το πέρας αυτών ο χρήστης βγαίνει εκτός συστήματος και δεν αποθηκεύονται τα στοιχεία που καταχώρησε. Το σύστημα δίνει δυνατότητα παράτασης του χρόνου ώστε να ανανεωθεί ο χρόνος σύνδεσης πριν τη λήξη του. Για το λόγο αυτό θα εμφανίζεται σχετική προειδοποίηση στο επάνω μέρος της οθόνης.

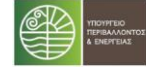

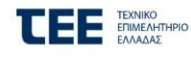

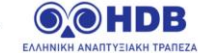

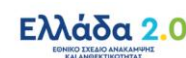

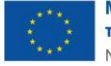

2 Διαμέρισμα ως μέρος αίτησης Πολυκατοικίας - οθόνες σταδίου 2: Έλεγχοι επιλεξιμότητας

# 2.1 Διαμέρισμα ως μέρος αίτησης Πολυκατοικίας - Κεντρική οθόνη σταδίου 2

Η Κεντρική Οθόνη της αίτησης για Διαμέρισμα ως μέρος αίτησης Πολυκατοικίας είναι διαχωρισμένη σε τέσσερα μέρη:

| Κωδικός Αίτησης<br>Τρέχουσα Κατάσταση : 02. Ι                                                                                                    | Kαταχώρηση Βασικών Στοιχείων Αίτησης<br>Ελεγχοι<br>επιλεξιμότητας<br>1 2 3 4 5 6 7 8 9 10                                                                                                    | ρος Α   |
|----------------------------------------------------------------------------------------------------|----------------------------------------------------------------------------------------------------|---------|
|                                                                                                    | Κεντρική Οθόνη Αίτησης                                                                                                    |         |
| Ενάργειες<br>Μέρος Γ<br>Βασικά Στοιχεία<br>Αίτησης<br>Δικαιολογητικά<br>Σύμβουλος Έργου<br>Ενημέρωση<br>Μέρος<br>Δυνοπτική Εικόνα<br>Μηνύματα /<br>Επικοινωνία<br>Ιστορικό | Οδηγίες<br>Επιλέξτε την κάθε καρτέλα που δεν είναι πλήρως ενημερωμένη (δεν έχει ) στο μενού «Ενέργειες» και καταχωρήστε - συμπληρώστε τα κενά πεδία.<br Πιο αναλυτικά:<br>• Στην καρτέλα «Βασικά Στοιχεία Αίτησης», ελέγξτε τις ενότητες «Στοιχεία Οφελούμενου» και «Στοιχεία Ακινήτου» και προβείτε σε διορθώσεις,<br>εφόσον απατείτα.<br>• Στην ενότητα « <b>Σχετική Αίτηση Πολυκατοικίας</b> », αποδεχθείτε τη σύνδεσή σας με την κεντρική αίτηση της πολυκατοικίας, εφόσον<br>συμφωνείτε, επιλέγοντας «Αποδοχή»<br>• Ενημερώστε την ενότητα « <b>Στοιχεία (Συν)ιδιοκτησίας</b> »,<br>Ενημερώστε την ενότητα « <b>Στοιχεία (Συν)ιδιοκτησίας</b> »,<br>• Στην καρτέλα «Δικαιολογητικά» ψηφιοποιήστε και αναρτήστε (upload) τα απαιτούμενα δικαιολογητικά, όπως αυτά εμφανίζονται στο σχετικό<br>πίνακα.<br>Κατά την εξέλιξη των καταχωρήσεων, προτείνεται να απαθηκαύτει τα δεδαμένα συστηματικά. Μπορείτε να επισρέφετε στην Κεντρική Οθόνη και να<br>βλέπτε εάν υπάρχουν εκκρεμότητες καταχώρησης και ποιες, επιλέγοντας « <b>Ελεγχος Πληρότητας Στοιχείων</b> ».<br>Στο τέλος της διαδικασίας, όπου θα έχετε ολοκληρώσει πλήρως τις επιψέρους καταχωρήσεις της τρέχουσας κατάστασης, επιστρέψετε στην Κεντρική<br>Οθόνη και επιλέξτε « <b>Επόμενο Βήμα»</b> για να προχωρήστε την αίτησή σας.<br><b>Ετιστροφή στη λίστα απήσεων</b> | Μέρος Β |

## 2.2 Διαμέρισμα ως μέρος αίτησης Πολυκατοικίας - Μέρος Α: Κωδικός / κατάσταση / στάδιο

Ο Χρήστης βλέπει τον κωδικό της αίτησης και την τρέχουσα κατάσταση στην οποία βρίσκεται η αίτηση ανά πάσα στιγμή.

Τα βασικά επιμέρους στάδια που θα ακολουθήσει η αίτηση περιγράφονται σειριακά στο σχήμα - βέλους και είναι τα εξής:

- 1. Επιτυχής εγγραφή
- 2. Έλεγχοι Επιλεξιμότητας
- 3. Σε καταχώρηση Παρεμβάσεων
- 4. Υποβληθείσα
- 5. Σε αναμονή υπαγωγής
- 6. Υπαχθείσα
- 7. Σε υλοποίηση παρεμβάσεων
- 8. Σε διενέργεια ελέγχου
- 9. Πιστοποιημένη
- 10. Εκταμιευμένη

Το Μέρος Α είναι σταθερό και εμφανίζεται σε όλες τις οθόνες του Π/Σ. Ανάλογα με την κατάσταση στην οποία βρίσκεται η αίτηση, μεταβάλλεται δυναμικά, περιγράφοντας το τρέχον στάδιο, από την εγγραφή μέχρι και την τελική εκταμίευση.

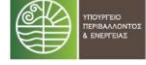

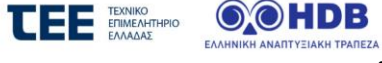

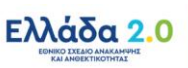

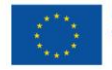

# 2.3 Διαμέρισμα ως μέρος αίτησης Πολυκατοικίας - Μέρος Β: Οδηγίες

Περιλαμβάνει αναλυτικές οδηγίες τις οποίες θα πρέπει να ακολουθεί ο Χρήστης, ανάλογα με το στάδιο στο οποίο βρίσκεται η αίτησή του κάθε φορά. Οι οδηγίες αφορούν, τόσο σε πεδία που πρέπει να συμπληρώσει ο Χρήστης και καρτέλες στις οποίες αντιστοιχούν τα πεδία αυτά, όσο και σε ενέργειες στις οποίες πρέπει να προβεί προκειμένου να προχωρήσει την αίτηση του σε επόμενο στάδιο. Τέλος περιγράφονται και κατευθυντήριες οδηγίες για το πως μπορεί ο ωφελούμενος να βλέπει και να ενημερώνεται για τα παραγόμενα έντυπα του συστήματος, τα μηνύματα και τις προθεσμίες.

Στο κάτω μέρος των οδηγιών υπάρχει πάντα η βασική επιλογή - κουμπί «Έλεγχος Πληρότητας Στοιχείων» :

💿 Έλεγχος Πληρότητας Στοιχείων

Πατώντας το κουμπί αυτό, είτε εμφανίζονται οι ελλείψεις - εκκρεμότητες προς καταχώρηση σε διακριτό μήνυμα επί της οθόνης είτε, εφόσον δεν εντοπιστούν προβλήματα, η αίτηση δύναται να προχωρήσει σε επόμενο στάδιο (βλέπε «Οριστική Υποβολή»).

# 2.4 Διαμέρισμα ως μέρος αίτησης Πολυκατοικίας - Μέρος Γ: Ενέργειες

Περιλαμβάνει καρτέλες, στις οποίες ο Χρήστης καλείται να καταχωρήσει στοιχεία, βάσει των οδηγιών επί της οθόνης. Ο αριθμός των επιμέρους καρτελών αυξάνεται κατά την εξέλιξη των καταχωρήσεων και κατά τη μετάβαση σε επόμενες καταστάσεις. Ενδεικτικά, το σετ καρτελών θα περιλαμβάνει τα παρακάτω:

- Βασικά στοιχεία αίτησης (ζητούνται επιπλέον στοιχεία αυτών που καταχωρήθηκαν στο 1ο στάδιο έναρξης της αίτησης) όπως:
  - Στοιχεία Ωφελούμενου: Καταχωρούνται η ΔΟΥ και η οικογενειακή κατάσταση (Άγαμος / Μέρος Συμφώνου Συμβίωσης με ατομικη δήλωση φορολογίας, Έγγαμος / Μέρος Συμφώνου Συμβίωσης με κοινή δήλωση φορολογίας, Μονογονεϊκή, Εξαρτώμενο τέκνο, Μη υποχρέωση υποβολής στοιχείων φορολογίας) του υπόχρεου και συμπληρώνεται αυτόματα από την ΑΑΔΕ το εισόδημα του υπόχρεου για την χρήση 2020. Η οθόνη της υποκαρτέλας παρατίθεται στο Κεφάλαιο 6, Παράρτημα Ι, υποκεφάλαιο 6.5
  - Στοιχεία Ακινήτου: Καταχωρούνται τα στοιχεία του ακινήτου για το οποίο υποβάλλεται η αίτηση.
     Η οθόνη της υποκαρτέλας παρατίθεται στο Κεφάλαιο 6, Παράρτημα Ι, υποκεφάλαιο 6.6.
  - Σχετική Αίτηση Πολυκατοικίας: Ο Χρήστης αποδέχεται τη σύνδεση με την κεντρική αίτηση της πολυκατοικίας, επιλέγοντας «Αποδοχή» (αφού τα διαμερίσματα ενταχθούν στην κεντρική αίτηση της Πολυκατοικίας από τον εκπρόσωπο της πολυκατοικίας στην αντίστοιχη αίτηση). Η οθόνη της υποκαρτέλας παρατίθεται στο Κεφάλαιο 6, Παράρτημα Ι, υποκεφάλαιο 6.7
  - Στοιχεία (Συν)Ιδιοκτησίας: Καταχωρούνται τα στοιχεία (συν)κυριότητας του ακινήτου (συμπεριλαμβανομένων και των στοιχείων του αιτούντα). Η οθόνη της υποκαρτέλας παρατίθεται στο Κεφάλαιο 6, Παράρτημα Ι, υποκεφάλαιο 6.8.

⇒ Δικαιολογητικά:

Στο στάδιο 2, ο χρήστης ψηφιοποιεί (σε μορφή pdf) και αναρτά (upload) τα απαιτούμενα δικαιολογητικα, όπως αυτά εμφανίζονται στον σχετικό πίνακα. Μπορεί επίσης να αναρτήσει και πρόσθετα δικαιολογητικά. Η οθόνη της καρτέλας παρατίθεται στο <u>Κεφάλαιο 6, Παράρτημα Ι, υποκεφάλαιο 6.10</u>.

## ⇒ Σύμβουλος Έργου.

Ο Χρήστης για κάθε καρτέλα από το μενού «Ενέργειες» ακολουθεί πιστά τις οδηγίες που αναφέρονται στην εκάστοτε καρτέλα συμπληρώνοντας τα απαιτούμενα υποχρεωτικά πεδία και επιλέγει «Αποθήκευση». Εφόσον είναι πλήρη τα στοιχεία που καταχωρήθηκαν εμφανίζεται μήνυμα επιτυχούς καταχώρησης. Σε αντίθετη περίπτωση, εμφανίζεται σχετικό μήνυμα επί της οθόνης, στο οποίο περιγράφονται οι όποιες εκκρεμότητες εντοπιστούν.

Αφού ολοκληρωθούν επιτυχώς οι επιμέρους καταχωρήσεις ανά καρτέλα, ο Χρήστης επιστρέφει στην Κεντρική οθόνη για να προχωρήσει την αίτησή του στα επόμενα στάδια.

Κάθε καρτέλα που ολοκληρώνεται επιτυχώς χαρακτηρίζεται με 🗸, οπότε ο χρήστης θα γνωρίζει ποιες ενέργειες έχουν ολοκληρωθεί και ποιες εκκρεμούν.

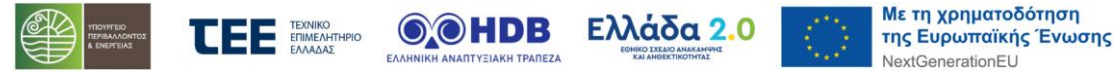

| 1 | Βασικά Στοιχεία<br>Αίτησης                     |
|---|------------------------------------------------|
| ~ | Πιστοποιητικά<br>Ενεργειακής<br>Απόδοσης (ΠΕΑ) |

Κατά την εξέλιξη των καταχωρήσεων και ανάλογα με την κατάσταση στην οποία βρίσκεται η αίτηση, το Π/Σ εντοπίζει ελλείψεις δικαιολογητικών και εμφανίζει κόκκινη στρογγυλή ειδοποίηση δίπλα στην καρτέλα «Δικαιολογητικά» με τον αριθμό των δικαιολογητικών που βρίσκονται σε εκκρεμότητα ψηφιοποίησης.

### 2.5 Διαμέρισμα ως μέρος αίτησης Πολυκατοικίας - Μέρος Δ: Ενημέρωση

Περιλαμβάνει μία σειρά από καρτέλες όπως:

- ⇒ Συνοπτική εικόνα
- ⇒ Μηνύματα / Επικοινωνία
- ⇒ Ιστορικό

Τα περιεχόμενα της καρτέλας «Συνοπτική εικόνα» εμπλουτίζονται κατά την εξέλιξη των καταστάσεων της αίτησης και περιγράφονται στις οδηγίες της Κεντρικής Οθόνης.

Στην καρτέλα «Μηνύματα / Επικοινωνία» περιλαμβάνονται τα επιμέρους αυτοματοποιημένα εισερχόμενα μηνύματα που λαμβάνει ο Χρήστης κατά την εξέλιξη της αίτησής του. Ο αριθμός των μη αναγνωσμένων μηνυμάτων εμφανίζεται σε κόκκινη στρογγυλή ειδοποίηση δίπλα στην καρτέλα.

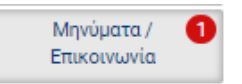

Ο Χρήστης προτείνεται συστηματικά να επισκέπτεται την συγκεκριμένη καρτέλα και να παρακολουθεί τα νέα, εισερχόμενα μηνύματα. Για την ανάγνωση των μηνυμάτων, ο Χρήστης επιλέγει το σχετικό κουμπί, στη στήλη «Ενέργειες».

Στην καρτέλα «Ιστορικό» ο Χρήστης έχει τη δυνατότητα να παρακολουθεί τη χρονική εξέλιξη της αίτησής του, ανά στάδιο.

Με την ενεργοποίηση της εκάστοτε προθεσμίας που αφορά στην αίτηση, εμφανίζεται η καρτέλα «Προθεσμίες». Όποτε υπάρχει ενεργή προθεσμία εμφανίζεται σε κόκκινη στρογγυλή ειδοποίηση δίπλα στην καρτέλα.

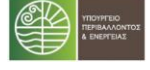

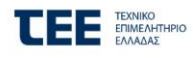

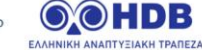

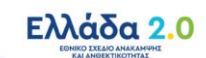

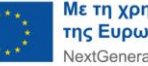

## 3 Αίτηση Εκπροσώπου Πολυκατοικίας - οθόνες σταδίου 2: Έλεγχοι επιλεξιμότητας

# 3.1 Αίτηση Εκπροσώπου Πολυκατοικίας - Κεντρική οθόνη σταδίου 2

Η Κεντρική Οθόνη της αίτησης είναι διαχωρισμένη σε τέσσερα μέρη:

|            | Κωδικός Αίτησης : ·<br>— Τρέχουσα Κατάσταση : 02. Ι | Καταχώρηση Βασικών Στοιχείων Αίτησης     Μέρος Α       Τλεγχοι<br>επιλεξιμότητας     1       2     3     4     5     6     7     8     9     10                                                                                                    |  |  |  |  |  |  |
|------------|-----------------------------------------------------|----------------------------------------------------------------------------------------------------|--|--|--|--|--|--|
|            |                                                     | Κεντρική Οθόνη Αίτησης                                                                                                    |  |  |  |  |  |  |
|            | Ενέργειες                                           | Οδηγίες                                                                                                    |  |  |  |  |  |  |
| Μέρος Ι    | Βασικά Στοιχεία<br>Πολυκατοικίας                    | Επιλέξτε την κάθε καρτέλα που δεν είναι πλήρως ενημερωμένη (δεν έχει √) στο μενού «Ενέργειες» και καταχωρήστε - συμπληρώστε τα κενά Μέρος Ε<br>πεδία. Πιο αναλυτικά:                                                                                                    |  |  |  |  |  |  |
|            | Πίνακας<br>Διαμερισμάτων<br>Πολυκατοικίας           | <ul> <li>Στην καρτέλα «Βασικά Στοιχεία Πολυκατοικίας», ελέγξτε τις ενότητες «Στοιχεία Ωφελούμενου» και «Στοιχεία Ακινήτου» και προβείτε σε<br/>διορθώσεις, εφόσον απαιτείται.</li> <li>Στην καρτέλα «Πίνακας Διαμερισμάτων Πολυκατοικίας», επιλέξτε τις αιτήσεις των διαμερισμάτων που θα συμμετέχουν στην αίτησης της<br/>πολυκατοικίας επιλέγοντας «+Προσθήκη»</li> </ul>                                                              |  |  |  |  |  |  |
|            | Πιστοποιητικά<br>Ενεργειακής<br>Απόδοσης (ΠΕΑ)      | <ul> <li>Στην καρτέλα «Πιστοποιητικά Ενεργειακής Απόδοσης», καταχωρήστε τα στοιχεία του Α΄ ΠΕΑ, ακολουθώντας τις οδηγίες επί της οθόνης.</li> <li>Στην καρτέλα «<b>Δικαιολογητικά</b>» ψηφιοποιήστε και αναρτήστε (upload) το έντυπο πρότασης παρεμβάσεων, όπως αυτό εμφανίζεται στο σχετικό πίνακα.</li> <li>Στην Καρτέλα «<b>Σύμβουλος Έργου</b>», καταχωρήστε το Σύμβουλο Έργου της αίτησης με τον οποίο θα συνεργαστείτε.</li> </ul> |  |  |  |  |  |  |
|            | Δικαιολογητικά<br>Σύμβουλος Έργου                   | Κατά την εξέλιξη των καταχωρήσεων, προτείνεται να αποθηκεύετε τα δεδομένα συστηματικά. Μπορείτε να επιστρέφετε στην Κεντρική<br>Οθόνη και να βλέπετε εάν υπάρχουν εκκρεμότητες καταχώρησης και ποιες, επιλέγοντας <b>«Έλεγχος Πληρότητας Στοιχείων</b> ».                                                                                                    |  |  |  |  |  |  |
|            | Tohbookot Ching                                     | ΠΡΟΣΟΧΗ: Ο «Έλεγχος Πληρότητας Στοιχείων» γίνεται μόνον από τον Ωφελούμενο.                                                                                                    |  |  |  |  |  |  |
|            | Ενημέρωση                                           | ετο τελός της οιασικασίας, όπου θα έχετε σλοκληρώσει πληρώς τις επιμερούς καταχώρησεις της τρεχούσας καταστάσης, επιστρέψτε στην<br>Κεντρική Οθόνη και επιλέξτε « <b>Επόμενο Βήμα</b> » για να προχωρήσετε την αίτησή σας.                                                                                                    |  |  |  |  |  |  |
|            | Συνοπτική Εικόνα                                    | Θ Έλεγχος Πληρότητας Στοιχείων                                                                                                    |  |  |  |  |  |  |
| Μερος<br>Δ | Μηνύματα /<br>Επικοινωνία                           |                                                                                                    |  |  |  |  |  |  |
|            | Ιστορικό                                            | < Επιστροφή στη λίστα αιτήσεων                                                                                                    |  |  |  |  |  |  |
|            |                                                     |                                                                                                    |  |  |  |  |  |  |

## 3.2 Αίτηση Εκπροσώπου Πολυκατοικίας - Μέρος Α: Κωδικός / κατάσταση / στάδιο

Ο Χρήστης βλέπει τον κωδικό της αίτησης και την τρέχουσα κατάσταση στην οποία βρίσκεται η αίτηση ανά πάσα στιγμή.

Τα δέκα (10) βασικά επιμέρους στάδια που θα ακολουθήσει η αίτηση περιγράφονται σειριακά στο σχήμα - βέλους και είναι τα εξής:

- 1. Επιτυχής εγγραφή
- 2. Έλεγχοι Επιλεξιμότητας
- 3. Σε καταχώρηση Παρεμβάσεων
- 4. Υποβληθείσα
- 5. Σε αναμονή υπαγωγής
- 6. Υπαχθείσα
- 7. Σε υλοποίηση παρεμβάσεων
- 8. Σε διενέργεια ελέγχου
- 9. Πιστοποιημένη
- 10. Εκταμιευμένη

Το Μέρος Α είναι σταθερό και εμφανίζεται σε όλες τις οθόνες του Π/Σ. Ανάλογα με την κατάσταση στην οποία βρίσκεται η αίτηση, μεταβάλλεται δυναμικά, περιγράφοντας το τρέχον στάδιο, από την εγγραφή μέχρι και την τελική εκταμίευση.

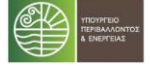

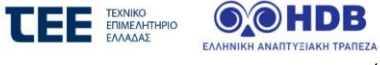

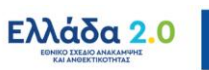

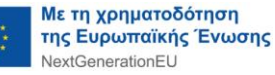

# 3.3 Αίτηση Εκπροσώπου Πολυκατοικίας - Μέρος Β: Οδηγίες

Περιλαμβάνει αναλυτικές οδηγίες τις οποίες θα πρέπει να ακολουθεί ο Χρήστης, ανάλογα με το στάδιο στο οποίο βρίσκεται η αίτησή του κάθε φορά. Οι οδηγίες αφορούν, τόσο σε πεδία που πρέπει να συμπληρώσει ο Χρήστης και καρτέλες στις οποίες αντιστοιχούν τα πεδία αυτά, όσο και σε ενέργειες στις οποίες πρέπει να προβεί προκειμένου να προχωρήσει την αίτηση του σε επόμενο στάδιο. Τέλος περιγράφονται και κατευθυντήριες οδηγίες για το πως μπορεί ο ωφελούμενος να βλέπει και να ενημερώνεται για τα παραγόμενα έντυπα του συστήματος, τα μηνύματα και τις προθεσμίες.

Στο κάτω μέρος των οδηγιών υπάρχει πάντα η βασική επιλογή - κουμπί «Έλεγχος Πληρότητας Στοιχείων» :

🐵 Έλεγχος Πληρότητας Στοιχείων

Πατώντας το κουμπί αυτό, είτε εμφανίζονται οι ελλείψεις - εκκρεμότητες προς καταχώρηση σε διακριτό μήνυμα επί της οθόνης είτε, εφόσον δεν εντοπιστούν προβλήματα, η αίτηση δύναται να προχωρήσει σε επόμενο στάδιο (βλέπε «Οριστική Υποβολή»).

## 3.4 Αίτηση Εκπροσώπου Πολυκατοικίας - Μέρος Γ: Ενέργειες

Περιλαμβάνει καρτέλες, στις οποίες ο Χρήστης καλείται να καταχωρήσει στοιχεία, βάσει των οδηγιών επί της οθόνης. Ο αριθμός των επιμέρους καρτελών αυξάνεται κατά την εξέλιξη των καταχωρήσεων και κατά τη μετάβαση σε επόμενες καταστάσεις. Ενδεικτικά, το σετ καρτελών θα περιλαμβάνει τα παρακάτω:

- Βασικά στοιχεία πολυκατοικίας (ζητούνται επιπλέον στοιχεία αυτών που καταχωρήθηκαν στο 1ο στάδιο έναρξης της αίτησης) όπως:
  - Στοιχεία Ωφελούμενου: Καταχωρούνται στοιχεία της πολυκατοικίας και του Εκπροσώπου πολυκατοικίας. Η οθόνη της υποκαρτέλας παρατίθεται στο <u>Κεφάλαιο 6, Παράρτημα Ι, υποκεφάλαιο</u> <u>6.13</u>.
  - Στοιχεία Ακινήτου: Καταχωρούνται τα στοιχεία του ακινήτου για το οποίο υποβάλλεται η αίτηση.
     Η οθόνη της υποκαρτέλας παρατίθεται στο Κεφάλαιο 6, Παράρτημα Ι, υποκεφάλαιο 6.14.
- Πίνακας Διαμερισμάτων Πολυκατοικίας: Επιλέγονται οι αιτήσεις των διαμερισμάτων που θα συμμετέχουν στην αίτηση της πολυκατοικίας με την επιλογή «+Προσθήκη». Η οθόνη της υποκαρτέλας παρατίθεται στο Κεφάλαιο 6, Παράρτημα Ι, υποκεφάλαιο 6.16.
- Πιστοποιητικά ενεργειακής απόδοσης: Καταχωρούνται ο Αριθμός Πρωτοκόλλου και ο Αριθμός Ασφαλείας του Πιστοποιητικού Ενεργειακής Απόδοσης χωρίς τις παύλες και χωρίς κενά. Η οθόνη της καρτέλας παρατίθεται στο Κεφάλαιο 6, Παράρτημα Ι, υποκεφάλαιο 6.17.
- Δικαιολογητικά: Ο χρήστης ψηφιοποιεί και αναρτά (upload) τα απαιτούμενα δικαιολογητικά, όπως αυτά εμφανίζονται στο σχετικό πίνακα και προσθέτει επιπλέον έγγραφα (πρόσθετα δικαιολογητικά), εφόσον κρίνει απαραίτητο.
- Σύμβουλος Έργου. ο χρήστης συμπληρώνει το Α.Φ.Μ. του σύμβουλου που θα διαχειριστεί την αίτησή του στο Πληροφοριακό Σύστημα από την υποβολή μέχρι την τελική εκταμίευση. Η επιλογή συμβούλου προϋποθέτει την δική του εγγραφή στο σύστημα.

Ο Χρήστης για κάθε καρτέλα από το μενού «Ενέργειες» ακολουθεί πιστά τις οδηγίες που αναφέρονται στην εκάστοτε καρτέλα συμπληρώνοντας τα απαιτούμενα υποχρεωτικά πεδία και επιλέγει «Αποθήκευση». Εφόσον είναι πλήρη τα στοιχεία που καταχωρήθηκαν εμφανίζεται μήνυμα επιτυχούς καταχώρησης. Σε αντίθετη περίπτωση, εμφανίζεται σχετικό μήνυμα επί της οθόνης, στο οποίο περιγράφονται οι όποιες εκκρεμότητες εντοπιστούν.

Αφού ολοκληρωθούν επιτυχώς οι επιμέρους καταχωρήσεις ανά καρτέλα, ο Χρήστης επιστρέφει στην Κεντρική οθόνη για να προχωρήσει την αίτησή του στα επόμενα στάδια.

Κάθε καρτέλα που ολοκληρώνεται επιτυχώς χαρακτηρίζεται με 🗸, οπότε ο χρήστης θα γνωρίζει ποιες ενέργειες έχουν ολοκληρωθεί και ποιες εκκρεμούν.

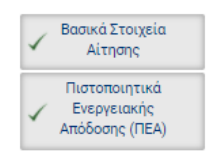

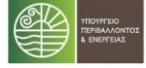

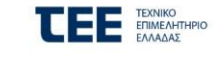

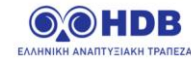

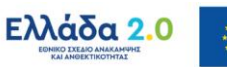

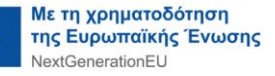

Κατά την εξέλιξη των καταχωρήσεων και ανάλογα με την κατάσταση στην οποία βρίσκεται η αίτηση, το Π/Σ εντοπίζει ελλείψεις δικαιολογητικών και εμφανίζει κόκκινη στρογγυλή ειδοποίηση δίπλα στην καρτέλα «Δικαιολογητικά» με τον αριθμό των δικαιολογητικών που βρίσκονται σε εκκρεμότητα ψηφιοποίησης.

# 3.5 Αίτηση Εκπροσώπου Πολυκατοικίας - Μέρος Δ: Ενημέρωση

Περιλαμβάνει μία σειρά από καρτέλες όπως:

- ⇒ Συνοπτική εικόνα
- ⇒ Μηνύματα / Επικοινωνία
- ⇒ Ιστορικό

Τα περιεχόμενα της καρτέλας «Συνοπτική εικόνα» εμπλουτίζονται κατά την εξέλιξη των καταστάσεων της αίτησης και περιγράφονται στις οδηγίες της Κεντρικής Οθόνης.

Στην καρτέλα «Μηνύματα / Επικοινωνία» περιλαμβάνονται τα επιμέρους αυτοματοποιημένα εισερχόμενα μηνύματα που λαμβάνει ο Χρήστης κατά την εξέλιξη της αίτησής του. Ο αριθμός των μη αναγνωσμένων μηνυμάτων εμφανίζεται σε κόκκινη στρογγυλή ειδοποίηση δίπλα στην καρτέλα.

| Μηνύματα /<br>Επικοινωνία | 0 |
|---------------------------|---|
|                           |   |

Ο Χρήστης προτείνεται συστηματικά να επισκέπτεται την συγκεκριμένη καρτέλα και να παρακολουθεί τα νέα, εισερχόμενα μηνύματα. Για την ανάγνωση των μηνυμάτων, ο Χρήστης επιλέγει το σχετικό κουμπί, στη στήλη «Ενέργειες».

Στην καρτέλα «Ιστορικό» ο Χρήστης έχει τη δυνατότητα να παρακολουθεί τη χρονική εξέλιξη της αίτησής του, ανά στάδιο.

Με την ενεργοποίηση της εκάστοτε προθεσμίας που αφορά στην αίτηση, εμφανίζεται η καρτέλα «Προθεσμίες». Όποτε υπάρχει ενεργή προθεσμία εμφανίζεται σε κόκκινη στρογγυλή ειδοποίηση δίπλα στην καρτέλα.

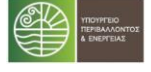

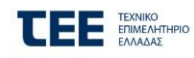

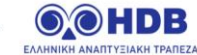

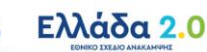

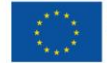

# 4 Σύνδεση Διαμερισμάτων ως μέρος αίτησης Πολυκατοικίας με την αίτηση Εκπροσώπου Πολυκατοικίας

Αρχικά τα διαμερίσματα ως μέρος αίτησης πολυκατοικίας ολοκληρώνουν το Στάδιο 1 και λαμβάνουν Κωδικό Αίτησης. Ομοίως και ο Εκπρόσωπος της Πολυκατοικίας ολοκληρώνει το Στάδιο 1 και λαμβάνει Κωδικό Αίτησης για την Πολυκατοικία. Ακολούθως στο Στάδιο 2 ο Εκπρόσωπος Πολυκατοικίας έχει τη δυνατότητα να προσθέσει στην αίτηση της Πολυκατοικίας τα διαμερίσματα ως μέρος αίτησης πολυκατοικίας, στην καρτέλα «Πίνακας Διαμερισμάτων Πολυκατοικίας» επιλέγοντας «Προσθήκη» και μετά «Αναζήτηση». Η αναζήτηση των διαμερισμάτων γίνεται είτε με τον Κωδικό Αίτησης Διαμερίσματος είτε με τον ΑΦΜ Αίτησης Διαμερίσματος όπως φαίνεται παρακάτω:

|                                                |                        | Πίνακα                                                          | ας Διαμερισμάτων                            | ν Πολυκατοικί                                                       | ας                                                  |                 |                   |
|------------------------------------------------|------------------------|-----------------------------------------------------------------|---------------------------------------------|---------------------------------------------------------------------|-----------------------------------------------------|-----------------|-------------------|
| έργειες                                        |                        |                                                                 |                                             |                                                                     |                                                     |                 |                   |
| Βασικά Στοιχεία<br>Πολυκατοικίας               | 0                      | Στην καρτέλα αυτή συνδέστε τις α                                | ιτήσεις των διαμερισμάτων που σງ            | χετίζονται με την αίτηση τη                                         | ς πολυκατοικίας                                     |                 |                   |
| Πίνακας<br>Διαμερισμάτων<br>Πολυκατοικίας      | Αριθι<br>κτήρ<br>αίτης | μός κατοικιών στο<br>ιο που υποβάλλουν<br>ση στο ΕΚΟ            | 3                                           | Συνολικά χιλιος<br>διαμερισμάτων<br>συμμετέχουν σ                   | στά<br>που δεν<br>το                                | 0.0             | 0                 |
| Πιστοποιητικά<br>Ενεργειακής<br>Απόδοσης (ΠΕΑ) |                        |                                                                 |                                             | πρόγραμμα<br>Συνολικά χιλιος<br>χώρων (καταστ<br>εργαστήρια κ.α     | στά λοιπών<br>:ήματα,<br>.)                         | 8               | 0                 |
| Δικαιολογητικά                                 |                        | Στοιχεία Αίτηση                                                 | ς Διαμερίσματος                             | Αριθ. Διαμερίσματος                                                 | Χιλιοστά συμμετοχής διαμερίσματος                   | Αποδοχή         | Διαγραφή          |
| Σύμβουλος Έργου<br>ημέρωση                     | 1                      | Κωδικός Αίτησης<br>ΑΦΜ Ωφελούμενου<br>Ονοματεπώνυμο Ωφελούμενου | -                                           | A1                                                                  | 380,00                                              | Ναι             | ŝ                 |
| Συνοπτική Εικόνα                               |                        | Κατάσταση                                                       | 02. Καταχώρηση Βασικών<br>Στοιχείων Αίτησης |                                                                     |                                                     |                 |                   |
| Μηνύματα /<br>Επικοινωνία<br>Ιστορικό          | 2                      | Κωδικός Αίτησης<br>ΑΦΜ Ωφελούμενου<br>Ονοματεπώνυμο Ωφελούμενου |                                             | п                                                                   | 220,00                                              | Ναι             | Û                 |
|                                                |                        | Κατάσταση                                                       | 02. Καταχώρηση Βασικών<br>Στοιχείων Αίτησης |                                                                     |                                                     |                 |                   |
|                                                | 3                      | Κωδικός Αίτησης<br>ΑΦΜ Ωφελούμενου<br>Ονοματεπώνυμο Ωφελούμενου |                                             | B1                                                                  | 320,00                                              | Ναι             | 8                 |
|                                                |                        | Κατάσταση                                                       | 02. Καταχώρηση Βασικών<br>Στοιχείων Αίτησης |                                                                     |                                                     |                 |                   |
|                                                |                        |                                                                 | Συνολι                                      | ικά Χιλιοστά Συμμετοχής                                             | 920,00                                              |                 |                   |
|                                                | + r                    | Ιροσθήκη<br>Τιστροφή στην Κεντρική Οθόσε                        |                                             | 🔡 Αποθήκετ                                                          | υση<br>Υποχρεωτικά Πεδία                            |                 |                   |
|                                                |                        |                                                                 | Παρακαλώ ει<br>αιτήσεις τύπο                | ισάγετε τα στοιχεία αναζήτησης για<br>το "ΔΙΑΜΕΡΙΣΜΑ ΠΟΛΥΚΑΤΟΙΚΙΑΣ" | ε την αίτηση του διαμερίσματος που θέλετε να εισάγι | ετε.Προσοχή : Η | 1 αναζήτηση γίνετ |
|                                                |                        |                                                                 | Κωδικός Αίτησης<br>ΑΦΜ Αίτησης Διο          | ς Διαμερισματος<br>αμερίσματος                                      |                                                     |                 |                   |
|                                                |                        |                                                                 | Αναζήτηση<br>— Αποτελέσματα                 | Αναζήτησης                                                          |                                                     |                 |                   |
|                                                |                        |                                                                 | Στοιχεία Αί<br>Δεν βρέθηκαν ε               | ίτησης Διαμερίσματος - Υποχρεωτ<br>εγγραφές                         | 🥶 Αποτελέσματα Ο από Ο 🔹                            |                 |                   |
|                                                |                        |                                                                 | ⊘ Якиро ⊠                                   | Αποθήκευση                                                          |                                                     |                 |                   |

Μετά την Αναζήτηση επιλέγεται από τον Εκπρόσωπο Πολυκατοικίας το ευρεθέν διαμέρισμα – στην αριστερή κουκκίδα επιλογής – και συμπληρώνονται τα υποχρεωτικά πεδία «Αριθμός Διαμερίσματος» και «Χιλιοστά συμμετοχής διαμερίσματος» και ακολούθως «Αποθήκευση», όπως φαίνεται παρακάτω:

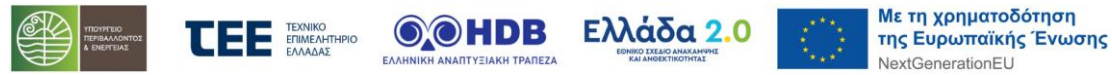

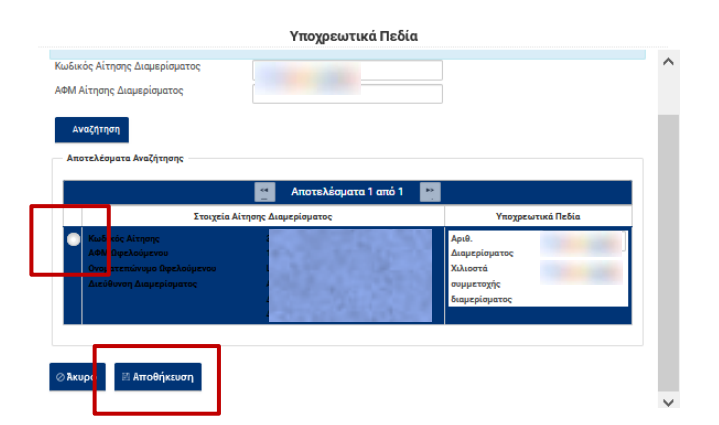

Στη συνέχεια ο κάθε Χρήστης-Ιδιοκτήτης Διαμερίσματος ως μέρος αίτησης Πολυκατοικίας έχει τη δυνατότητα να αποδεχθεί τη σύνδεση του Διαμερίσματός του με την κεντρική αίτηση της πολυκατοικίας, επιλέγοντας «Αποδοχή» και στη συνέχεια «Αποθήκευση». Η αποδοχή γίνεται στην καρτέλα «**Βασικά στοιχεία αίτησης**», στην υποκαρτέλα «**Σχετική Αίτηση Πολυκατοικίας**» (που εμφανίζεται μόνο στα Διαμερίσματα ως μέρος αίτησης Πολυκατοικίας) όπως φαίνεται παρακάτω:

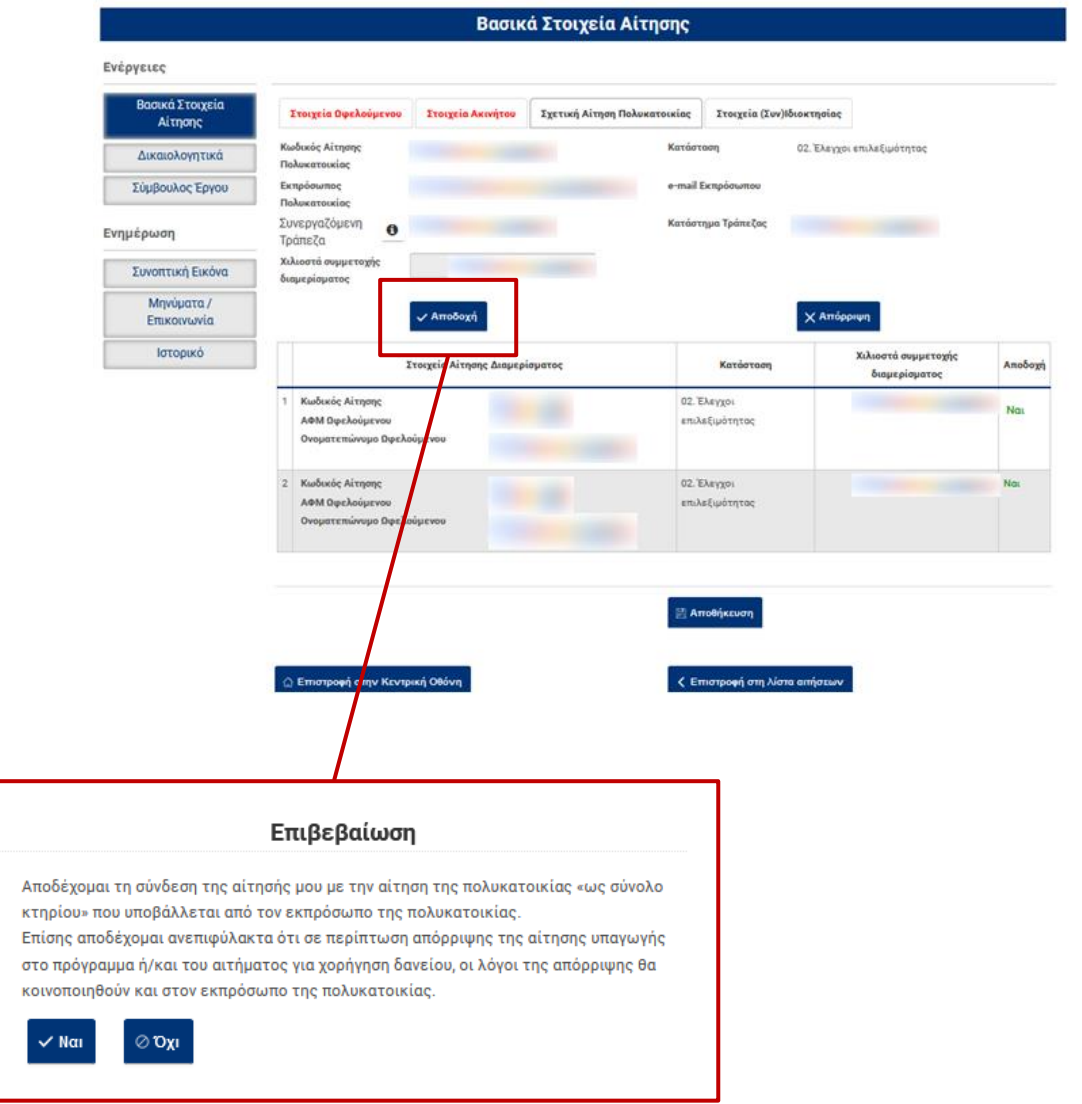

Σημειώνεται πως στο **Στάδιο 2** ο **Εκπρόσωπος Πολυκατοικίας** συμπληρώνει στην αίτηση πολυκατοικίας την Καρτέλα «Πιστοποιητικά Ενεργειακής Απόδοσης» που παρατίθεται στο <u>Κεφάλαιο 6, Παράρτημα Ι, υποκεφάλαιο 6.17</u> και αναρτά (upload) τα απαιτούμενα δικαιολογητικά στην Καρτέλα «Δικαιολογητικά» που παρατίθεται στο <u>Κεφάλαιο 6, Παράρτημα Ι,</u> <u>υποκεφάλαιο 6, Παράρτημα Ι,</u> <u>υποκεφάλαιο 6, Παράρτημα Ι,</u>

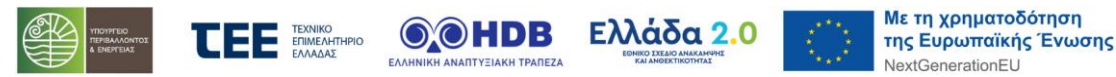

#### 5 Οθόνες σταδίου 3: Ολοκλήρωση καταχώρησης αίτησης

### 5.1 Κεντρική οθόνη σταδίου 3

Στην καρτέλα «Παρεμβάσεις Πολυκατοικίας», ο Χρήστης (Ενεργειακός Επιθεωρητής) καταχωρεί τα στοιχεία των προτεινόμενων παρεμβάσεων και τα Λοιπά στοιχεία. Η καταχώρηση αυτή γίνεται αποκλειστικά από τον Ενεργειακό Επιθεωρητή και πιο συγκεκριμένα από τον Επιθεωρητή ο οποίος έχει εκδώσει το Α' ΠΕΑ που χρησιμοποιείται στην αίτηση. Η καταχώρηση στοιχείων παρεμβάσεων από τον Ενεργειακό Επιθεωρητή προϋποθέτει την δική του εγγραφή στο σύστημα. Η οθόνες της καρτέλας παρατίθεται στο κεφάλαιο 6.19 Κατάσταση: 03 / Καρτέλα : Παρεμβάσεις Πολυκατοικίας (καταχώρηση από Ενεργειακό Επιθεωρητή).

Με την ολοκλήρωση των καταχωρήσεων ο χρήστης επιλέγει στο κάτω μέρος της οθόνης «Αποθήκευση» για να αποθηκεύσει τις τιμές που έχει καταχωρήσει στην αίτηση και εφόσον ολοκληρώσει το σύνολο των καταχωρήσεων και επιθυμεί η αίτηση να μεταβεί σε επόμενο στάδιο επιλέγει «Οριστικοποίηση Πρότασης Παρεμβάσεων» και ακολούθως «Ναι» στο κείμενο επιβεβαίωσης που εμφανίζεται στην οθόνη.

| Επιβεβαίωση                                                                                                    | ] |
|----------------------------------------------------------------------------------------------------|---|
| Σίγουρα θέλετε να οριστικοποίησετε την πρόταση παρεμβάσεων ; Αν συνεχίσετε η πρόταση θα αποσταλεί στον ωφελούμενο προς αποδοχή | • |
|                                                                                                    |   |

Με την ενέργεια αυτή η αίτηση μεταβαίνει στην κατάσταση «03.στ Αποδοχή/απόρριψη της πρότασης παρεμβάσεων»

Ακολούθως ο Χρήστης - Εκπρόσωπος της Πολυκατοικίας πρέπει στην καρτέλα «Πρόταση Παρεμβάσεων» να αποδεχθεί τις παρεμβάσεις που τέθηκαν επιλέγοντας «Αποδοχή».

| Πρόταση Παρεμβάσεων                                                     | Λοιπα Στοιχεία                                                                               |                                                                                                    |
|-------------------------------------------------------------------------|----------------------------------------------------------------------------------------------|----------------------------------------------------------------------------------------------------|
| <ul> <li>Παρακαλώ ελέγξτε την</li> <li>Σε περίπτωση που θεωρ</li> </ul> | πρόταση παρεμβάσεων που έχει καταχω <sub>ι</sub><br>είτε πως πρέπει να γίνουν αλλαγές, επιλέ | ρηθεί από τον Ενεργειακό Επιθεωρητή. Για να προχωρήσετε στην επόμενη φάση επιλέξτε "Αποδοχή".<br>έξτε "Απόρριψη" και επικοινωνήστε με τον Ενεργειακό Επιθεωρητή για τις απαραίτητες αλλαγές. |
| I                                                                       | 🗸 Αποδοχή                                                                                    | 🗙 Απόρριψη                                                                                                    |

Στη συνέχεια υποβάλει την αίτηση του Εκπροσώπου της Πολυκατοικίας προσωρινά, 🐵 Προσωρινή υποβολή αίτησης επιλέγοντας στην Κεντρική Οθόνη «Προσωρινή Υποβολή Αίτησης».

Με την ενέργεια αυτή η αίτηση μεταβαίνει στην κατάσταση «03.δ Αίτηση πολυκατοικίας σε προσωρινή υποβολή».

Ακολούθως ο κάθε Χρήστης – ιδιοκτήτης Διαμερίσματος ως μέρος αίτησης Πολυκατοικίας πρέπει στην καρτέλα «Πρόταση Παρεμβάσεων» να αποδεχθεί τις παρεμβάσεις που τέθηκαν επιλέγοντας «Αποδοχή».

| Βασικά Στοιχεία<br>Αίτησης | Πρόταση Παρεμβάσεων Αοιπα Στοιχεία                                                                                                    |
|----------------------------|----------------------------------------------------------------------------------------------------|
| Πρόταση<br>Γαρεμβάσεων     | Παρακαλώ ελέγξτε την πρόταση παρεμβάσεων που έχει καταχωρηθεί από τον εκπρόσωπο της πολυκατοικίας. Για να προχωρήσετε στην επόμενη φάση επιλέξτε<br>'Αποδοχή'. Σε περίπτωση που θεωρείτε πως πρέπει να γίνουν αλλαγές επιλέξτε 'Απόρριφη' και επικοινωνήστε με τον εκπρόσωπο πολυκατοικίας για τις απαραίτητες |
| 🗸 Δικαιολογητικά           | αλλαγές.                                                                                                    |
| Σύμβουλος Έργου            | 🗸 Απόδοχή                                                                                                    |
|                            |                                                                                                    |
|                            |                                                                                                    |

NextGenerationEU

Μετά την αποδοχή από το σύνολο των διαμερισμάτων της πολυκατοικίας, ο Χρήστης - Εκπρόσωπος της Πολυκατοικίας επιλέγει «Οριστική Υποβολή Αίτησης» στην Κεντρική Οθόνη – με την επιλογή στο κουμπί «Αποδέχομαι» προκειμένου να υποβληθεί οριστικά η αίτηση.

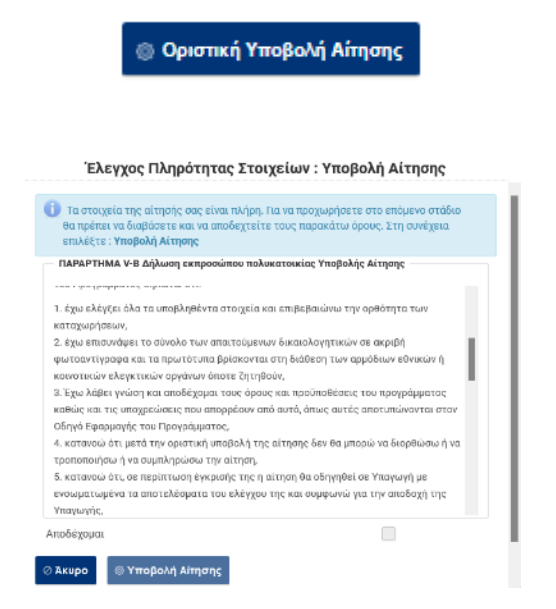

Σε περίπτωση που οι καταχωρήσεις έχουν ολοκληρωθεί επιτυχώς, η αίτηση υποβάλλεται και δεσμεύει τα σχετικά κονδύλια του προγράμματος.

Διενερη ολοκληρωθεί Διενεργείται έλεγχος κριτηρίων βαθμολόγησης της αίτησης. Θα ενημερωθείτε με σχετικό μήνυμα στην καρτέλλα "Μηνύματα / Επικοινωνία" όταν

Μετά την εμφάνιση του παραπάνω μηνύματος, στην καρτέλα «Μηνύματα / Επικοινωνία» εμφανίζεται ειδοποίηση για την ολοκλήρωση της διαδικασίας υποβολής.

Παράρτημα Ι: Ενδεικτικές οθόνες Πληροφοριακού Συστήματος Εξοικονομώ - Αυτονομώ 6

6.1 Κατάσταση: 01 / Καρτέλα : Περιορισμοί Προγράμματος και Κριτήρια Αποκλεισμού για Διαμέρισμα ως μέρος αίτησης Πολυκατοικίας

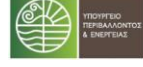

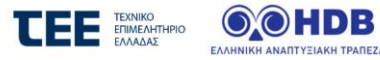

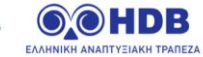

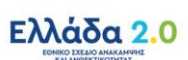

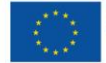

ΣΤΑΔΙΟ 1 : Έναρξη αίτησης

| 1<br>Περιορισμοί Προγράμματος και Κρι                                                         | 2 3<br>ιτήρια Αποκλεισμού Στοιχεία Ωφελούμενου / Ακινήτου Οριστικοποίηση στοιχείων                                                                                                    |  |  |  |  |  |  |
|-----------------------------------------------------------------------------------------------|----------------------------------------------------------------------------------------------------|--|--|--|--|--|--|
| 🕕 Συμπληρώστε τα παρακάτω στοι                                                                | χεία και επιλέξτε συνέχεια                                                                                                    |  |  |  |  |  |  |
| Τύπος Αίτησης *                                                                               | ΜΕΡΙΣΜΑ ΩΣ ΜΕΡΟΣ ΑΙΤΗΣΗΣ ΠΟΛΥΚΑΤΟΙΚΙΑΣ                                                                                                    |  |  |  |  |  |  |
| Μία αίτηση ανά κατοικία                                                                       |                                                                                                    |  |  |  |  |  |  |
|                                                                                               | Δεν έχω υποβάλει άλλη αίτηση για τη συγκεκριμένη<br>κατοικία ως μεριονωμένο διαμέρισμα στα Προγράμματα<br>«Εξοικονόμηση Κατ' Οίκον ΙΙ» ή «Εξοικονομώ Αυτονομώ»<br>εντός της προγραμματικής περιόδου 2014-2020 ή έχω<br>υποβάλλει αλλά έχει οριστικά ανομωθεί / απενταχθεί. Η<br>κατοχώρηση στο πληροφοριακό σύστημα περισσότερων<br>της μίας αιτήσεων για την ίδια κατοικία από μμένα ή<br>άλλο συγκύριο οδηγεί, άνευ ετέρου, στην απόρριψη του<br>συνόλου των αιτήσεων<br>Έχω υποβάλει αίτηση για τη συγκεκριμένη κατοικία ως<br>μεμονωμένο διαμέρισμα στα Προγράμματα<br>Φτης προγραμματικής περιόδου 2014-2020, αλλά η                               |  |  |  |  |  |  |
| Deminimis                                                                                     | αφορά κοινόχρηστες παρεμβάσεις                                                                                                    |  |  |  |  |  |  |
| Annungi Sun Lin yangga Simman                                                                 | Το ακίνητο για το οποίο υποβάλλω αίτηση δεν<br>ενοικιάζεται ή σε περίπτωση που ενοικιάζεται δεν έχω<br>λάβει καμία ενίσχυση κατά τα δύο προηγούμενα<br>οικονομικά έτη και το τρέχον έτος.<br>Το ακίνητο για το οποίο υποβάλλω αίτηση δεν<br>ενοικιάζεται ή σε περίπτωση που ενοικιάζεται η<br>ενίσχυση ήσσονος σημασίας που ύμα<br>όμασιας που έχω λάβει κατά τα δύο<br>προηγούμενα οικοιομικά έτη και το τρέχον έτος δεν<br>υπερβαίνει το ποσό των 200.000 ευρώ.<br>Δεν εκχερμεί εις βάρος μου διαδικασία ανάκτησης<br>παλαιάς κρατικής ενίσχυσης<br>Δεν έχω λάβει ενίσχυση στο πλαίσιο άλλων καθεστώτων<br>ενίσχυσης για τις ίδιες επιλέξιμες δαπάνες |  |  |  |  |  |  |
| Αποφυγή οιπκής χρηματοσοτήσης                                                                 | Οι προβλεπόμενες δαπάνες των παρεμβάσεων που θα<br>υλοποιηθούν στο πλαίσιο του Προγράμματος, ή μέρος<br>αυτών, δεν έχουν τύχει ούτε θα τύχουν χρηματοδότησης<br>από άλλο Ταμείο ή χρηματοδοτικό μέσο ή από άλλο<br>πρόγραμμα ευρωπαϊκό ή εθνικό                                                                                                    |  |  |  |  |  |  |
| <ul> <li>Συναίνεση Στοιχείων &amp; Πληρότητα</li> <li>ψ Επιστροφή</li> <li>◊ Άκυρο</li> </ul> | <ul> <li>Δικαιολογητικών Υποβολής</li> <li>Στα πλαίσια ελέγχων για την τήρηση των όρων του<br/>Προγράμματος, δηλώνω ότι διαθέτω όλες τις<br/>αναινέσεις τρίτων προσώπων και πιστοποιώ την<br/>ακρίβεια των δηλούμενων στοιχείων και αυναινώ στην<br/>λήμη/διασταύρωση και επεξεργασία των διαθέσιμων<br/>δεδομέυνων καθώς και των υποβαλλήρεων στοιχείων,<br/>ως απαραίτητες για την εκπλήρωση καθήκοντος που<br/>εκτελείται προς το δημόσιο συμφέρον.</li> <li>Δηλώνω ότι προσκομίζω όλα τα απαιτούμενα<br/>δικαιολογητικά, σχετικά με την διαπίστωση της τήρησης<br/>των όρων και των κριτηρίων του Προγράμματος.</li> </ul>                          |  |  |  |  |  |  |

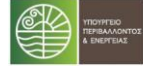

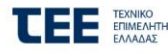

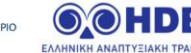

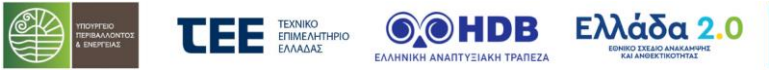

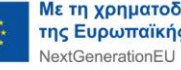

## 6.2 Κατάσταση: 01 / Καρτέλα : Περιορισμοί Προγράμματος και Κριτήρια Αποκλεισμού για αίτηση Εκπροσώπου Πολυκατοικίας

ΣΤΑΔΙΟ 1 : Έναρξη αίτησης

| 1<br>Περιορισμοί Προγράμματος και | Κριτήρια Αποκλεισμού       | 2<br>Στοιχεία Ωφελούμενου / Ακινήτου                                                                                                    | 3<br>Οριστικοποίηση στοιχείων                                                                                                    |                         |
|-----------------------------------|----------------------------|----------------------------------------------------------------------------------------------------|----------------------------------------------------------------------------------------------------|-------------------------|
| 🕕 Συμπληρώστε τα παρακάτω α       | στοιχεία και επιλέξτε συνέ | χεια                                                                                                    |                                                                                                    |                         |
| Τύπος Αίτησης *                   | ΠΟΛΥΚΑΤΟΙΚΊΑ – ΑΙΤΗΣΗ ΕΙ   | κπροσοπογ                                                                                                    |                                                                                                    |                         |
| Μία αίτηση ανά κατοικία           |                            | Δεν έχει υποβληθεί άλλη αίτης<br>πολυκατοικία στα Προγράμματ<br>Οίκον ΙΙ» ή «Εξοικονομώ Αυτονα<br>προγραμματικής περιόδου 201<br>αλλά έχει οριστικά ακυρωθεί /<br>καταχώρηση στο πληροφορικα<br>της μίας αιτήσεων για την ίδια<br>άνευ ετέρου, στην απόρριψη το                                                                                                    | η για τη συγκεκριμένη<br>α «Εξοικονόμηση Κατ΄<br>ομώ» εντός της<br>42020 ή έχει υποβληθεί<br>απενταχθεί. Η<br>ό σύστημα περισσότερων<br>πολυκατοικία οδηγεί,<br>ω συνόλου των αιτήσεων                                              |                         |
| — Αποφυγή διπλής χρηματοδότη      | ισης —                     | Οι προβλεπάμενες δαπάνες τω<br>υλοποιηθούν στο πλαίσιο του Γ<br>αυτών, δεν έχουν τύχει ούτε θα<br>από άλλο Ταμείο ή χρηματοδοτ<br>πρόγραμμα ευρωπαϊκό ή εθνικά                                                                                                    | ν παρεμβάσεων που θα<br>Ιρογράμματος, ή μέρος<br>ι τύχουν χρηματοδότησης<br>κό μέσο ή από άλλο<br>ό                                                                                                    |                         |
| — Συναίνεση Στοιχείων & Πληρότ    | τητα Δικαιολογητικών Υπ    | τοβολής<br>Στα πλαίσια ελέγχων για την τή<br>Προγράμματος, δηλώνω ότι διε<br>συναινέσεις τρίτων προσώπων<br>ακρίβεια των δηλούμενων στοι<br>λήψη/διασταύρωση και επεξερ<br>δεδομένων καθώς και των υπο<br>ως απαραίτητες για την εκπλή<br>εκτελείται προς το δημόσιο συ<br>Δηλώνω ότι προσκομίζω όλα τ<br>δικαιολογητικά, σχετικά με την<br>των όρων και των κριτηρίων το | ιρηση των όρων του<br>ιθέτω όλες τις<br>και πιστοποιώ την<br>χείων και συναινώ στην<br>γασία των διαθέσιμων<br>βαλλόμενων στοιχείων,<br>ρωση καθήκοντος που<br>μφέρον<br>α απαιτούμενα<br>διαπίστωση της τήρησης<br>ου Προγράμματος |                         |
| Επιστροφή                         |                            |                                                                                                    |                                                                                                    | ◆ Συνέχεια ▲ Αποθήκευση |

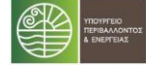

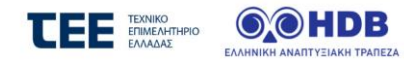

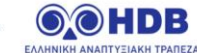

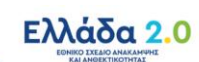

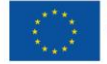

## Κατάσταση: 01 / Καρτέλα : Στοιχεία Ωφελουμένου / Ακινήτου για Διαμέρισμα ως μέρος αίτησης 6.3 Πολυκατοικίας

ΞΤΑΔΙΟ 1 : Έναρξη αίτησης

| 1<br>Περιορισμοί Προγράμματος κα                                               | ιι Κριτήρια Αποκλεισμού                                  | 2<br>Στοιχεία Ωφελούμενου / Ακινήτου                     | 3<br>Οριστικοποίηση στοιχείων                                                                                                    |
|--------------------------------------------------------------------------------|----------------------------------------------------------|----------------------------------------------------------|----------------------------------------------------------------------------------------------------|
| <ol> <li>Στην ενότητα αυτή καταχωρ</li> <li>Παρακαλώ συμπληρώστε το</li> </ol> | οούνται στοιχεία του Ωφελο<br>α υποχρεωτικά πεδία και επ | ύμενου (ή του εκπροσώπου της πολυκατ<br>λέξτε «Συνέχεια» | οικίας) και του Ακινήτου.                                                                                                    |
| Τύπος Αίτησης *                                                                | ΔΙΑΜΕΡΙΣΜΑ ΩΣ ΜΕΡΟΣ                                      | ΑΙΤΗΣΗΣ ΠΟΛΥΚΑΤΟΙΚΙΑΣ                                    |                                                                                                    |
| Στοιχεία Ταυτότητας                                                            |                                                          |                                                          |                                                                                                    |
| Επώνυμο *                                                                      |                                                          |                                                          | Τα στοιχεία διεύθυνσης του ακινήτου θα συμπληρωθούν αυτόματα, όταν γίνει η σύνδεση<br>της αίτησής σας με την αντίστοιχη αίτηση της πολυκατοικίας. |
| Όνομα *                                                                        |                                                          |                                                          |                                                                                                    |
| Είδος νομιμοποιητικού<br>εγγράφου *                                            | <Επιλέξτε>                                               | •                                                        |                                                                                                    |
| Αριθμός νομιμοποιητικού<br>εγγράφου *                                          |                                                          |                                                          |                                                                                                    |
| Διεύθυνση Επικοινωνίας                                                         |                                                          |                                                          |                                                                                                    |
| Χώρα                                                                           | <Επιλέξτε>                                               | •                                                        |                                                                                                    |
| Περιφέρεια *                                                                   | <Επιλέξτε>                                               | •                                                        |                                                                                                    |
| Νομός *                                                                        | <Επιλέξτε>                                               | •                                                        |                                                                                                    |
| Δήμος *                                                                        | <Επιλέξτε>                                               | •                                                        |                                                                                                    |
| Δημ. Κοινότητα *                                                               | <Επιλέξτε>                                               | •                                                        |                                                                                                    |
| Οδός *                                                                         |                                                          |                                                          |                                                                                                    |
| Αριθμός *                                                                      |                                                          |                                                          |                                                                                                    |
| T.K. *                                                                         |                                                          |                                                          |                                                                                                    |
| Στοιχεία Επικοινωνίας                                                          |                                                          |                                                          |                                                                                                    |
| Διεύθυνση e-mail *                                                             |                                                          |                                                          |                                                                                                    |
| Δευτερεύουσα Διεύθυνση<br>e-mail                                               |                                                          |                                                          |                                                                                                    |
| Τηλέφωνο *                                                                     |                                                          |                                                          |                                                                                                    |
| Κινητό                                                                         |                                                          |                                                          |                                                                                                    |
| 🗲 Επιστροφή                                                                    |                                                          |                                                          | 🕈 Συνέχεια                                                                                                    |
| 🖉 Άκυρο                                                                        |                                                          |                                                          | ΒΑποθήκευση                                                                                                    |

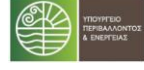

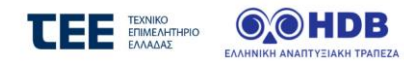

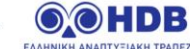

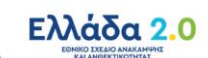

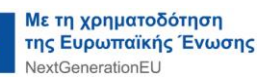

#### 6.4 Κατάσταση: 02 / Καρτέλα : Κεντρική Οθόνη Αίτησης για Διαμέρισμα ως μέρος αίτησης Πολυκατοικίας

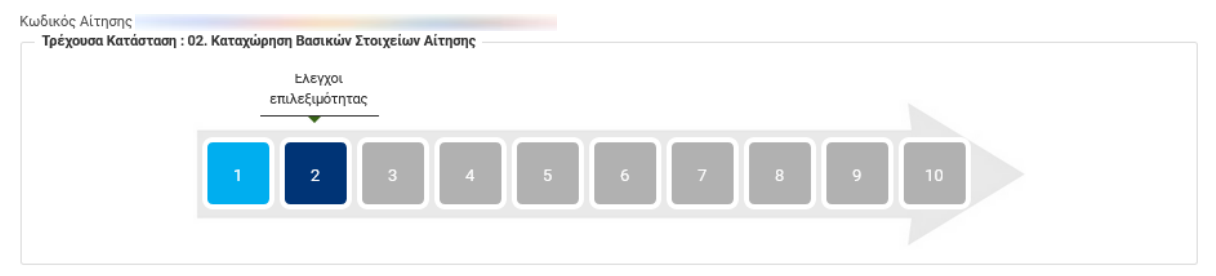

# Κεντρική Οθόνη Αίτησης

## Ενέργειες

# Οδηγίες

| Βασικά Στοιχεία<br>Αίτησης |   |
|----------------------------|---|
| Δικαιολογητικά             | 0 |
| Σύμβουλος Έργου            |   |

## Ενημέρωση

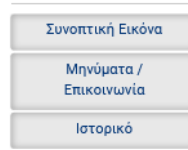

Επιλέξτε την κάθε καρτέλα που δεν είναι πλήρως ενημερωμένη (δεν έχει 🗸) στο μενού «Ενέργειες» και καταχωρήστε - συμπληρώστε τα κενά πεδία. Πιο αναλυτικά:

- Στην καρτέλα «Βασικά Στοιχεία Αίτησης», ελέγξτε τις ενότητες «Στοιχεία Ωφελούμενου» και «Στοιχεία Ακινήτου» και πτροβείτε σε διορθώσεις, εφόσον ατταιτείται.
  - Στην ενότητα «Σχετική Αίτηση Πολυκατοικίας», αποδεχθείτε τη σύνδεσή σας με την κεντρική αίτηση της πολυκατοικίας, εφόσον συμφωνείτε, επιλέγοντας «Αποδοχή»
  - Ενημερώστε την ενότητα «Στοιχεία (Συν)ιδιοκτησίας»,
- Ενημερωθείτε για τον Σύμβουλο Έργου που έχει δηλωθεί απ' τον εκπρόσωπο της πολυκατοικίας, στην καρτέλα «Σύμβουλος Έργου»
- Στην καρτέλα «Δικαιολογητικά» ψηφιοποιήστε και αναρτήστε (upload) τα απταπούμενα δικαιολογητικά, όπως αυτά εμφανίζονται στο σχετικό πίνακα

Κατά την εξέλιξη των καταχωρήσεων, πτροτείνεται να απτοθηκεύετε τα δεδομένα συστηματικά. Μπτορείτε να επτιστρέφετε στην Κεντρική Οθόνη και να βλέπτετε εάν υπάρχουν εκκρεμότητες καταχώρησης και ποιες, επιλέγοντας «Έλεγχος Πληρότητας Στοιχείων»

Στο τέλος της διαδικασίας, όπου θα έχετε ολοκληρώσει πλήρως τις επιμέρους καταχωρήσεις της τρέχουσας κατάστασης, επιστρέψτε στην Κεντρική Οθόνη και επιλέξτε «Επόμενο Βήμα» για να προχωρήσετε την αίτησή σας.

⊚ Έλεγχος Πληρότητας Στοιχείω∨

Κατιστροφή στη λίστα αιτήσεων

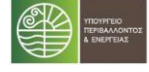

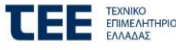

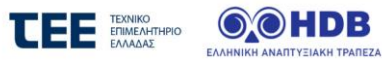

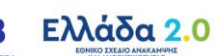

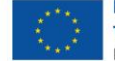

# Κατάσταση: 02 / Καρτέλα : Βασικά Στοιχεία Αίτησης Υποκαρτέλα: Στοιχεία Ωφελούμενου για Διαμέρισμα ως μέρος αίτησης Πολυκατοικίας 6.5

|                            |                           | Βασικ                 | ά Στοιχεία Αίτησης           |                           |
|----------------------------|---------------------------|-----------------------|------------------------------|---------------------------|
| Ενέργειες                  |                           |                       |                              |                           |
| Βασικά Στοιχεία<br>Αίτησης | Στοιχεία Ωφελούμενου      | Στοιχεία Ακινήτου     | Σχετική Αίτηση Πολυκατοικίας | Στοιχεία (Συν)Ιδιοκτησίας |
| Δικαιολογητικά በ           | 🕕 Παρακαλώ, ελέγξτε και δ | ιορθώστε, εφόσον απαι | τείται, τα παρακάτω πεδία    |                           |
| Σύμβουλος Έργου            | Στοιχεία Ταυτότητας       |                       |                              |                           |
|                            | Επώνυμο *                 |                       |                              |                           |
| Ενημερωση                  | 'Ονομα *                  |                       |                              |                           |
| Συνοπτική Εικόνα           | Είδος νομιμοποιητικού ε   | εγγράφου *            | ΔΙΑΒΑΤΗΡΙΟ                   | •                         |
| Μηνύματα /<br>Επικοινωνία  | Αριθμός νομιμοποιητικα    | ού εγγράφου *         |                              |                           |
| Ιστορικό                   | Διεύθυνση Επικοινωνίας    |                       |                              |                           |
|                            | Χώρα                      |                       | ΕΛΛΑΔΑ                       | •                         |
|                            | Περιφέρεια *              |                       | <Επιλέξτε>                   | •                         |
|                            | Νομός *                   |                       | <Επιλέξτε>                   | •                         |
|                            | Δήμος *                   |                       | <Επιλέξτε>                   | •                         |
|                            | Δημ. Κοινότητα *          |                       | <Επιλέξτε>                   | •                         |
|                            | Οδός *                    |                       |                              |                           |
|                            | Αριθμός *                 |                       |                              |                           |
|                            | T.K. *                    |                       |                              |                           |
|                            | Στοιχεία Επικοινωνίας     |                       |                              |                           |
|                            | Διεύθυνση e-mail *        |                       | t.tsouskos@anomon.com.ar     |                           |
|                            | Δευτερεύουσα Διεύθυνα     | ση e-mail             |                              |                           |
|                            | Τηλέφωνο *                |                       | 34348436346346               |                           |
|                            | Κινητό                    |                       |                              |                           |
|                            | Οικονομικά Στοιγεία (φορο | λονικό έτος 2020)     |                              |                           |
|                            | Επιβεβαιωμένα Στοινεί     | α από ΑΑΔΕ            |                              |                           |
|                            | ΑΦΜ Αιτούντα *            |                       |                              |                           |
|                            | Δ0Υ *                     |                       | <Επιλέξτε>                   | •                         |
|                            | Οικογενειακή Κατάστας     | <sup>η*</sup> θ       | <Επιλέξτε>                   | •                         |
|                            | Αριθμός εξαρτώμενων       | τέκνων                |                              |                           |
|                            | Λοιπά Στοιχεία            |                       |                              |                           |
|                            | ΑμεΑ *                    | A                     | «Επιλέξτε»                   |                           |
|                            | Πολυτεκνική ιδιότητα *    | U                     | -EmploSter                   |                           |
|                            |                           |                       | ~cnuxeque*                   |                           |
|                            |                           |                       |                              |                           |

🗄 Αποθήκευ

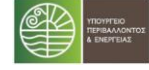

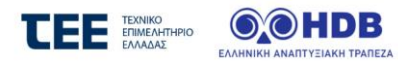

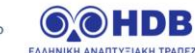

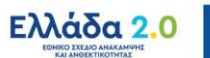

## 6.6 Κατάσταση: 02 / Καρτέλα : Βασικά Στοιχεία Αίτησης Υποκαρτέλα: Στοιχεία Ακινήτου για Διαμέρισμα ως μέρος αίτησης Πολυκατοικίας

|                            | Βασικά                                                                                                    | ά Στοιχεία Αίτησης                      |                                                               |
|----------------------------|----------------------------------------------------------------------------------------------------|-----------------------------------------|---------------------------------------------------------------|
| Ενέργειες                  |                                                                                                    |                                         |                                                               |
| Βασικά Στοιχεία<br>Αίτησης | Στοιχεία Ωφελούμενου Στοιχεία Ακινήτου                                                                         | Σχετική Αίτηση Πολυκατοικίας            | Στοιχεία (Συν)Ιδιοκτησίας                                     |
| Δικαιολογητικά 🚹           | Διεύθυνση Ακινήτου (προς Υπαγωγή στο Πρόγραμ                                                                   | ua)                                     |                                                               |
| Σύμβουλος Έργου            | Τα στοιχεία διεύθυνσης του ακινήτου θα συμπλ                                                                   | ηρωθούν αυτόματα, όταν γίνει η σύνδεση  | η της αίτησής σας με την αντίστοιχη αίτηση της πολυκατοικίας. |
| νημέρωση                   | Στοιχεία Νομιμοποίησης Ακινήτου                                                                                |                                         |                                                               |
| Συνοπτική Εικόνα           |                                                                                                    |                                         |                                                               |
| Μηνύματα /<br>Επικοινωνία  | Τα στοιχεία Νομιμοποίησης Ακινήτου Θα συμπλ                                                                    | .ηρωθούν αυτόματα, όταν γίνει η σύνδεσι | η της αίτησής σας με την αντίστοιχη αίτηση της πολυκατοικίας. |
| Ιστορικό                   | Δήλωση Στοιχείων Ακινήτων (σύμφωνα με το τελι                                                                  | ευταίο εν ισχύ Ε9)                      |                                                               |
|                            | Επιβεβαιωμένα Στοιχεία από ΑΑΔΕ                                                                                |                                         |                                                               |
|                            | Αριθμός Ταυτότητας Ακινήτου (ΑΤΑΚ)<br>Αιτούντα *                                                               |                                         |                                                               |
|                            | Αριθμός Μετρητή Παροχής<br>Ηλεκτρικής Ενέργειας *                                                              |                                         |                                                               |
|                            | Αριθ. Διαμερίσματος                                                                                            |                                         |                                                               |
|                            | Επιφάνεια κύριων χώρων ακινήτου βάσει<br>Εντύπου Ε9 *                                                          |                                         |                                                               |
|                            | Στοιχεία εμπράγματου δικαιώματος ακινήτου                                                                      |                                         |                                                               |
|                            | Το εμπράγματο δικαίωμα με το οποίο<br>υποβάλλεται η αίτηση αποκτήθηκε για<br>πρώτη φορά μετά τις 31/12/2020 ;* | <Επιλέξτε>                              | ×                                                             |
|                            | Εμπράγματο δικαίωμα του αιτούντα * 🚯                                                                           | <Επιλέξτε>                              | *                                                             |
|                            | Η κατοικία διατίθεται με βραχυχρόνια<br>μίσθωση ; *                                                            | <Επιλέξτε>                              | •                                                             |
|                            | Το ακίνητο δηλώθηκε ως κύρια κατοικία<br>κατά το φορολογικό έτος 2020 ; *                                      | NAI                                     |                                                               |
|                            |                                                                                                    | ΟΧΙ, αλλά είχε δηλωθεί εντός τ          | ων 2 προηγούμενων φορολογικών ετών                            |
|                            | Χρήση κύριας κατοικίας για το φορολογικό<br>έτος 2020 *                                                        | Από τον Αιτούντα                        |                                                               |
|                            |                                                                                                    | Από ενοικιαστή                          |                                                               |
|                            |                                                                                                    | 🦳 Από τρίτο (με δωρεάν παραχώρ          | ວ໗໑໗)                                                         |

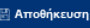

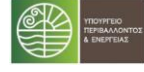

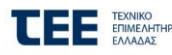

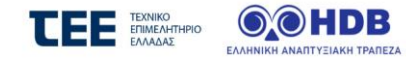

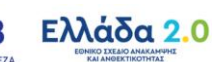

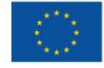

6.7 Κατάσταση: 02 / Καρτέλα : Βασικά Στοιχεία Αίτησης Υποκαρτέλα: Σχετική Αίτηση Πολυκατοικίας για Διαμέρισμα ως μέρος αίτησης Πολυκατοικίας

|                            |                                                                                           | Βασικ                  | ά Στοιχεία Αίτησης           |                                     |                                      |         |
|----------------------------|-------------------------------------------------------------------------------------------|------------------------|------------------------------|-------------------------------------|--------------------------------------|---------|
| νέργειες                   |                                                                                           |                        |                              |                                     |                                      |         |
| Βασικά Στοιχεία<br>Αίτησης | Στοιχεία Ωφελούμενου                                                                      | Στοιχεία Ακινήτου      | Σχετική Αίτηση Πολυκατοικίας | Στοιχεία (Συν)Ιδιοκτι               | ησίας                                |         |
| Δικαιολογητικά             | Κωδικός Αίτησης<br>Πολυκατοικίας                                                          |                        | Kaváa                        | ταση 02.1                           | Ελεγχοι επιλεξιμότητας               |         |
| Σύμβουλος Έργου            | Εκπρόσωπος<br>Πολωκατοικίας                                                               |                        | e-mail                       | Εκπρόσωπου                          |                                      |         |
| ημέρωση                    | Συνεργαζόμενη<br>Τράπεζα                                                                  |                        | Κατάστ                       | τημα Τράπεζας                       |                                      |         |
| Συνοπτική Εικόνα           | Χιλιοστά συμμετοχής<br>διαμερίσματος                                                      |                        |                              |                                     |                                      |         |
| Μηνύματα /<br>Επικοινωνία  |                                                                                           | 🗸 Αποδοχή              |                              | ×                                   | Αττόρρ                               |         |
| Ιστορικό                   | j,                                                                                        | τοιχεία Αίτησης Διαμερ | ίσματος                      | Κατάσταση                           | Χιλιοστά συμμετοχής<br>διαμερίσματος | Αποδοχή |
|                            | <ol> <li>Κωδικός Αίτησης</li> <li>ΑΦΜ Ωφελούμενου</li> <li>Ονοματεπώνυμο Ωφελο</li> </ol> | νύμενου                | 02.1<br>and                  | Ελεγχοι<br>Ιεξιμότητας              |                                      | Nai     |
|                            | <ol> <li>Κωδικός Αίτησης</li> <li>ΑΦΜ Ωφελούμενου</li> <li>Ονοματεπώνυμο Ωφελο</li> </ol> | ύμενου                 | 02.1<br>ແກມ                  | Ελεγχοι<br>Ιεξιμότητας              |                                      | Na      |
|                            | ్ష Επιστροφή στην Κεντρ                                                                   | ική Οθόνη              | iii A                        | ποθήκευση<br>πιστροφή στη λίστα απή | στων                                 |         |

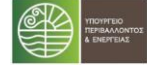

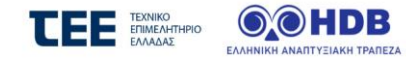

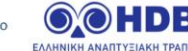

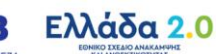

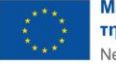

# Κατάσταση: 02 / Καρτέλα : Βασικά Στοιχεία Αίτησης Υποκαρτέλα: Στοιχεία (Συν)Ιδιοκτησίας για Διαμέρισμα ως μέρος αίτησης Πολυκατοικίας 6.8

|                            |                              |                   | Βασικά           | ί Στοι     | χεία Αίτησ                 | ης         |                                                          |
|----------------------------|------------------------------|-------------------|------------------|------------|----------------------------|------------|----------------------------------------------------------|
| Ενέργειες                  |                              |                   |                  |            |                            |            |                                                          |
| Βασικά Στοιχεία<br>Αίτησης | Στοιχεία Ωφελούμε            | νου Στοιχεία      | ι Ακινήτου       | Σχετική    | η Αίτηση Πολυκατοι         | κίας Σ     | τοιχεία (Συν)Ιδιοκτησίας                                 |
| Δικαιολογητικά             | 🕕 Παρακαλώ κατα              | χωρήστε τα στοιχε | εία (συν)κυριότη | ιτας του α | κινήτου (συμπεριλαμβ       | Βανομένωνι | και των στοιχείων του αιτούντα) και προχωρήστε σε έλεγχο |
| Σύμβουλος Έργου            | πληροτητας                   |                   |                  |            |                            |            |                                                          |
|                            | ΑΦΜ Αιτούντα *               |                   |                  |            |                            |            |                                                          |
| Ενημέρωση                  | Αριθμός Ταυτότητ<br>Αιτούντα | ας Ακινήτου (Α΄   | ТАК)             |            |                            |            |                                                          |
| Συνοπτική Εικόνα           |                              |                   |                  |            | Συγκύρ                     | ιοι        |                                                          |
| Μηνύματα /<br>Επικοινωνία  | АфМ                          | АТАК              | Είδος Δικα       | ιώματος    | Ποσοστό<br>δικαιώματος (%) | Ενέργειε   | 2                                                        |
| Ιστορικό                   |                              |                   |                  |            |                            |            | -                                                        |
|                            |                              |                   |                  |            |                            |            |                                                          |
|                            |                              |                   |                  |            |                            |            |                                                          |
|                            |                              |                   |                  |            |                            |            |                                                          |
|                            |                              |                   |                  |            |                            |            |                                                          |
|                            |                              |                   |                  |            |                            |            |                                                          |
|                            |                              |                   |                  |            |                            |            |                                                          |
|                            |                              |                   |                  |            |                            |            |                                                          |
|                            |                              |                   |                  |            |                            |            |                                                          |
|                            |                              |                   |                  |            |                            |            |                                                          |
|                            |                              |                   |                  |            |                            |            |                                                          |
|                            |                              |                   |                  |            |                            |            |                                                          |
|                            |                              |                   |                  |            |                            |            |                                                          |

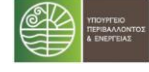

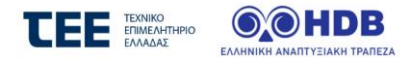

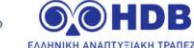

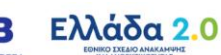

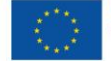

### 6.9 Κατάσταση: 02 / Καρτέλα : Δικαιολογητικά για Διαμέρισμα ως μέρος αίτησης Πολυκατοικίας

|                            | Δικαιολογι                                            | ητικά                       |               |
|----------------------------|-------------------------------------------------------|-----------------------------|---------------|
| Ενέργειες                  |                                                       |                             |               |
| Βασικά Στοιχεία<br>Αίτησης | Υπάρχουν 1 εκκρεμή δικαιολογητικά                     |                             |               |
| Δικαιολογητικά 🚹           | Δικαιολογητικά                                        |                             |               |
| Σύμβουλος Έργου            | μφάνιση όλων>                                         |                             |               |
| Ενημέρωση                  | Τίτλος                                                | Ανεβασμένο Αρχείο Ενέργειες |               |
| 1<br>Συνοπτική Εικόνα      | Φωτοαντίγραφο λογαριασμού παροχής ηλεκτρικού ρεύματος | 1                           |               |
| Μηνύματα /<br>Επικοινωνία  | 🖞 Πρόσθετα Δικαιολογητικά                             |                             |               |
| Ιστορικό                   |                                                       |                             |               |
| ۵                          | Επιστροφή στην Κεντρική Οθόνη                         | < Επιστροφή στη             | λίστα απήσεων |

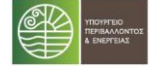

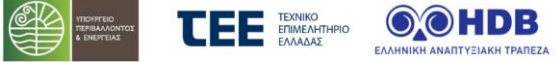

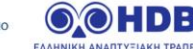

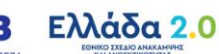

### 6.10 Κατάσταση: 02 / Καρτέλα : Σύμβουλος Έργου για Διαμέρισμα ως μέρος αίτησης Πολυκατοικίας

|                            | Σύμβουλος Έργου                                                                                                    |
|----------------------------|----------------------------------------------------------------------------------------------------|
| Ενέργειες                  |                                                                                                    |
| Βασικά Στοιχεία<br>Αίτησης | 🕕 Εδώ μπορείτε να δείτε τα στοιχεία του Συμβούλου Έργου που έχει καταχωρήσει ο εκπρόσωπος της πολυκατοικίας σας (εφόσον έχει προβεί σε καταχώρηση). |
| Δικαιολογητικά             |                                                                                                    |
| Σύμβουλος Έργου            |                                                                                                    |
| Ενημέρωση                  |                                                                                                    |
| Συνοπτική Εικόνα           |                                                                                                    |
| Μηνύματα /                 |                                                                                                    |
| Επικοινωνία                |                                                                                                    |
| Ιστορικό                   |                                                                                                    |
|                            |                                                                                                    |
|                            |                                                                                                    |
|                            |                                                                                                    |
|                            |                                                                                                    |

Κ Επιστροφή στη λίστα αιτήσ

🛆 Επιστροφή στην Κεντρική Οθόν

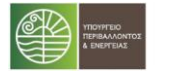

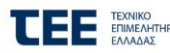

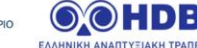

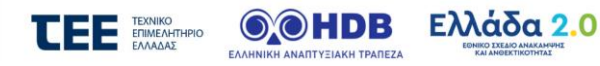

### Κατάσταση: 02 / Καρτέλα : Κεντρική Οθόνη Αίτησης για αίτηση Εκπροσώπου Πολυκατοικίας 6.11

## Κεντρική Οθόνη Αίτησης Ενέργειες Οδηγίες Επιλέξτε την κάθε καρτέλα που δεν είναι πλήρως ενημερωμένη (δεν έχει 🗸) στο μενού «Ενέργειες» και καταχωρήστε - συμπληρώστε τα κενά Βασικά Στοιχεία πεδία. Πιο αναλυτικά: Πολυκατοικίας • Στην καρτέλα «Βασικά Στοιχεία Πολυκατοικίας», ελέγξτε τις ενότητες «Στοιχεία Ωφελούμενου» και «Στοιχεία Ακινήτου» και προβείτε σε Πίνακας διορθώσεις, εφόσον απαιτείται. Διαμερισμάτων • Στην καρτέλα «Πίνακας Διαμερισμάτων Πολυκατοικίας», επιλέξτε τις αιτήσεις των διαμερισμάτων που θα συμμετέχουν στην αίτησης της Πολυκατοικίας πολυκατοικίας επιλέγοντας «+Προσθήκη» Στην καρτέλα «Πιστοποιητικά Ενεργειακής Απόδοσης», καταχωρήστε τα στοιχεία του Α' ΠΕΑ, ακολουθώντας τις οδηγίες επί της οθόνης. Πιστοποιητικά Στην καρτέλα «Δικαιολογητικά» ψηφιοποιήστε και αναρτήστε (upload) το έντυπο πρότασης παρεμβάσεων, όπως αυτό εμφανίζεται στο Ενεργειακής σχετικό πίνακα. Απόδοσης (ΠΕΑ) Στην Καρτέλα «Σύμβουλος Έργου», καταχωρήστε το Σύμβουλο Έργου της αίτησης με τον οποίο θα συνεργαστείτε. Δικαιολογητικά 🔞 Κατά την εξέλιξη των καταχωρήσεων, προτείνεται να αποθηκεύετε τα δεδομένα συστηματικά. Μπορείτε να επιστρέφετε στην Κεντρική Οθόνη και να βλέπετε εάν υπάρχουν εκκρεμότητες καταχώρησης και ποιες, επιλέγοντας «Έλεγχος Πληρότητας Στοιχείων». Σύμβουλος Έργου ΠΡΟΣΟΧΗ: Ο «Έλεγχος Πληρότητας Στοιχείων» γίνεται μόνον από τον Ωφελούμενο. Στο τέλος της διαδικασίας, όπου θα έχετε ολοκληρώσει πλήρως τις επιμέρους καταχωρήσεις της τρέχουσας κατάστασης, επιστρέψτε στην Κεντρική Οθόνη και επιλέξτε «**Επόμενο Βήμα**» για να προχωρήσετε την αίτησή σας. Ενημέρωση Συνοπτική Εικόνα ⊚ Έλεγχος Πληρότητας Στοιχείω∨ Μηνύματα / Επικοινωνία Ιστορικό Κατιστροφή στη λίστα αιτήσει

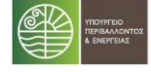

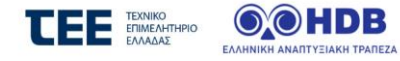

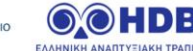

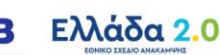

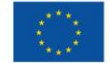

## Κατάσταση: 02 / Καρτέλα : Βασικά Στοιχεία Πολυκατοικίας Υποκαρτέλα: Στοιχεία Ωφελουμένου για αίτηση 6.12 Εκπροσώπου Πολυκατοικίας

|                                  | Βασικά Στ                                       | τοιχεία Πολυκατοικίας     |
|----------------------------------|-------------------------------------------------|---------------------------|
| Ενέργειες                        |                                                 |                           |
| Βασικά Στοιχεία<br>Πολυκατοικίας | Στοιχεία Ωφελούμενου Στοιχεία Ακινήτου          |                           |
| Πίνακας                          | 🕕 Παρακαλώ, ελέγξτε και διορθώστε, εφόσον απαιτ | τείται, τα παρακάτω πεδία |
| Πολυκατοικίας                    | Στοιχεία Πολυκατοικίας                          |                           |
| Πιστοποιητικά<br>Ενεργειακής     | Πολυκατοικία *                                  |                           |
| Απόδοσης (ΠΕΑ)                   | ΑΦM *                                           |                           |
| Δικαιολογητικά 🔞                 | Δ0Υ *                                           | <Επιλέξτε>                |
| Σύμβουλος Έργου                  | Στοιχεία Εκπροσώπου                             |                           |
| Ενημέρωση                        | Ονοματεπώνυμο *                                 |                           |
| Lulhebool                        | ΑΦΜ *                                           |                           |
| Συνοπτική Εικόνα                 | Είδος νομιμοποιητικού εγγράφου *                | ΑΣΤΥΝΟΜΙΚΗ ΤΑΥΤΟΤΗΤΑ      |
| Μηνύματα /<br>Επικοινωνία        | Αριθμός νομιμοποιητικού εγγράφου *              |                           |
| Ιστορικό                         | Διεύθυνση Επικοινωνίας                          |                           |
|                                  | Χώρα                                            | ΕΛΛΑΔΑ                    |
|                                  | Περιφέρεια *                                    | <emiλέξτε></emiλέξτε>     |
|                                  | Νομός *                                         | «Επιλέξτε»                |
|                                  | Δήμος *                                         | «Επιλέξτε»                |
|                                  | Δημ. Κοινότητα *                                | «Επιλέξτε»                |
|                                  | Οδός *                                          |                           |
|                                  | Αριθμός *                                       |                           |
|                                  | Т.К.*                                           |                           |
|                                  | Στοιχεία Επικοινωνίας                           |                           |
|                                  | Διεύθυνση e-mail *                              | t.tsouskos@gnomon.com.gr  |
|                                  | Τηλέφωνο *                                      | 3242342323                |
|                                  | Κινητό                                          |                           |
|                                  |                                                 |                           |
|                                  |                                                 | 📰 Αττοθήκευση             |
|                                  |                                                 |                           |

💮 Επιστροφή στην Κεντρική Οθόνη

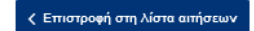

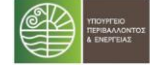

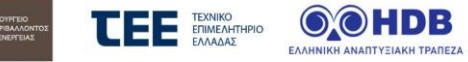

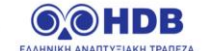

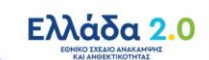

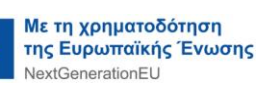

## 6.13 Κατάσταση: 02 / Καρτέλα : Βασικά Στοιχεία Πολυκατοικίας Υποκαρτέλα: Στοιχεία Ακινήτου για αίτηση Εκπροσώπου Πολυκατοικίας

|                                               |                                                                                               | Βασικά Στ                                                    | ιοιχεια πολυκατοικίας          |  |
|-----------------------------------------------|-----------------------------------------------------------------------------------------------|--------------------------------------------------------------|--------------------------------|--|
| ιες                                           |                                                                                               |                                                              |                                |  |
| ασικά Στοιχεία<br>Ιολυκατοικίας               | Στοιχεία Ωφελούμενου                                                                          | Στοιχεία Ακινήτου                                            |                                |  |
| Πίνακας<br>ιαμερισμάτων                       | 🕕 Παρακαλώ, ελέγξτε κα                                                                        | α διορθώστε, εφόσον απαιτ                                    | τείται, τα παρακάτω πεδία      |  |
| Ιολυκατοικίας                                 | Στοιχεία Νομιμοποίησης                                                                        | Ακινήτου                                                     |                                |  |
| Ιιστοποιητικά<br>Ενεργειακής<br>πόδοσης (ΠΕΑ) | Η διεύθυνση του ακινι<br>αναγράφεται στα δικα<br>που προσκομίζετε, τα<br>σημερινή διεύθυνση τ | ήτου που<br>μολογητικά<br>υτίζεται με την<br>ου ακινήτου ; * | <emlàśţts></emlàśţts>          |  |
| ικαιολογητικά 🔞                               | Παλαιότητα κατοικίαα                                                                          | s* <b>0</b>                                                  | <Επιλέξτε>                     |  |
| μβουλος Έργου                                 | Συνολική επιφάνεια κ<br>βοηθητικών & κοινοχι                                                  | ύριων,<br>ρήστων χώρων 🕚                                     |                                |  |
| οωση                                          | ακινήτου βάσει οικοδ<br>(τ.μ.) *                                                              | ομικής άδειας                                                |                                |  |
| νοπτική Εικόνα                                | Επιφάνεια χώρων ακι<br>οικοδομικής αδείας γ                                                   | νήτου επιπλέον της<br>ια την οποία να έχει                   |                                |  |
| Μηνύματα /<br>Επικουκινία                     | γίνει τακτοποίηση αυ                                                                          | θαιρέτων *                                                   |                                |  |
| Entikotvavta                                  | Στοιχεία Ακινήτου                                                                             |                                                              |                                |  |
| Ιστορικό                                      | Αριθμός Μετρητή Πα<br>Ενέργειας Κοινοχρήσ                                                     | ροχής Ηλεκτρικής<br>των Χώρων *                              |                                |  |
|                                               | Αριθμός κατοικιών στ<br>υποβάλλουν αίτηση σ                                                   | το κτήριο που<br>το ΕΚΟ *                                    |                                |  |
|                                               | Συνολικά χιλιοστά δια<br>συμμετέχουν στο πρό                                                  | αμερισμάτων που δεν<br>γραμμα *                              |                                |  |
|                                               | Συνολικά χιλιοστά λο<br>(καταστήματα, εργασ                                                   | ιπών χώρων<br>τήρια κ.α.) *                                  |                                |  |
|                                               | Διεύθυνση Ακινήτου (πρ                                                                        | ος Υπαγωγή στο Πρόγραμ                                       | ha)                            |  |
|                                               | Τύπος Αίτησης *                                                                               |                                                              | ΠΟΛΥΚΑΤΟΙΚΙΑ - ΑΙΤΗΣΗ ΕΚΠΡΟΣΩΠ |  |
|                                               | Περιφέρεια *                                                                                  |                                                              | ▼ 21                           |  |
|                                               | Νομός *                                                                                       |                                                              | ·                              |  |
|                                               | Δήμος *                                                                                       |                                                              | ·                              |  |
|                                               | Δημ. Κοινότητα *                                                                              |                                                              |                                |  |
|                                               | Οδός *                                                                                        | 0                                                            |                                |  |
|                                               | Αριθμός *                                                                                     | 0                                                            |                                |  |
|                                               | T.K. *                                                                                        |                                                              |                                |  |
|                                               |                                                                                               |                                                              | 🔄 Αποθήκευση                   |  |
|                                               |                                                                                               |                                                              |                                |  |
|                                               |                                                                                               |                                                              |                                |  |

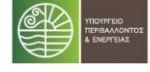

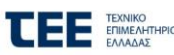

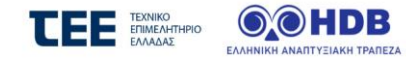

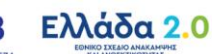

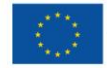

Κατάσταση: 02 / Καρτέλα : Πίνακας Διαμερισμάτων Πολυκατοικίας για αίτηση Εκπροσώπου Πολυκατοικίας 6.14

| 0                  | ) Στην καρτέλα αυτή συνδέστε τις αιτή                           | γσεις των διαμερισμάτων που σχετίζο                                                                                                    | νται με την αίτηση της πολυκατοι                                                                                                    | κίας                                                                                                    |                                                                                                    |          |
|--------------------|-----------------------------------------------------------------|----------------------------------------------------------------------------------------------------|----------------------------------------------------------------------------------------------------|----------------------------------------------------------------------------------------------------|----------------------------------------------------------------------------------------------------|----------|
| Αρι<br>κτή<br>αίτι | θμός κατοικιών στο<br>ριο που υποβάλλουν<br>ιση στο ΕΚΟ ΙΙ      |                                                                                                    | Συνολικά Χιλιοστά<br>Συμμετοχής χώρων που<br>δεν συμμετέχουν στο                                                                                                    |                                                                                                    |                                                                                                    |          |
|                    |                                                                 |                                                                                                    | πρόγραμμα<br>Συνολικά χιλιοστά λοιπών<br>χώρων (καταστήματα,<br>εργαστήρια κ.α.)                                                                                                    |                                                                                                    |                                                                                                    |          |
|                    | Parrie Alara                                                    |                                                                                                    | Αριθ.                                                                                                    | Χιλιοστά συμμετοχής                                                                                                    |                                                                                                    |          |
|                    | z toržela Artijo                                                | ης πιαμερισματος                                                                                                    | Διαμερίσματος                                                                                                    | διαμερίσματος                                                                                                    | AnoooXu                                                                                                    | Δισγραφι |
| 1                  | Κωδικός Αίτησης<br>ΑΦΜ Ωφελούμενου<br>Ονοματεπώνυμο Ωφελούμενου |                                                                                                    |                                                                                                    |                                                                                                    |                                                                                                    | 8        |
|                    | Κατάσταση                                                       | 02. Έλεγχοι επιλεξιμότητος                                                                                                    |                                                                                                    |                                                                                                    |                                                                                                    |          |
| 2                  | Κωδικός Αίτησης<br>ΑΦΜ Ωφελούμενου                              |                                                                                                    |                                                                                                    |                                                                                                    |                                                                                                    | 8        |
|                    | Ονοματεπώνυμο Ωφελούμενου                                       | 07 Theorem and a Succession                                                                                                    |                                                                                                    |                                                                                                    |                                                                                                    |          |
|                    | Katastash                                                       | υ.ε. ελεγχοι επιλες μοτητος                                                                                                    | lurá Yuluozzá Tunurzowie                                                                                                    |                                                                                                    |                                                                                                    |          |
|                    |                                                                 | 2010                                                                                                    | AND ALADOTA SOPPETODIC                                                                                                    |                                                                                                    |                                                                                                    |          |
| +                  | Προσθήκη                                                        |                                                                                                    | 副 Αποθήκευση                                                                                                    |                                                                                                    |                                                                                                    |          |
|                    |                                                                 |                                                                                                    |                                                                                                    |                                                                                                    |                                                                                                    |          |
|                    | 4 Apul                                                          | <ul> <li>Στην καρτέλα αυτή συνδέστε τις αυτή<br/>Αριθμός κατοκιών στο<br/>κτήριο που υποβάλλουν<br/>αίτηση στο ΕΚΟ ΙΙ</li> <li>Στοιχεία Αίτησης<br/>ΑΦΜ Ωφελούμενου<br/>Ονοματεπώνυμο Οφελούμενου<br/>Κατάσταση</li> <li>Κωδυκός Αίτησης<br/>ΑΦΜ Οφελούμενου<br/>Ονοματεπώνυμο Οφελούμενου<br/>Κατάσταση</li> <li>Κωδυκός Αίτησης<br/>ΑΦΜ Οφελούμενου<br/>Ονοματεπώνυμο Οφελούμενου<br/>Κατάσταση</li> </ul> | Ττην καρτέλα αυτή συνδίστε τις αιτήσεις των διαμερισμάτων που σχετίζα<br>Αριθμός κατοικιών στο<br>κτήριο που υποβάλλουν<br>αίτηση στο ΕΚΟ ΙΙ           Κωδυκός Αίτησης           ΛΦΗ Φφελούμενου           Ονοματεπιώνυμο Φφελούμενου           Κατάσταση           Ο2. Έλεγχοι επιλεξιμότητος           Κωδυκός Αίτησης           ΛΦΗ Φφελούμενου           Ονοματεπιώνυμο Φφελούμενου           Κατάσταση           Ο2. Έλεγχοι επιλεξιμότητος           Κατάσταση           Ο2. Έλεγχοι επιλεξιμότητος           Κατάσταση           Ο2. Έλεγχοι επιλεξιμότητος | Την καρτέλα αυτή συδέστε τις απήσες των διαμερισμάτων που σχετίζονται με την αίτηση της παλακατο           Αριθμός κατοικών στο<br>κτήριο που υπηβάλλου<br>αίτηση στο ΕΚΟ ΙΙ         Συναλικά Χλλιστή<br>Συμετοχής χόρων που<br>δεν συμμετόχους του<br>αύχουν (καταστήματα,<br>αυχαλικά χλιστήλ δυπών<br>χώρων (καταστήματα,<br>αυχαλικά χλιστήλ δυπών<br>χώρων (καταστήματα,<br>αυχαλικά χλιστήλ δυπών<br>χώρων (καταστήματα,<br>αυχαλικά χλιστήλ δυπών<br>χώρων (καταστήματα,<br>αυχαλικά χλιστήλ δυπών<br>χώρων (καταστήματα,<br>αυχαλικά χλιστήλ δυπών<br>χώρων (καταστήματα,<br>αυχαλικά χλιστήλ δυπών<br>χώρων (καταστήματα,<br>αυχαλικά χλιστήλ δυπών<br>χώρων (καταστήματα,<br>αυχαλικά χλιστήλ δυπών<br>χώρων (καταστήματα,<br>αυχαλικά χλιστήλ δυπών<br>χώρων (καταστήματα,<br>αυχαλιστή δυστήλου)           Το Καδικός Αίτησης<br>Αθιδι Δρελούμενου<br>Κατάσταση         Ο. Έλεγχοι επιλεξιμότητος<br>αυχαλικά Χλιστή Συμμετοχής           2         Κωδικός Αίτησης<br>Αθιδι Δρελούμενου<br>Κατάσταση         Ο. Έλεγχοι επιλεξιμότητος<br>αυχαλικά Χλιστή Συμμετοχής           Ονοματεπιώνυριο Οφελούμενου<br>Κατάσταση         Ο. Έλεγχοι επιλεξιμότητος<br>αυχαλικά Χλιστή Συμμετοχής           Υπόσταση         Ο. Έλεγχοι επιλεξιμότητος           Το μολικά Χλιστή Συμμετοχής | Την καρτελα αυτή ανδέστε τις απήσες των δεφεροφάτων που σχετίζονται με την αίτηση της πολυκατοιος           Αριθμός κατοικιών στο<br>κτήριο που υποβάλλου<br>αίτηση στο ΕΚΟ ΙΙ         Συνολικά λλλιστή<br>Συμμετοχής χύρων που<br>δεν συμμετάχουν στο<br>πορωμι           Το τοιχεία Αίτησης<br>ΑθΗ Δρελούμενου         Αριδ.         Κυλοστά συμμετοχής<br>διαμερίσματος           1         Κωδικός Αίτησης<br>ΑθΗ Δρελούμενου         Αριδ.         Κυλοστά συμμετοχής<br>διαμερίσματος           2         Κωδικός Αίτησης<br>ΑθΗ Δρελούμενου         Ο2         Ελεγχοι επιλεξιμότητος         Εισολικαί Χιλιστά διαμερίσματος           2         Κωδικός Αίτησης<br>ΑθΗ Δρελούμενου         Ο2         Ελεγχοι επιλεξιμότητος         Εισολικαί Χιλιστά διαμερίσματος           2         Κωδικός Αίτησης<br>ΑθΗ Δρελούμενου         Ο2         Ελεγχοι επιλεξιμότητος         Εισολικαί Χιλιστά Συμμετοχής           2         Κωδικός Αίτησης<br>ΑθΗ Δρελούμενου         Ο2         Ελεγχοι επιλεξιμότητος         Εισολιστά Συμμετοχής           3         Καδικός Αίτησης<br>ΑθΗ Δρελούμενου         Ο2         Ελεγχοι επιλεξιμότητος         Εισολικά Χιλιστά Συμμετοχής |          |

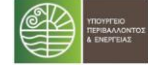

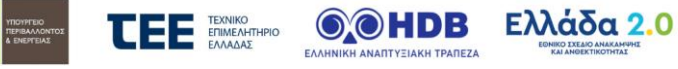

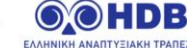

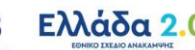

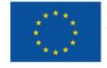

## Κατάσταση: 02 / Καρτέλα : Πιστοποιητικά Ενεργειακής Απόδοσης για αίτηση Εκπροσώπου 6.15 Πολυκατοικίας

| πκά Στοιχεία<br>λυκατοικίας           | 1ο Πιστοποιητικό Ενεργειακής Απόδοσης                                                                                                    |                 |
|---------------------------------------|----------------------------------------------------------------------------------------------------|-----------------|
| Πίνακας<br>ιμερισμάτων<br>λυκατοικίας | (i) Για αυτόματη λήψη των στοιχείων του Πιστοποιητικού συμπληρώστε τα στοιχεία "Α.Π. Πιστοποιητικού Εκεργειακής Απόδοσης (ΠΕΑ)" και "Α.Α. Πιστοποιητικού Εκεργειακής Απόδοσης (ΠΕΑ)" και "Α.Α. Πιστοποιητικού Εκεργειακής Απόδοσης (ΠΕΑ)" και «Α.Α. Πιστοποιητικού Εκεργειακής Απόδοσης (ΠΕΑ)" και «Α.Α. Πιστοποιητικού Εκεργειακής Απόδοσης (ΠΕΑ)" και το πλη<br>Εκεργειακής Απόδοσης (ΠΕΑ)" και επιλέξτε "λήψη στοιχείων ΠΕΑ". Ο Αριθμός Ασφαλείας του Πιστοποιητικού Εκεργειακής Απόδοσης κατοχωρείται στο πλη<br>ούστημα χωρίς τις παίλες και χωρίς κενά. | ικού<br>ηροφορι |
| στοποιητικά                           | Λήψη στοιχείων ΠΕΑ                                                                                                    |                 |
| νεργειακής<br>όδοσης (ΠΕΑ)            | Αριθμός Πρωτοκόλλου ΠΕΑ                                                                                                    |                 |
| καιολογητικά                          |                                                                                                    |                 |
| βουλος Έργου                          |                                                                                                    |                 |
| 1 CD                                  |                                                                                                    |                 |
| 501                                   | Στοιχεία Ενεργειακού Επιθεωρητή                                                                                                    |                 |
| οπτική Εικόνα                         | Αριθμός Μητρώου                                                                                                    |                 |
| Ληνύματα /                            | ΑΦΜ                                                                                                    |                 |
| πικοινωνία                            | Επώνυμο                                                                                                    |                 |
| Ιστορικό                              | Όνομα                                                                                                    |                 |
|                                       | Ενεργειακά Στοιχεία                                                                                                    |                 |
|                                       | Υφιστάμενη Ενεργειακή κατηγορία                                                                                                    |                 |
|                                       | Υπολογιζομενη ετησια καταναλωση<br>πρωτογενούς ενέργειας                                                                                                    |                 |
|                                       | Υπολογιζόμενη ετήσια κατάναλωση                                                                                                    |                 |
|                                       | πρωτογενούς ενέργειας κτηρίου αναφοράς                                                                                                    |                 |
|                                       | Στοιχεία κτηρίου                                                                                                    |                 |
|                                       | Διεύθυνση                                                                                                    |                 |
|                                       | χρηση για κτηριο η τμημα κτηριου<br>Ωφέλιμη επιφάνεια                                                                                                    |                 |
|                                       | Συνολική επιφάνεια                                                                                                    |                 |
|                                       | Κλιματική ζώνη                                                                                                    |                 |
|                                       | Στοιχεία βελτίωσης                                                                                                    |                 |
|                                       | Σύσταση βελτίωσης                                                                                                    |                 |
|                                       | Δυνητική Ενεργειακή κατηγορία                                                                                                    |                 |
|                                       | Εκτιμώμενη ετήσια εξοικονόμηση<br>πρωτογενούς ενέργειας                                                                                                    |                 |
|                                       | Εκτιμώμενη ετήσια εξοικονόμηση<br>πρωτογενούς ενέργειας (%)                                                                                                    |                 |
|                                       |                                                                                                    |                 |
|                                       |                                                                                                    |                 |

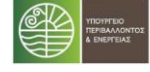

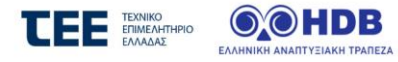

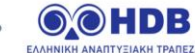

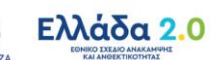

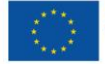

## Κατάσταση: 02 / Καρτέλα : Δικαιολογητικά για αίτηση Εκπροσώπου Πολυκατοικίας 6.16

|                                           |           | Δικαιολογητικά                                                                    |                   |           |
|-------------------------------------------|-----------|-----------------------------------------------------------------------------------|-------------------|-----------|
| νέργειες                                  |           |                                                                                   |                   |           |
| Βασικά Στοιχεία<br>Πολυκατοικίας          | $\otimes$ | Υπάρχουν 8 εκκρεμή δικαιολογητικά                                                 |                   |           |
| Πίνακας<br>Διαμερισμάτων<br>Πολυκατοικίας | Δυ        | καιολογητικά                                                                      |                   |           |
| Πιστοποιητικά                             | <Εμφ      | άνιση όλων>                                                                       |                   |           |
| Ενεργειακής                               |           | Τίτλος                                                                            | Ανεβασμένο Αρχείο | Ενέργειες |
| Απόδοσης (ΠΕΑ)                            | 1         | Απόφαση Γενικής Συνέλευσης (Παράρτημα ΙΙ)                                         |                   | 1         |
| Δικαιολογητικά                            | 2         | Φωτοαντίγραφο λογαριασμού παροχής ηλεκτρικού ρεύματος                             |                   | 1         |
| Σύμβουλος Έργου                           | 3         | Οικοδομική Άδεια Πολυκατοικίας ή άλλο αντίστοιχο/ πρόσθετο νομιμοποιητικό έγγραφο |                   | 1         |
|                                           | 4         | Φωτογραφία ΠΡΙΝ νο.01 (ΟΨΗ ΚΤΗΡΙΟΥ)                                               |                   | 1         |
| ημέρωση                                   | 5         | Φωτογραφία ΠΡΙΝ νο. 02                                                            |                   | 1         |
| Σιινοπτικό Εικόνα                         | 6         | Φωτογραφία ΠΡΙΝ νο. 03                                                            |                   | 1         |
| 20νοπτική εικονά                          | 7         | Φωτογραφία ΠΡΙΝ νο. 04                                                            |                   | 1         |
| Μηνύματα /<br>Επικοινωνία                 | 8         | Φωτογραφία ΠΡΙΝ νο. 05                                                            |                   | 1         |
| Ιστορικό                                  |           |                                                                                   |                   |           |
|                                           | B         | Ποόσθετα Δικαιολονητικά                                                           |                   |           |
|                                           |           |                                                                                   |                   |           |
|                                           |           |                                                                                   |                   |           |
|                                           |           |                                                                                   |                   |           |

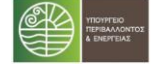

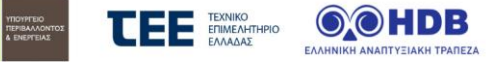

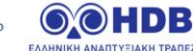

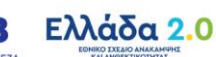

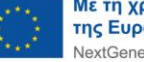

## Κατάσταση: 02 / Καρτέλα : Σύμβουλος Έργου για αίτηση Εκπροσώπου Πολυκατοικίας 6.17

|                                                | Σύμβουλος Έργου                                                                                                    |
|------------------------------------------------|----------------------------------------------------------------------------------------------------|
| Ενέργειες                                      |                                                                                                    |
| Βασικά Στοιχεία<br>Πολυκατοικίας               | Καταχωρήστε τον Σύμβουλο Έργου που επιλέξατε, εισάγοντας το ΑΦΜ του στο κατάλληλο πεδίο. Η επιλογή Συμβούλου προϋποθέτει τη δική του εγγραφή στο<br>ούστημα. |
| Πίνακας<br>Διαμερισμάτων<br>Πολυκατοικίας      | Επιλογή ΑΦΜ Συμβούλου                                                                                                    |
| Πιστοποιητικά<br>Ενεργειακής<br>Απόδοσης (ΠΕΑ) | Εξι Αποθήκευση                                                                                                    |
| Δικαιολογητικά                                 |                                                                                                    |
| Σύμβουλος Έργου                                |                                                                                                    |
| Ενημέρωση                                      |                                                                                                    |
| Συνοπτική Εικόνα                               |                                                                                                    |
| Μηνύματα /<br>Επικοινωνία                      |                                                                                                    |
| Ιστορικό                                       | 🔄 Επιστροφή στην Κεντρική Οθόνη                                                                                                    |

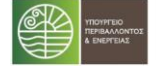

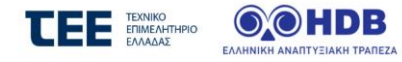

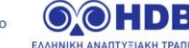

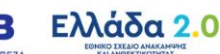

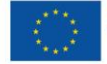

## Κατάσταση: 03 / Καρτέλα : Κεντρική Οθόνη για αίτηση Εκπροσώπου Πολυκατοικίας 6.18

|                                                            | Κεντρική Οθόνη Αίτησης                                                                                                    |
|------------------------------------------------------------|----------------------------------------------------------------------------------------------------|
| Ενέργειες                                                  | Οδηγίες                                                                                                    |
| <ul> <li>Βασικά Στοιχεία</li> <li>Πολυκατοικίας</li> </ul> | Επιλέξτε την κάθε καρτέλα που δεν είναι πλήρως ενημερωμένη (δεν έχει √) στο μενού «Ενέργειες» και καταχωρήστε - συμπληρώστε τα κενά πεδία. Πιο αναλυτικά:                                                                                                    |
| Πίνακας<br>Διαμερισμάτων<br>Πολυκατοικίας                  | <ul> <li>Στην καρτέλα «Παρεμβάσεις Πολυκατοικίας», ο Α' Ενεργειακός Επιθεωρητής καταχωρίζει τα στοιχεία των προτεινόμενων παρεμβάσεων<br/>και τα Λοιπά στοιχεία. Με την Οριστικοποίησή τους, ο αιτών καλείται να τα αποδεχτεί ή να τα απορρίψει.</li> <li>Στην Καρτέλα «Σύμβουλος Έργου», καταχωρήστε το Σύμβουλο Έργου της αίτησης με τον οποίο θα συνεργαστείτε.</li> </ul> |
| Πιστοποιητικά                                              | Κατά την εξέλιξη των καταχωρήσεων, προτείνεται να αποθηκεύετε τα δεδομένα συστηματικά. Μπορείτε να επιστρέφετε στην Κεντρική<br>Οθόνη και να βλέπετε εάν υπάρχουν εκκρεμότητες καταχώρησης και ποιες, επιλέγοντας « <b>Προσωρινή Υποβολή Αίτησης</b> ».                                                                                                    |
| <ul> <li>Ενεργειακής</li> <li>Απόδοσης (ΠΕΑ)</li> </ul>    | Στο τέλος της διαδικασίας, όπου θα έχετε ολοκληρώσει πλήρως τις επιμέρους καταχωρήσεις της τρέχουσας κατάστασης και δεν θα<br>προκύπτουν σφάλματα, <b>ελέγξτε τα Οικονομικά Στοιχεία</b> που έχουν προκύψει για την αίτηση της Πολυκατοικίας στην καρτέλα « <b>Συνοπτική</b>                                                                                                  |
| Παρεμβάσεις<br>Πολυκατοικίας                               | Εικόνα», επιστρέψτε στην Κεντρική οθόνη και επιλέξτε δύο φορές, διαδοχικά «Π <b>ροσωρινή Υποβολή Αίτησης</b> ».                                                                                                    |
| 🗸 Δικαιολογητικά                                           |                                                                                                    |
| Σύμβουλος Έργου                                            |                                                                                                    |
| Ενημέρωση                                                  |                                                                                                    |
| Συνοπτική Εικόνα                                           |                                                                                                    |
| Μηνύματα /<br>Επικοινωνία                                  | ζ Ετιιστροφή στη λίστα αιτήσεων                                                                                                    |

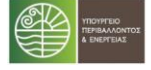

Επικοινωνία Ιστορικό

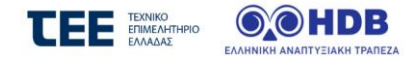

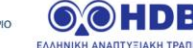

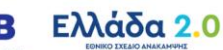

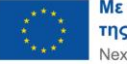

## Κατάσταση: 03 / Καρτέλα : Παρεμβάσεις Πολυκατοικίας (καταχώρηση από Ενεργειακό Επιθεωρητή) 6.19 Καρτέλα «Πρόταση Παρεμβάσεων»

|                               |                                                                        | indpoliphioord instantial                    | omuş                                                 |                                               |                |
|-------------------------------|------------------------------------------------------------------------|----------------------------------------------|------------------------------------------------------|-----------------------------------------------|----------------|
| ργειες                        |                                                                        |                                              |                                                      |                                               |                |
| Πιστοποιητικά<br>Ενεργειακής  | Ιρόταση Παρεμβάσεων Λοιπα                                              | Στοιχεία                                     |                                                      |                                               |                |
| Απόδοσης (ΠΕΑ)<br>Παρεμβάσεις | Στον παρακάτω πίνακα συμπληρώ<br>αφορά κάποιο διαμέρισμα.              | στε τα στοιχεία των παρεμβάσεων. Επιλέξ      | εε από τη στήλη "Διαμέρισμα                          | / Κοινόχρηστα", αν η παρέμβαση είναι κ        | οινόχρηστη ή   |
| Πολυκατοικίας                 | Κατηγορία Δαπάνης                                                      | Διαμέρισμα / Κοινόχρηστα                     | Ποσότητα<br>(m²/τεμάχια/P                            | /C) Κόστος (ΑΝΕΥ. ΦΠΑ)                        | Ενέργει        |
| 1                             |                                                                        | 1                                            |                                                      |                                               | Û              |
| 2                             | •                                                                      | 1                                            |                                                      |                                               | ũ              |
| 3                             | 1                                                                      |                                              |                                                      |                                               | Ŧ              |
| 4                             | 4                                                                      | · ·                                          |                                                      |                                               | Ŧ              |
| 5                             | 1                                                                      |                                              |                                                      |                                               |                |
|                               |                                                                        |                                              | 1                                                    | Σύνολο 56.500,00                              |                |
| 13                            | + Προσθήκη                                                             |                                              | Σύνολο ΜΕ ΦΠ                                         | IA 24 % 70.060,00                             |                |
|                               |                                                                        |                                              |                                                      |                                               |                |
|                               | Τα ποσά που αναφέρονται εντός των<br>Συνολικός Επιλέξιμος Προϋπολογισμ | πεδίων περιλαμβάνουν ΦΠΑ 24%<br>ός 35.316,62 |                                                      | Ο ταμιευτήρας αποθήκευσης του                 | Ζεστού Νερού   |
|                               | Μη συμμετέχοντα διαμερίσματα                                           | 0,00                                         | Διαμέρισμα /<br>Κοινόχρηστα                          | Χρήσης (ZNX) είναι ενσωματωμένα<br>Θέρμανσης; | ος στο σύστημα |
|                               |                                                                        |                                              | ΚΟΙΝΟΧΡΗΣΤΕΣ                                         | Άνευ συστήματος θέρμανσης                     | •              |
|                               |                                                                        |                                              | 43-002388 : A1 :<br>ImportTestLast                   | Άνευ συστήματος θέρμανσης                     | •              |
|                               |                                                                        |                                              | ImportTest987                                        |                                               |                |
|                               |                                                                        |                                              | ImportTestLast<br>ImportTest987                      | Ανευ συστήματος θέρμανσης                     | •              |
|                               |                                                                        |                                              | 43-002390 : B1 .<br>ImportTestLast9<br>ImportTest987 | Ανευ συστηματος θέρμανσης                     | •              |
|                               |                                                                        |                                              | 🗄 Αποθήκευση                                         |                                               |                |
|                               |                                                                        |                                              | 🗄 Οριστικοποίηση τ                                   | πρότασης Παρεμβάσεων                          |                |
| _                             |                                                                        |                                              |                                                      |                                               |                |

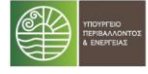

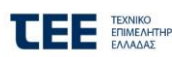

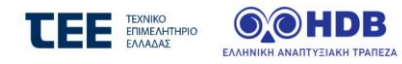

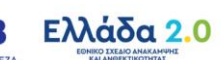

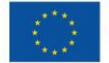

# Καρτέλα «Λοιπά Στοιχεία»

|                               | Παρεμβάσεις Πολυκατοικίας                                                                                                    |
|-------------------------------|----------------------------------------------------------------------------------------------------|
| νέργειες                      |                                                                                                    |
| Πιστοποιητικά                 | Πρόταση Παρεμβάστων Λουπα Στοιχεία                                                                                                    |
| Ενεργειακής<br>Απόδοσης (ΠΕΑ) | AMANTH / REPIRAMITYNANATHOV RAPENBATEAN BEATIATHT THE ENERGENAUT AROAATHE IN HERBENDED THAT FROM THE DEPENDENCE                                                                                                    |
| BeesuRémus                    | ναφατιχή / Περ'η έναστα επαιχώνο η παρασιώματα στη πάχου επό τη εποση εισκής κητοιούρης, με καταγραφή των τεχτικών και ενεργειακών<br>χαρακτηριστικών των ολικών και των συστημάτων βάσει του ΠΕΑ                                                                                                    |
| Παρεμρασεις<br>Πολυκατοικίας  | Α. Παρεμβόσεις που λαμβάνονται υπόφη στην ενεργειακή κατάταξη (*)                                                                                                    |
|                               |                                                                                                    |
|                               |                                                                                                    |
|                               | (*) Παρεμβάσεις των κατηγοριών 1 έως 4                                                                                                    |
|                               | Στην περιγραφή προσδιορίζονται οι προδιαγραφές και τα τεχνικά και ενεργειακά χαρακτηριστικά των                                                                                                    |
|                               | ώλικων και των ουστηματών που απαιτόσνται για τον υπολογισμό του ένεργειακου απότελεσματός και τον<br>έλεγχο της τήρησης των απαιτήσεων του προγράμματος από τον Β ενεργειακό επιθεωρητή                                                                                                    |
|                               | ΑΝΑΛΥΣΗ / ΠΕΡΙΓΡΑΦΗ ΛΟΙΠΩΝ ΠΑΡΕΜΒΑΣΕΩΝ ΕΞΟΙΚΟΝΟΜΗΣΗΣ                                                                                                    |
|                               | 8. Παρεμβάσεις που δεν λαμβάνονται υπόψη στην ενεργειακή κατάταξη (*)                                                                                                    |
|                               |                                                                                                    |
|                               |                                                                                                    |
|                               |                                                                                                    |
|                               | (*) Παρεμρασεις των υποκατηγοριων 5.4, 5.8<br>Στην περιγραφή προσδιορίζονται οι προδιαγραφές και τα τεχνικά και ενεργειακά χαρακτηριστικά των                                                                                                    |
|                               | υλικών και των συστημάτων που απαιτούνται για τον υπολογισμό του ενεργειακού αποτελέσματος και τον<br>έλεινο της τήσοσης των σποιτόσεων του ποσοφίματος από του Βενεονειακό επιθευσοτή                                                                                                    |
|                               |                                                                                                    |
|                               | (a) (σασσά σε ποτειθήσεις που λαιθάνονται υπόωσ στον ενεονειακή κατάτοξη).                                                                                                    |
|                               |                                                                                                    |
|                               | β. Ειδική αιτιολόγηση για την υποκατηγορία 1.Δ. «Μόνον υαλοπίνακες (Χωρίς αντικατόσταση πλαισίου)» και εφόσον είναι επιτρεπτή η παρέμβαση,<br>σύμφωνα με τον Οδηγό του προγράμματος                                                                                                    |
|                               | Το συνολικό U κάθε κουφώματος που επιτυγχάνεται με το προτεινόμενο υλικό είναι (συμπληρώνεται για                                                                                                    |
|                               | <u>κάθε κούφωμα</u> ):                                                                                                    |
|                               |                                                                                                    |
|                               |                                                                                                    |
|                               | ມ Ta ກະການການກາງກາງການ ພໍ່ນອີກ ການກາງກາງກາງ ກາງການເຮົາການ Baumana an ນາກ້ອງມາ / ນາກອບລາຊີ ແລະບໍ່ຄືກາ                                                                                                    |
|                               | η υπολογιζόμενη μένιστη αποιτούμενη θεομική ισχύς του συστήματος είναι                                                                                                    |
|                               |                                                                                                    |
|                               | -βρίσκεται εντός των ορίων της κατηγορίας ισχύος του πίνακα 4.1.1                                                                                                    |
|                               |                                                                                                    |
|                               | - εχει προκοφει από τη σχεση 4. Ι της 1.0. Ι.Ε.Ε. 20/01-1/2017 - επολέξτε» - εχει προκοφει από τη σχεση 4. Ι της 1.0. Ι.Ε.Ε. 20/01-1/2017 - επολέξτε» - εχει προκοφει από τη σχεση 4. Ι της 1.0. Ι.Ε.Ε. 20/01-1/2017 - επολέξτε» - εχει προκοφει από τη σχεση 4. Ι της 1.0. Ι.Ε.Ε. 20/01-1/2017 - επολέξτε» - εχει προκοφει από τη σχεση 4. Ι της 1.0. Ι.Ε.Ε. 20/01-1/2017 - επολέξτε» - εχει προκοφει από τη σχεση 4. Ι της 1.0. Ι.Ε.Ε. 20/01-1/2017 - επολέξτε» - εχει προκοφει από τη σχεση 4. Ι της 1.0. Ι.Ε.Ε. 20/01-1/2017 - επολέξτε» - εχει προκοφει από τη σχεση 4. Ι της 1.0. Ι.Ε.Ε. 20/01-1/2017 - επολέξτε» - εχει προκοφει από τη σχεση 4. Ι της 1.0. Ι.Ε.Ε. 20/01-1/2017 - επολέξτε» - εχει προκοφει από τη σχεση 4. Ι της 1.0. Ι.Ε.Ε. 20/01-1/2017 - επολέξτε» - εχει προκοφει από τη σχεση 4. Ι της 1.0. Ι.Ε.Ε. 20/01-1/2017 - επολέξτε» - εχει προκοφει από τη σχεση 4. Ι της 1.0. Ι.Ε.Ε. 20/01-1/2017 - επολέξτε» - εχει προκοφει από τη σχεση 4. Ι της 1.0. Ι.Ε.Ε. 20/01-1/2017 - επολέξτε» - εχει προκοφει από τη σχεση 4. Ι της 1.0. Ι της 1.0. Ι.Ε.Ε. 20/01-1/2017 - εχει προκοφει από τη σχεση 4. Ι της 1.0. Ι.Ε.Ε. 20/01-1/2017 - εχει προκοφει από τη σχεση 4. Ι της 1.0. Ι της 1.0 |
|                               | - ή έχει προκύψει από τη μελέτη εφαρμογής θέρμανσης                                                                                                    |
|                               | «Emdéfre»                                                                                                    |
|                               | η προτεινόμενη συνολική θερμική ισχός του συστήματος είναι kW και βρίσκεται εντός των ορίων της ως<br>άνω κατηνορίας ισχύος του πίνακα 4.1.1                                                                                                    |
|                               |                                                                                                    |
|                               | δ. Για την υποκατηγορία 3.Α «Διατόξεις αυτόματου ελέγχου λειτουργίας συστήματος θέρμανσης»:                                                                                                    |
|                               | Οι διατάξεις που θα εγκατασταθούν, αναβαθμίζουν την κατηγορία διατάξεων αυτομάτου ελέγχου (της                                                                                                    |
|                               | εγκατάστασης) κατά μία τουλάχιστον κατηγορία του Πίνακα 5.5 της ΤΟΤΕΕ 20701-1/2017, δηλαδή από                                                                                                    |
|                               | υφισταμενή κατηγορία                                                                                                    |
|                               | σε κατηγορία                                                                                                    |
|                               |                                                                                                    |
|                               | ε. Για την αντικατόστοση υφυστόμενων αντθικών θερμότητας αέρα-αέρα διαιρούμενου τύπου (split unit) για θέρμανση/φύξη χώρου                                                                                                    |
|                               |                                                                                                    |
|                               | Οι υφιστάμενες μονάδες που θα αντικατασταθούν δεν πληρούν τις ελάχιστες απαιτήσεις του Κ.Εν.Α.Κ                                                                                                    |
|                               | Οι υφιστάμενες μονόδες που θα αντικαταστοθούν δεν πληρούν τις ελάχιστες απαιτήσεις του Κ.Εν.Α.Κ<br>(αναγράφεται ο σειριακός αριθμός, ο τύπος, τα ενεργειακά χαρακτηριστικά τους - COP)                                                                                                    |
|                               | Οι υφιστάμενες μονάδες που θα αντικατασταθούν δεν πληρούν τις ελάχιστες απαιτήσεις του Κ.Εν.Α.Κ<br>(αναγράφεται ο σειριακός αριθμός, ο τύπος, τα ενεργειακά χαρακτηριστικά τους - COP)                                                                                                    |
|                               | Οι υφιστάμενες μονάδες που θα αντικατασταθούν δεν πληρούν τις ελάχαστες απαιτήσεις του Κ.Εν.Α.Κ<br>(αναγράφεται ο σειριακός αριθμός, ο τύπος, τα ενεργειακά χαρακτηριστικά τους - COP)                                                                                                    |
|                               | Οι υφιστάμενες μονάδες που θα αντικατασταθούν δεν πληρούν τις ελάχιστες απαιτήσεις του Κ.Εν.Α.Κ<br>(αναγράφεται ο σεφιακός αριθμός, ο τύπος, τα ενεργειακά χαρακτηριστικά τους - COP)                                                                                                    |
|                               | Οι υφιστάμενες μονάδες που θα αντικατασταθούν δεν πληρούν τις ελάχιστες απαιτήσεις του Κ.Εν.Α.Κ<br>(αναγράφεται ο σειριακός αριθμός, ο τύπος, τα ενεργειακά χαρακτηριστικά τους - COP)<br>στ. Τεκμηρίωση, για την αδοιομία εγκατώστασης ήλιακού συστήματος παροχής ZDK (συμπληρώνεται εφόσον δεν υπάρχει εγκατεστημένο σύστημα ZDK<br>με χρήση ATE και δεν προτείωνται η εγκατώσταση ηλιακού συστήματος παροχής ZDK (συμπληρώνεται εφόσον δεν υπάρχει εγκατεστημένο σύστημα ZDK                                                                                                    |
|                               | Οι υφιστάμενες μονάδες που θα αντικατασταθούν δεν πληρούν τις ελάχιστες απαιτήσεις του Κ.Εν.Α.Κ<br>(αναγράφεται ο σειριακός αριθμός, ο τύπος, τα ενεργειακά χαρακτηριστικά τους - COP)<br>στ. Τεκμηρίωση, για την αδυσιμία εγκατώστασης ηλιακού συστήματος παροχής 20Χ (συμπληρώνεται εφόσον δεν υπάρχει εγκατεστημένο σύστημα 20Χ<br>με χρήση ΑΤΕ και δεν προτείνεται η εγκατώστασης ηλιακού συστήματος παροχής 20Χ (συμπληρώνεται εφόσον δεν υπάρχει εγκατεστημένο σύστημα 20Χ<br>Στην κατοικία δεν είναι εφικτό να εγκατασταθεί ηλιακό σύστημα παροχής 20Χ, διότι (αναγράφεται ο λόγος<br>που καθιστά μιο σεικτή των ενκατάσταση)                                                                                                    |
|                               | Οι υφιστάμενες μονάδες που θα αντικατασταθούν δεν πληρούν τις ελάχιστες απαιτήσεις του Κ.Εν.Α.Κ<br>(αναγράφεται ο σειριακός αριθμός, ο τύπος, τα ενεργειακά χαρακτηριστικά τους - COP)<br>στ. Τεκιμηρίωση, για την αδυσομία εγκατάστασης ηλιακού συστήματος παροχής ZDK (συμπληρώνεται εφόσον δεν υπάρχει εγκατεστημένο αύστημα ZDK<br>με χρήση ATE και δεν προτείνεται η εγκατάστασης ηλιακού συστήματος παροχής ZDK (συμπληρώνεται εφόσον δεν υπάρχει εγκατεστημένο αύστημα 2DK<br>με χρήση ATE και δεν προτείνεται η εγκατάστασης ηλιακού συστήματος παροχής ZDK (συμπληρώνεται εφόσον δεν υπάρχει εγκατεστημένο αύστημα ZDK<br>με χρήση ATE και δεν προτείνεται η εγκατάστασης ηλιακό σύστημα παροχής ZDK, διότι (αναγράφεται ο λόγος<br>που καθιστά μη εφικτή την εγκατάσταση)                                                                                                    |
|                               | Οι υφιστάμενες μονάδες που θα αντικατασταθούν δεν πληρούν τις ελάχιστες απαιτήσεις του Κ.Εν.Α.Κ<br>(αναγράφεται ο σειριακός αριθμός, ο τύπος, τα ενεργειακά χαρακτηριστικά τους - COP)<br>στ. Τεκμηρίωση, για την αδυσομία εγκατώστασης ηλιακού συστήματος παροχής ZDK (συμπληρώνεται εφόσον δεν υπάρχει εγκατεστημένο σύστημα ZDK<br>με χρήση ATE και δεν προτείνεται η εγκατώστασης ηλιακού συστήματος παροχής ZDK (συμπληρώνεται εφόσον δεν υπάρχει εγκατεστημένο σύστημα ZDK<br>με χρήση ATE και δεν προτείνεται η εγκατώστασης ηλιακού συστήματος παροχής ZDK (συμπληρώνεται εφόσον δεν υπάρχει εγκατεστημένο σύστημα ZDK<br>με χρήση ATE και δεν προτείνεται η εγκατώστασης ηλιακό σύστημα παροχής ZDK, διότι (αναγράφεται ο λόγος<br>που καθιστά μη εφικτή την εγκατάσταση)                                                                                                    |

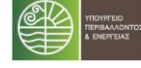

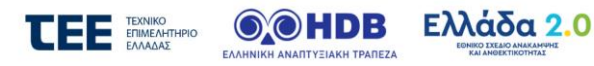

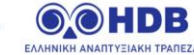

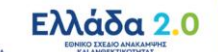

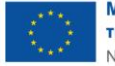

# Καρτέλα «Λοιπά Στοιχεία» (συνέχεια)

| <form><form><form><form></form></form></form></form>                                                                                                    |                                                                                                    |                                                                                                    |                                                                                                    |                                                                                                    |                                                                                       |                                                                                                    |                                                                  |                                                            |                                                                                                    |                                                                |                                                                                                    |                                                                                                    |
|----------------------------------------------------------------------------------------------------|----------------------------------------------------------------------------------------------------|----------------------------------------------------------------------------------------------------|----------------------------------------------------------------------------------------------------|----------------------------------------------------------------------------------------------------|---------------------------------------------------------------------------------------|----------------------------------------------------------------------------------------------------|------------------------------------------------------------------|------------------------------------------------------------|----------------------------------------------------------------------------------------------------|----------------------------------------------------------------|----------------------------------------------------------------------------------------------------|----------------------------------------------------------------------------------------------------|
|                                                                                                    | ζ. Για την υλοποίε<br>5.Α, 5.Β), ως ακολ                                                                                                    | ιση παρα<br>λούθως:                                                                                                    | εμβάσεων πο                                                                                                    | ου δεν λαμβό                                                                                                    | άνονται υπό                                                                           | όψη στην ενεργειο                                                                                                    | κή κατάταξι                                                      | η, αλλά επιτ                                               | τυγχάνου                                                                                                    | ν εξοικονόμη                                                   | ιση ενέργειας (παρε                                                                                         | μβάσεις                                                                                                |
|                                                                                                    | Καταγράφοντα                                                                                                    | ιι κατ' ε                                                                                                    | ελάχιστον,                                                                                                    | στοιχεία π                                                                                                    | ου αφορο                                                                              | ύν την αντικατά                                                                                                    | ισταση υφι                                                       | ιστάμενου                                                  | φωτισ                                                                                                    | μού, με νέο                                                    |                                                                                                    |                                                                                                    |
|                                                                                                    | έξυπνο φωτισ<br>αφορούν τα υτ                                                                                                    | μό LED.<br>τόλοιπο                                                                                                    | . Εφάσον δι<br>1 υποσυστή                                                                                                    | εν γίνεται<br>ματα του :                                                                                                    | εγκατάστ<br>smart hom                                                                 | αση έξυπνου φι<br>ne από τα οποία                                                                                                    | στισμού, κα<br>Θα προκύ                                          | αταγράφοι<br>ψει εξοικο                                    | νται στι<br>νόμησι                                                                                                    | οιχεία που<br>η ενέργειας                                      |                                                                                                    |                                                                                                    |
|                                                                                                    | ΣΜΠΕ= συντελ                                                                                                    | .εστής                                                                                                    | μετατροπ                                                                                                    | ής πρωτογ                                                                                                    | ενούς ενέ                                                                             | φγειας (= 2,9 βά                                                                                                    | ισει ΚΕΝΑΙ                                                       | K 2017)                                                    |                                                                                                    | 101001010                                                      |                                                                                                    |                                                                                                    |
|                                                                                                    | [1] Υπολογίζον                                                                                                    | ται απί                                                                                                    | ό τον Ενεργ                                                                                                    | γειακό Επιέ                                                                                                    | θεωρητή (                                                                             | οι ώρες ανά έτα                                                                                                    | ς, βάσει π                                                       | αραδοχών                                                   | που σι                                                                                                    | ημειώνοντα                                                     | ι                                                                                                    |                                                                                                    |
|                                                                                                    | akovonemč:                                                                                                    |                                                                                                    |                                                                                                    |                                                                                                    |                                                                                       |                                                                                                    |                                                                  |                                                            |                                                                                                    |                                                                |                                                                                                    |                                                                                                    |
|                                                                                                    |                                                                                                    |                                                                                                    |                                                                                                    |                                                                                                    |                                                                                       |                                                                                                    |                                                                  |                                                            |                                                                                                    |                                                                |                                                                                                    |                                                                                                    |
|                                                                                                    |                                                                                                    |                                                                                                    |                                                                                                    |                                                                                                    |                                                                                       |                                                                                                    |                                                                  |                                                            |                                                                                                    |                                                                |                                                                                                    |                                                                                                    |
|                                                                                                    | Εκτιμώμενη εί                                                                                                    | ξοικονά                                                                                                    | όμηση πρω                                                                                                    | τογενούς ε                                                                                                    | ενέργειας                                                                             | μετά την υλοπο                                                                                                    | οίηση των                                                        | παρεμβάσ                                                   | εων 5./                                                                                                    | A, 5.B:                                                        |                                                                                                    |                                                                                                    |
|                                                                                                    | κψη/ετος                                                                                                    |                                                                                                    |                                                                                                    |                                                                                                    |                                                                                       |                                                                                                    |                                                                  |                                                            |                                                                                                    |                                                                |                                                                                                    |                                                                                                    |
|                                                                                                    |                                                                                                    |                                                                                                    |                                                                                                    |                                                                                                    |                                                                                       |                                                                                                    |                                                                  |                                                            |                                                                                                    |                                                                |                                                                                                    |                                                                                                    |
|                                                                                                    |                                                                                                    | _                                                                                                    |                                                                                                    |                                                                                                    |                                                                                       | Hka                                                                                                    | κτρισμός                                                         |                                                            |                                                                                                    | Πρωτογεν                                                       | ής Ενέργεια                                                                                                 | _                                                                                                    |
| napigradm       origination       memory origination       memory origination                                                                                                    |                                                                                                    |                                                                                                    | Υφιστά-                                                                                                    | Ισχύς μετά                                                                                                    |                                                                                       | Εκτιμώμενη<br>υφιστάμενη                                                                                                    | Ектц                                                             | μώμενη<br>ήσια                                             | Ext                                                                                                    | τμώμενη                                                        | Εκτιμώμενη ετήσι                                                                                            | a                                                                                                    |
| uncertain         uncertain         uncertain <t< td=""><td>Παρέμβαση</td><td><b>Ο</b>έση</td><td>μενη</td><td>την<br/>παρέμ-</td><td>ώρες/<br/>έτος[1]</td><td>ετήσια</td><td>κατανάλ</td><td>ωση μετά</td><td>UQ</td><td>ιστάμενη<br/>ετήσια</td><td>κατονάλωση μετά<br/>την παρέμβαση</td><td>Διαγρ</td></t<>                                                                                                    | Παρέμβαση                                                                                                    | <b>Ο</b> έση                                                                                                    | μενη                                                                                                    | την<br>παρέμ-                                                                                                    | ώρες/<br>έτος[1]                                                                      | ετήσια                                                                                                    | κατανάλ                                                          | ωση μετά                                                   | UQ                                                                                                    | ιστάμενη<br>ετήσια                                             | κατονάλωση μετά<br>την παρέμβαση                                                                            | Διαγρ                                                                                                  |
| Image: Control of the second second secon                                                                                                    |                                                                                                    |                                                                                                    | ισχύς [kW]<br>(A)                                                                                                    | βαση <b>[</b> kW]                                                                                                    | (Г)                                                                                   | κατανάλωση<br>[kwh]                                                                                                    | την πα<br>[k                                                     | ιρέμβαση<br>:Wh]                                           | KOTON                                                                                                    | άλωση (kWh)                                                    | [kWh]                                                                                                    |                                                                                                    |
|                                                                                                    |                                                                                                    |                                                                                                    |                                                                                                    | (B)                                                                                                    |                                                                                       | (A)*(l')                                                                                                    | (B                                                               | )*(F)                                                      | (A)*                                                                                                    | (F)*XMRE                                                       | (B)*(Γ)*ΣΜΠΕ                                                                                                |                                                                                                    |
|                                                                                                    |                                                                                                    |                                                                                                    |                                                                                                    |                                                                                                    |                                                                                       |                                                                                                    |                                                                  |                                                            |                                                                                                    |                                                                |                                                                                                    | 8                                                                                                    |
| <ul> <li></li></ul>                                                                                                    |                                                                                                    |                                                                                                    |                                                                                                    |                                                                                                    |                                                                                       |                                                                                                    |                                                                  |                                                            |                                                                                                    |                                                                |                                                                                                    |                                                                                                    |
| 1       1       1       1       1       1       1       1       1       1       1       1       1       1       1       1       1       1       1       1       1       1       1       1       1       1       1       1       1       1       1       1       1       1       1       1       1       1       1       1       1       1       1       1       1       1       1       1       1       1       1       1       1       1       1       1       1       1       1       1       1       1       1       1       1       1       1       1       1       1       1       1       1       1       1       1       1       1       1       1       1       1       1       1       1       1       1       1       1       1       1       1       1       1       1       1       1       1       1       1       1       1       1       1       1       1       1       1       1       1       1       1       1       1       1       1       1       1       1                                                                                                          |                                                                                                    |                                                                                                    |                                                                                                    |                                                                                                    |                                                                                       |                                                                                                    |                                                                  |                                                            |                                                                                                    |                                                                |                                                                                                    | 8                                                                                                    |
| Image: Image:                                                                                                    |                                                                                                    |                                                                                                    |                                                                                                    |                                                                                                    |                                                                                       |                                                                                                    |                                                                  |                                                            |                                                                                                    |                                                                |                                                                                                    |                                                                                                    |
|                                                                                                    |                                                                                                    |                                                                                                    |                                                                                                    |                                                                                                    |                                                                                       |                                                                                                    |                                                                  |                                                            |                                                                                                    |                                                                |                                                                                                    | 8                                                                                                    |
|                                                                                                    |                                                                                                    |                                                                                                    |                                                                                                    |                                                                                                    |                                                                                       |                                                                                                    |                                                                  |                                                            |                                                                                                    |                                                                |                                                                                                    |                                                                                                    |
| μερτητιματεύρετη<br>θερμητή ισχίε του<br>ουτώμεται         των ορίων τη<br>πυπορίως ισχίε<br>("θρη")         ····································                                                                                                    | γ. Για αντικατάστ                                                                                                    |                                                                                                    |                                                                                                    |                                                                                                    |                                                                                       |                                                                                                    |                                                                  |                                                            |                                                                                                    |                                                                |                                                                                                    |                                                                                                    |
| Διαφέρομαι<br>ουτάχετος μας του<br>ουτάχετος του<br>(Pgen)         Δι του<br>παιμησομά<br>(Pgen)         Τ.Ο.Τ.Ε.Ε.<br>20701-1/2017         Φελετος<br>Φέρμανους<br>Φέρμανους<br>Φέρμανους<br>Διαφέρομαι<br>(Α.1.1)         Φελετος<br>Φέρμανους<br>Α.1.1)         Φελετος<br>Φέρμανους<br>Φέρμανους<br>Α.1.1)         Φελετος<br>Φέρμανους<br>Φέρμανους<br>Α.1.1)         Φελετος<br>Φέρμανους<br>Φέρμανους<br>Α.1.1)         Φελετος<br>Φέρμανους<br>Φέρμανους<br>Φέρμανους<br>Φέρμανους<br>Α.1.1)         Φελετος<br>Φέρμανους<br>Φέρμανους<br>Φέρμαν | γ. Για αντικατάστ                                                                                                    | είων που                                                                                                    | ο αφορούν δια<br>η υπολογιζό                                                                                                    | αμερίσματα:<br>μενη                                                                                                    | -βρίσκεται                                                                            | εντός                                                                                                    |                                                                  | - ή έ <b>χ</b>                                             | e.                                                                                                    | η προτεικ                                                      | κόμενη σονολική                                                                                             |                                                                                                    |
| (Pym)         4.1.1         Description         θέρμαναχά         Πατοφορά         4.1.1         Φ           4.1.1         4.1.1         4.1.1         4.1.1         4.1.1         4.1.1         4.1.1         4.1.1         4.1.1         4.1.1         4.1.1         4.1.1         4.1.1         4.1.1         4.1.1         4.1.1         4.1.1         4.1.1         4.1.1         4.1.1         4.1.1         4.1.1         4.1.1         4.1.1         4.1.1         4.1.1         4.1.1         4.1.1         4.1.1         4.1.1         4.1.1         4.1.1         4.1.1         4.1.1         4.1.1         4.1.1         4.1.1         4.1.1         4.1.1         4.1.1         4.1.1         4.1.1         4.1.1         4.1.1         4.1.1         4.1.1         4.1.1         4.1.1         4.1.1         4.1.1         4.1.1         4.1.1         4.1.1         4.1.1         4.1.1         4.1.1         4.1.1         4.1.1         4.1.1         4.1.1         4.1.1         4.1.1         4.1.1         4.1.1         4.1.1         4.1.1         4.1.1         4.1.1         4.1.1         4.1.1         4.1.1         4.1.1         4.1.1         4.1.1         4.1.1         4.1.1         4.1.1         4.1.1         4.1.1         4.1.1                                                                                                    | γ. Για αντικατάστ<br>ατοχώρηση στοιχ                                                                                                    | είων ποι                                                                                                    | ο αφορούν δια<br>η υπολογιζό<br>έγιστη απαιτι                                                                                                    | αμερίσματα:<br>μενη<br>ούμενη                                                                                                    | -βρίσκεται<br>των ορίων                                                               | εντός<br>- έχει πρ<br>της τη σχές                                                                                                    | οκόφει από<br>η 4.1 της                                          | - ή έχ<br>προκύψει<br>                                     | ει<br>από τη                                                                                                    | η προτεικ<br>Θερμική ισχ<br>είναι                              | νόμενη συνολική<br>ύς του συστήματος<br>ΚΨ και βρίσκεται                                                    | Δισγραφ                                                                                                |
| <ul> <li></li></ul>                                                                                                    | γ. Για αντικατάσο<br>αταχώρηση στοιχ<br>Διαμέρισμα                                                                                                    | είων που<br>μί<br>συσ                                                                                                    | ι αφορούν δια<br>η υπολογιζό<br>έγιστη απαιτι<br>θερμική ισχύ<br>πήματος είνα                                                                             | αμερίσματα:<br>μενη<br>ούμενη<br>ος του κ<br>αι kW                                                                                                    | -βρίσκεται<br>των ορίων<br>κατηγορίας<br>του πίσ                                      | εντός<br>• της<br>ισχύος<br>τιο<br>νακα<br>20701                                                                                                    | οκόφει από<br>η 4.1 της<br>Γ.Ε.Ε<br>-1/2017                      | - ή έχ<br>προκύψει<br>μελέτ<br>εφαρμο                      | ει<br>από τη<br>τη<br>γγής                                                                                                    | η προτεικ<br>Θερμική ισχ<br>είναι                              | νόμενη συνολική<br>ώς του συστήματος<br>ΚΨ και βρίσκεται<br>ορίων της ως άνω<br>ισγώας της ποι πίνακα       | Δισγροφ                                                                                                |
| <ul> <li></li></ul>                                                                                                    | γ. Για αντικατάστ<br>πταχώρηση στοιχ<br>Διαμέρισμα                                                                                                    | είων που<br>μί<br>αυσ                                                                                                    | υ αφορούν διι<br>η υπολογιζό<br>έγιστη απαιτι<br>θερμική ισχύ<br>πήματος είνι<br>(Pgen)                                                                   | αμερίσματα:<br>μενη<br>ούμενη<br>ες του κ<br>αι ΚW                                                                                                    | -βρίσκεται<br>των ορίων<br>ατηγορίας<br>του πί<br>4.1.1                               | εντός<br>• της<br>της τη σχέα<br>τ.ο.<br>νακα 20701                                                                                                    | οκόφει από<br>η 4.1 της<br>Γ.Ε.Ε<br>-1/2017                      | - ή έχ<br>προκύψει<br>μελέτ<br>εφαρμο<br>θέρμαν            | γει<br>από τη<br>τη<br>γγής<br>τοης                                                                                                    | η προτεικ<br>Θερμική ισχ<br>είναι)<br>εντός των<br>κατηγορίας  | νόμενη συνολική<br>ώς του συστήματος<br>ΚΨ και βρίσκεται<br>ορίων της ως άνω<br>ισχύος του πένακα<br>4.1.1  | Διαγροφ                                                                                                |
|                                                                                                    | γ. Για αντικατάστ<br>ατοχώρηση στοιχ<br>Διαμέρισμα                                                                                                    | είων που<br>μά                                                                                                    | η υπολογιζός<br>η υπολογιζός<br>έγιστη απαιτι<br>θερμική ισχύ<br>πήματος είνα<br>(Pgen)                                                                   | αμερίσματα:<br>μενη<br>ούμενη<br>ές του κ<br>αι kW                                                                                                    | -βρίσκεται<br>των ορίων<br>αστηγορίας<br>του πί<br>4.1.1                              | εντός<br>ν της τη σχέα<br>ισχύος Τ.Ο.<br>νακα 20701                                                                                                    | οκόφει από<br>η 4.1 της<br>Γ.Ε.Ε<br>-1/2017                      | - ή έχ<br>προκύψει<br>μελέτ<br>εφαρμα<br>θέρμαν            | γει.<br>από τη<br>τη<br>ογής                                                                                                    | η προτειι<br>Θερμική ισχ<br>είναι)<br>εντός των<br>κατηγορίας  | νόμενη συνολική<br>ώς του ουστήματος<br>ΚΨ και βρίσκεται<br>ορίων της ως άνω<br>εσχύος του πίνακα<br>4.1.1  | Διαγροφ                                                                                                |
|                                                                                                    | γ. Για αντικατάστ<br>αταχώρηση στοιχ<br>Διαμέρισμα                                                                                                    | είων που<br>μί<br>αυσ                                                                                                    | υ αφορούν διι<br>η υπολογιζό<br>έγιστη απαιτι<br>θερμική ισχύ<br>τήματος είνι<br>(Pgen)                                                                   | αμερίσματα<br>μενη<br>ούμενη<br>ες του<br>αι ΚΨ                                                                                                    | - βρίσκεται<br>των ορίων<br>κατηγορίας<br>του πί<br>4.1.1                             | εντός<br>ντης<br>υσχύος<br>νακα<br>20701                                                                                                    | ακόφει από<br>η 4.1 της<br>T.E.E<br>-1/2017                      | - ή έχ<br>προκύψει<br>μελέτ<br>εφαρμο<br>θέρμον            | χει<br>από τη<br>τη<br>γγής<br>κοης                                                                                                    | η προτεικ<br>Θερμική ισχ<br>είναι)<br>εντός των<br>κατηγορίας  | κόμενη σονολική<br>ώς του ουστήματος<br>WW και βρίσκεται<br>ορίων της ως όνω<br>ιοχύος του πίνακα<br>4.1.1  | Διαγροφ                                                                                                |
| Image: Control Control Contro Control Control Control Control Control Control Control Control                                                                                                    | ς. Για αντικατάστ<br>αταχώρηση στοιχ<br>Διαμέρισμα                                                                                                    | pi<br>pi                                                                                                    | υ αφορούν διι<br>η υπολογιζό<br>έγιστη απαιτι<br>θερμική ισχύ<br>πήματος είνι<br>(Pgen)                                                                   | αμερίσματα<br>φενη<br>οόμενη<br>ες του<br>ει ΚΝ                                                                                                    | -βρίσκεται<br>των ορίωτ<br>κατηγορίας<br>του πί<br>4.1.1                              | εντός<br>ν της<br>ισχύος<br>νακα<br>20701                                                                                                    | οκάφει από<br>η 4.1 της<br>T.E.E<br>-1/2017                      | - ή έχ<br>προκύφει<br>μελέ<br>εφαρμο<br>θέρμον             | ει<br>από τη<br>τη<br>ογής<br>οης                                                                                                    | η προτεικ<br>Θερμική ισχ<br>είναι ι<br>εντός των<br>κοτηγορίας | κόμενη συνολική<br>ός του αυστήματος<br>ΟΨ και βρίσκεται<br>αρίων της ως όπω<br>τοχύος του πίνακα<br>4.1.1  | Διαγροφ                                                                                                |
| Pipeohi/μ     Pipeohi/μ                                                                                                    | ς. Για αντικατάστι<br>πτοχώρηση στοιχ<br>Διαμέρισμα                                                                                                    | pi<br>gua                                                                                                    | ι αφορούν δια<br>η υπολογιζό<br>έγιστη απαιτι<br>θερμική ισχύ<br>ττήματος είνα<br>(Pgen)                                                                  | αμερίσματα:<br>μενη<br>ούμενη<br>κς του<br>κ. ΚΙΨ                                                                                                    | -βρίσκεται<br>των ορίων<br>κατηγορίας<br>του πί<br>4.1.1                              | εντός<br>ντης<br>ισχύος<br>τ.α.<br>20701                                                                                                    | οκόφει από<br>η 4.1 της<br>T.E.E<br>-1/2017                      | - ή έχ<br>προκύψει<br>μελέτ<br>εφαρμο<br>θέρμαν            | ει<br>απότη<br>τη<br>γής<br>νης                                                                                                    | η προτειι<br>Θερμική ισχ<br>είναι)<br>εντός των<br>κατηγορίας  | κόρτνη συνολική<br>ώς του ουστήματος<br>Μικαι βρίσκεται<br>ορίων της ως άνω<br>ισχύος του πίνακα<br>4.1.1   | Διστροφ<br>©<br>©<br>©<br>©<br>©                                                                       |
| . Για την υποκατηγορία 3.Α «Διατήξεις αυτήματου Ελέγχου Αειτουργίας συστήματος δέρμανσης»:<br>πατρίγουρα αφιστάμετη κατηγορία σε κατηγορία<br>αφιστάμετη αυτήμετας το αυτόματου<br>αφιστάμετη κατηγορία σε κατηγορία<br>αφιστάμετη στάμετη κατηγορία σε κατηγορία<br>αφιστάμετη στάμετη κατηγορία σε κατηγορία<br>αφιστάμετη στάμετη κατηγορία σε κατηγορία<br>αφιστάμετη στάμετη κατηγορία σε κατηγορία<br>αφιστάμετη στάμετη κατηγορία σε κατηγορία<br>αφιστάμετη στάμετη κατηγορία σε κατηγορία<br>αφιστάμετη στάμετη κατηγορία σε κατηγορία<br>αφιστάμετη στάμετη κατηγορία σε κατηγορία<br>αφιστάμετη στάμετη στάμετη κατηγορία σε κατηγορία<br>αφιστάμετη στάμετη κατηγορία σε κατηγορία σε κατηγορία<br>αφιστάμετη στάμετη σταμματη στάμετη σταμμη σταμμα στάμετη στάμετη στάμετη στάμετη σταμμα σ                                                                                                    | ς. Για αντικατάστι<br>πτοχώρηση στοιχ<br>Διαμέρισμα                                                                                                    | pi<br>pi                                                                                                    | ο αφορούν δια<br>η υπολογιζό<br>έγιστη απαιτι<br>θερμική ισχά<br>τήματος είνα<br>(Pgen)                                                                   | αμερίσματα:<br>μετη<br>ούμενη<br>ει ΚΜ                                                                                                    | -βρίσκεται<br>των ορίωτ<br>ατηγορίας<br>του πί<br>4.1.1                               | εντός<br>- έχει πρ<br>τη σχέ<br>τη σχέ<br>Τ.Ο.<br>20701                                                                                                    | οκόφει από<br>η 4.1 της<br>T.E.E<br>-1/2017                      | - ή έχ<br>προκύψει<br>μελέτ<br>αφαρμα                      | χει<br>από τη<br>τη<br>γγής<br>νης                                                                                                    | η προτει<br>Θερμική ισχ<br>είναι ι<br>εντός των<br>κατηγορίας  | νόμενη σονελική<br>ός του συστήματος<br>ΟΨ και βρίσκεται<br>ορίων της ως όκω<br>ιοχύος του πίνακα<br>4.1.1  | Διστροφ<br>©<br>©<br>©<br>©<br>©<br>©                                                                  |
| τατχώρηση στοιχείων που αφορούν διαμερίαματα:<br>Δαφέραγα αφαστάμετη κατηγορία σε κατηγορία<br>α α α<br>α α α<br>φηστάμετη κατηγορία σε κατηγορία<br>α α α<br>φηστάμετη α α α<br>α α α<br>φηστάμετη α α α α<br>α α α α<br>α α α α α α<br>α α α α                                                                                                    | ς. Για αντικατάστ<br>ατοχώρηση στοιχ<br>Διαμέρισμα<br>+ Προσθήκη                                                                                                    | ри<br>и<br>очо                                                                                                    | ι αφορούν διε<br>η υπολογιζό<br>έγιντη απαιτ<br>θερμική ισχύ<br>πήματος είνε<br>(Pgen)                                                                    | αμερίσματα:<br>μετη<br>ούμενη<br>ες του<br>ει ΚΝ                                                                                                    | -βρίσκεται<br>των ορίωτ<br>κατηγορίας<br>του πί<br>4.1.1                              | evrice<br>vrage<br>vrage<br>vrage<br>vrage<br>zover<br>zover<br>zove | (S)                                                              | - ή έχ<br>προκύψει<br>μελέ<br>εφαρμο<br>θέρμαν             | נדו<br>מונים τη<br>ויון<br>ויון<br>מסקב                                                                                                    | η προτει<br>Θερμαζί ισχ<br>είναι<br>κιτάς των<br>κατηγορίας    | κόμενη συνολική<br>ός του συστήμοτος<br>ΟΨ και βρίσκεται<br>ορίων της ως άνω<br>αχώος του πίνακα<br>4.1.1   | Διατροφ<br>Φ<br>Φ<br>Φ<br>Φ<br>Φ<br>Φ<br>Φ<br>Φ<br>Φ<br>Φ<br>Φ<br>Φ<br>Φ<br>Φ<br>Φ<br>Φ<br>Φ<br>Φ<br>Φ |
| Διαφέρισμα         οφηστάμενη κατηγορία         Δετηγορή                                                                                                    | ς. Για αντικατάστ<br>ατοχώρηση στοιχ<br>Διομέρισμα<br>+ Γεριοσθήκη<br>1. Για την υποιοτ                                                                                                    | μί<br>μί<br>αυσ                                                                                                    | ι αφορούν διι<br>η υπολογιζό<br>έχιστη απαιτ<br>Βερμυκή ισχί<br>τήματος είνα<br>(Pgen)                                                                    | αμερίσματα:<br>μετη<br>οόμενη<br>κ του<br>αι                                                                                                    | -βρίσκεται<br>των ορίων<br>ατηγορίας<br>του πί<br>4.1.1<br>4.1.1                      | evric<br>r ric<br>ungion<br>varian<br>20701<br>Actroupyling outry<br>Actroupyling outry                                                                                                    | οκώρει από<br>η 4.1 της<br>Τ.Ε.Ε<br>-1/2017                      | - ή έχ<br>προκύφει<br>μελέτ<br>εφαρμα<br>θέρμαν            | [EL<br>amöτη<br>τη<br>γγής<br>τοιης                                                                                                    | η προτει:<br>Θερμική ισχ<br>είναι i<br>εντός των<br>κατηγορίας | κόμενη συνολική<br>ός του ουστήμοτος<br>ΚΝ και βρίσκεται<br>ορίων της ως όπω<br>τοχύος του πίνακα<br>4.1.1  | Διαγραφ<br>Φ<br>Φ<br>Φ<br>Φ<br>Φ<br>Φ<br>Φ<br>Φ<br>Φ<br>Φ<br>Φ<br>Φ<br>Φ<br>Φ<br>Φ<br>Φ<br>Φ<br>Φ<br>Φ |
| Image: Control of the second second secon                                                                                                    | <ul> <li>Για αντικατάστ<br/>πτοχώρηση στοιχ</li> <li>Διομέροσμα</li> <li>Τροσθήμη</li> <li>Για την υποκατ</li> <li>πτο χώρηση στοιχ</li> </ul>                                                                           | μίων ποι<br>μί<br>ουσ<br>ηγορία 3                                                                                                    | ι αφορούν διι<br>η υπολογιζό<br>έγιστη απατι<br>Βερμινή ισχί<br>(Pgen)<br>Ι.Α. «Διατιδίζε<br>υ αφορούν διι                                                | αμερίσματα:<br>μετη<br>ούμενη<br>κς του<br>αι                                                                                                    | -βρίσκττα<br>των ορίως<br>κατηγορίας<br>του πί<br>4.1.3                               | evria<br>rugio<br>rugio<br>rugio<br>20701<br>Autoup/ac aueri                                                                                                    | οκύφει από<br>η 4.1 της<br>Τ.Ε.Ε<br>-1/2017                      | - ή έχ<br>προκόψει<br>μελέτ<br>θέρμαν                      | נפו<br>מדו סי דין<br>אין קר<br>אין קר<br>אין ק<br>אין ק<br>אין ק<br>אי<br>ק<br>אין ק<br>אין ק<br>אין ק<br>אין ק<br>אין ק<br>אי<br>אין ק<br>אין ק<br>אין ק<br>אי<br>אין ק<br>אין ק<br>אין ק<br>אי<br>א<br>אין ק<br>אי<br>א<br>אי<br>אי<br>אא<br>א<br>א<br>א<br>א<br>א<br>א<br>א<br>א<br>א<br>א<br>א<br>א | η προτει<br>Θερμική ισχ<br>είναι<br>κυτάγτων<br>κοτηγορίας     | κόμενη συνολική<br>ός του ουστήμοτος<br>«Η κοι βρίσκεται<br>ορίων της ως όκω<br>οχώος του πίνακα<br>4.1.1   | Διστροφ<br>20<br>20<br>20<br>20<br>20<br>20<br>20<br>20<br>20<br>20<br>20<br>20<br>20                  |
| Image: Image:                                                                                                    | <ul> <li>Για αντικατάστ<br/>ατοχώρηση στοιχ</li> <li>Διομέροσμα</li> <li>Για την υποκατ</li> <li>Για την υποκατ</li> <li>Για την υποκατ</li> <li>Για την υποκατ</li> </ul>                                               |                                                                                                    | ι αφορούν διε<br>η υπολογιζός<br>έγιστη απαιτ<br>δερμινη ίσχιζη<br>τάματος είνε<br>(Pgen)<br>1.Α +Διατάξε<br>1.Α +Διατάξε<br>ο αφορούν διε<br>στάμενη κατ | αμερίσματα:<br>μενη<br>φόμενη<br>αι ΚΟΥ<br>αι ΚΟΥ<br>εις συντόματο<br>αμερίσματα:<br>ηγορία σε ι                                                                                                    | -βρίσκεται<br>των ορίω/<br>ατηγορία<br>4.1.1<br>υ ελέγχου λ                           | evrice<br>vrage<br>ungioe<br>zone<br>zone<br>zone<br>kestoupylee<br>autor<br>Autypope                                                                                                    | οκόφει από<br>η 4.1 της<br>Τ.Ε.Ε<br>-1/2017<br>(5)<br>ματος θέρμ | - ή έχ<br>προτώφει<br>γελιώ<br>εξοματ                      | ιει<br>από τη<br>γγής<br>οσης                                                                                                    | η προτει<br>Θερμική ισχ<br>είναι<br>κυτάγτων<br>κατηγορίας     | κόμενη συνολική<br>ός του ουστήμοτος<br>«Η κοι βρίσκεται<br>ορίων της ως όκω<br>σχύος του πίνακα<br>4.1.1   | διαγροφι<br>8<br>8<br>8                                                                                |
| Image: Control of the control of the contr                                                                                                    | <ul> <li>Για αντικατάστ<br/>ατοχώρηση στοιχ</li> <li>Διομέροσμα</li> <li>Για την υποκιατ</li> <li>Για την υποκιατ</li> <li>Για την υποκιατ</li> <li>Διομέρισμα</li> </ul>                                                |                                                                                                    | η υπολογίζο<br>η υπολογίζο<br>έγειτη πατα<br>υτέμμενης έχει<br>(fgen)<br>Ι.Α. «Διατάξε<br>ο αφορούν δυ                                                    | ομερίοματα<br>για το το το το το το το το το το το το το                                                                                                    | -βρίσκεται<br>των ορίωται<br>κοτηγορία<br>4.1.1<br>μ. του πί<br>4.1.1<br>κοτηγορία    | evrice<br>vrage<br>ungiose<br>rage<br>varies<br>varies                                                                                                    | οχώρει από<br>η 4.1 της<br>Τ Ε.Ε<br>1/2017                       | - ή έχ<br>προιώγει<br>προώγει<br>εφαρρο<br>Βέρματ          | וצו<br>מוניס τη<br>יעין כ<br>ייייין כ<br>ייייין כ                                                                                                    | ή προτει:<br>Θερμική ισχ<br>είνας i<br>εντός των<br>κατηγορίας | κόμενη συνολική<br>ός του ουστήμοτος<br>«Η κοι βρίσκεται<br>ορίων της ως όκω<br>σχύος του πίνακα<br>4.1.1   | Διστροφι<br>Φ<br>Φ<br>Φ<br>Φ<br>Φ<br>Φ<br>Φ<br>Φ<br>Φ                                                  |
| Image: Contract of the second second seco                                                                                                    | <ul> <li>Για αντικατάστ<br/>πτοχώρηση στοιχ</li> <li>Διαμέροσμα</li> <li>Για την υποκιατ</li> <li>Για την υποκιατ</li> <li>Για την υποκιατ</li> </ul>                                                                    | μί<br>μί<br>συσ<br>ηγορία 3<br>είων ποι<br>είων ποι                                                                                                    | ο αρορούν διε<br>η υπολογιζόη<br>έγρυτη παιτά<br>(Ρφινη)<br>(Ρφινη)<br>Ι.Α. «Διαιτάξε<br>α σαρορούν διε                                                   | диеріоната:<br>иссантірновата:<br>иссантірновата:<br>иссантірн                                                                                                    | -βρίακται<br>των οβών<br>του πί<br>4.1.1<br>4.1.3<br>κατηγορία                        | evrice<br>vr rug cyc<br>ungiose<br>vr a cyc<br>vr a cyc<br>vr a cy                                                                                                    | οχώρει από<br>η 4.1 της<br>Τ.Ε.Ε<br>1/2017                       | - ή έχ<br>προεύγεε<br>προεύγεε<br>εφαρμο<br>Βέρμαν         | yει<br>amö τη<br>νηής<br>ongc                                                                                                    | η τροτοι<br>Ο σρομική του<br>είναι                             | κόμενη συνολική<br>ός του ουστήμοτος<br>«Η κοι βρίσκεται<br>ορίων της ως όκω<br>υσχύος του πίναικα<br>4.1.1 |                                                                                                    |
| Image: marked bit in the second second se                                                                                                    | . Για αντικατάστ<br>πταχώρηση στοιχ<br>Διαμέροσμα<br>                                                                                                    | μομοία 3<br>γγορία 3<br>είων ποι<br>αφι                                                                                                    | ο αρορούν διε<br>η υπολογιζόη<br>έγρυτη αιστά<br>(Ρφινη)<br>(Ρφινη)<br>Ι.Α. «Διαστάξε<br>α σαρορούν διε                                                   | hinklightauta<br>hinklightauta<br>r canaphato<br>n n n hinklightauta<br>hinklightauta<br>hi                                                                                                    | -βρίσκται<br>των οβίλη<br>του πί<br>4.1.1<br>υ ελέγχου λ                              | evrice<br>vr rug cyc<br>ungiose<br>vr a cyc<br>rug cyc<br>vr a cyc<br>vr a cyc                                                                                                    | οκόφει από<br>η 4.1 της<br>Ε.Ε.ε<br>-1/2017                      | - ή ές<br>προτόφει<br>μελέ<br>ε εφαρμ<br>θέρμαν            | ιει<br>από τη<br>τη<br>γηής<br>νοης                                                                                                    | η τροτοι<br>Το Γρομική του<br>είναι                            | κόμενη συνολική<br>ός του ουστήμοτος<br>«Η κοι βρίσκεται<br>ορίων της ως όκω<br>σχύος του πίναικα<br>4.1.1  | Διογραφι<br>Έ<br>Έ<br>Έ                                                                                |
| + Προσθήμη (St                                                                                                    | ς. Για αντικατάστ<br>πτοχώρηση στοιχ<br>Διαμέροσμα<br>                                                                                                    | pi<br>(<br>aua<br>gyopia 3<br>siau moo<br>aque                                                                                                    | ο αρορούν διε<br>η υπολογιζόη<br>έγρυτη απατά<br>(Pgren)<br>(Pgren)                                                                                       | hinklightautat<br>hinklightautat<br>hinkli | -βρίσκετα<br>των ορίωτ<br>ατηγορίας<br>του πί<br>4.1.3                                | evrice<br>vr rug cyc<br>ungiose<br>vr a cyc<br>rug cyc<br>vr a cyc<br>vr a cyc                                                                                                    | οκόφει από<br>η 4.1 της<br>Ε.Ε.ε<br>-1/2017                      | - ή ές<br>προτόγει<br>μελλ<br>ε εφαρρ<br>θέρμαν            | ιει<br>από τη<br>τη<br>νγής<br>τοπες                                                                                                    | η τροτοι<br>Το Γρομική του<br>είναι                            | κόμενη συνολική<br>ός του ουστήμοτος<br>«Η κοι βρίοκεται<br>ορίων της ως όκω<br>σχύος του πίναικα<br>4.1.1  | Διογραφι<br>                                                                                           |
| 4 Προσθήκη (S)           (f) Αποθήκευση                                                                                                    | , Για αντικατάστ<br>πτοχώρηση στοιχ<br>Διομέροσμα<br>). Για την υποκοτ<br>πτοχώρηση στοιχ<br>Διομέροσμα                                                                                                    | μιουν που<br>μιουν που<br>αυσ<br>ηγορία 3<br>αιών που<br>αφει<br>αφει<br>αφει                                                                                                    | ο αρορούν διε<br>η υπολογιζόη<br>έγρυτη απατά<br>(Pgren)<br>(Pgren)                                                                                       | hinkbighetata<br>hinkbighetata<br>hinkbi                                                                                                    | -βρίσκετα<br>των ορίωτ<br>κατηγορίας<br>4.1.3<br>υ ελέγχου J                          | kerring<br>r rug<br>rug og<br>rug og                                                                                                    | οκόφει από<br>η 4.1 της<br>Ε.Ε.ε<br>-1/2017                      | - ή ές<br>προτόφει<br>μελέ<br>ε εφαρρ<br>θέρμαν            | (ει<br>από τη<br>τη<br>νγής<br>τοης                                                                                                    | η τροτοι<br>Το Γοργανί του<br>είναι                            | κόμενη συνολική<br>ός του ουστήμοτος<br>«Η κοι βρίσκεται<br>ορίων της ως όκω<br>σχύος του πίνακα<br>4.1.1   | Διστροφι                                                                                               |
| 🕅 Αποθήκευση                                                                                                    | <ul> <li>Για αντικατάστ<br/>ατοχώρηση στοιχ</li> <li>Διομέρισμα</li> <li>Για την υποκοτ<br/>ατοχώρηση στοιχ</li> <li>Διαμέρισμα</li> </ul>                                                                               | τίων πος<br>μι<br>τι<br>συσ<br>ηγορία 3<br>είων πος<br>είων πος                                                                                                    | ο αρορούν διε<br>η υπολογιζόη<br>έγρυτη παιτά<br>ειρωγική υχή<br>(Pgren)<br>Ι.Α. «Δωστάξε<br>στάμετη κατ                                                  | hinklighter                                                                                                    | -βρίσκετα<br>των ορίωτ<br>κατηγορίας<br>4.1.3<br>υ ελέγχου J                          | evrice<br>r rage<br>rages<br>rages                                                                                                    | οκόφει από<br>η 4.1 της<br>Ε.Ε.ε<br>-1/2017                      | - ή ές<br>προτόφει<br>μελέ<br>ε εφαρρ<br>θέρμαν            | τει<br>από τη<br>τη<br>τη<br>νοης                                                                                                    | η τροτοι<br>Το Γορμαί μας<br>είναι                             | κόμενη συνολική<br>ός του ουστήμοτος<br>«Η κοι βρίσκεται<br>ορίων της ως όκω<br>σχύος του πίναικα<br>4.1.1  | Δισγραφ                                                                                                |
| 🕅 Αποθήκευση                                                                                                    | <ul> <li>Για αντικατάστ<br/>ατοχώρηση στοχ</li> <li>Διομέρισμα</li> <li>Γιρουθήκη</li> <li>Για την υποκοτ<br/>ατοχώρηση στοχ</li> <li>Διομέρισμα</li> <li>Διομέρισμα</li> </ul>                                          | μμ<br>μ<br>μ<br>ηγορία 3<br>ουσ<br>ουσ<br>ουσ<br>ουσ<br>ουσ<br>ουσ<br>ουσ<br>ουσ                                                                                                    | ο αρορούν διε<br>η υπολογιζόη<br>έγρυτη παιτά<br>εφορική τοχή<br>(Pgren)                                                                                  | In the second second se                                                                                                    | -βρίσκετα<br>των ορίωτ<br>κατηγορίας<br>του πί<br>4.1.3                               | evrice<br>r ruge<br>ungeoe<br>rasen<br>200701<br>200701                                                                                                    | οκόφει από<br>η 4.1 της<br>Ε.Ε<br>-1/2017                        | - ή ές<br>προτόφει<br>μελέ<br>ε εφαρρ<br>θέρμαν            | τει<br>από τη<br>τη<br>τη<br>νοης                                                                                                    | η τροτού<br>Τσορική του<br>είναι                               | κόμενη συνολική<br>ός του ουστήμοτος<br>«Η κοι βρίσκεται<br>ορίων της ως όκω<br>σχύος του πίνακα<br>4.1.1   | Διστροφ                                                                                                |
| [1] Αποθήκωση                                                                                                    | <ul> <li>Για αντικατάστ<br/>ατοχώρηση στοιχ</li> <li>Διομέριομα</li> <li>Τροοδήκη</li> <li>Τα την υποκατ</li> <li>ατοχώρηση στοιχ</li> <li>Διομέριομα</li> <li>Διομέριομα</li> </ul>                                     | iliau v nos.<br>pri<br>pri<br>pri<br>pri<br>pri<br>pri<br>pri<br>pri                                                                                                    | ο αρορούν διε<br>η υπολογιζή<br>γεντη απατι<br>(Pyren)<br>(Pyren)<br>                                                                                     | purployume<br>uncertainty of the second second                                                                                                    | -βρίσκτ τοι<br>των ορίωτ<br>κατηγορίας<br>4.1.1<br>υ ελέγχου J                        | evrice<br>rrige<br>vogene<br>vogene                                                                                                    | οικόφει από<br>η 4.1 της<br>Ε.Ε.ε<br>-1/2017                     | - ή έχ<br>προκύφει<br>μελέ<br>ε εφορρ<br>θέρμαν<br>αντηχεί | τει<br>από τη<br>γγής<br>τοπος                                                                                                    | ή προτειτώ<br>Βερμοκή μαχ<br>είται                             | κόμενη συνολική<br>ός του ουστήμοτος<br>«Η κοι βρίσκεται<br>ορίων της ως όπω<br>τοχύος του πίνακα<br>4.1.1  | Διαγραφ                                                                                                |
|                                                                                                    | <ul> <li>Για αντικατάστ<br/>ατοχώρηση στοχ</li> <li>Διομέρισμα</li> <li>Γροσθήκη</li> <li>Για την υποκατ</li> <li>ατοχώρηση στοχ</li> <li>Διομέρισμα</li> <li>Διομέρισμα</li> <li>+ Γιροσθήκη</li> </ul>                 |                                                                                                    | ο αρορούν διε<br>η υπολογίζδη<br>έγρυτη παιτά<br>(Ppen)<br>(Ppen)                                                                                         | prepionence<br>presi-<br>centre of the second second seco                                                                                                    | -βρίσκετα<br>των ορίωτ<br>του τί<br>ατηγορίας<br>4.1.3<br>4.1.3<br>4.1.3<br>κατηγορία | evrice<br>r rage<br>rages<br>rages                                                                                                    | ακόφει από<br>η 4.1 της<br>Γ.Ε.Ε<br>-1/2017                      | - ή ές<br>προτόφει<br>μελέ<br>ε εφαρρ<br>θέρμαν            |                                                                                                    | η προτειώ<br>Θερμοκή και<br>είναι                              | κόμενη συνολική<br>ός του ουστήμοτος<br>«Η κοι βρίσκεται<br>ορίων της ως όκω<br>υσχύος του πίναικα<br>4.1.1 | Διαγροφ                                                                                                |
|                                                                                                    | <ul> <li>Γα αντικατάστ<br/>(αταχώρηση στοιχ<br/>Διαμέρισμα</li> <li>Γηρωσθήκη</li> <li>Γα την υποκατ<br/>(αταχώρηση στοιχ<br/>Διαμέρισμα</li> <li>Γα την υποκατ</li> <li>Γα την υποκατ</li> <li>Γα την υποκατ</li> </ul> | αίων που<br>μι<br>συσ<br>ηγορία 3<br>αίων που<br>φρι<br>ο ορι<br>ο ορι<br>ο ορι<br>ο ορι<br>ο ορι<br>ο ορι<br>ο ορι<br>ο ορι<br>ο ορι<br>ο ορι<br>ο ο ο ο ο ο ο ο ο ο ο ο ο ο ο ο ο ο ο | ο τορορούν διέ<br>τη υπολογιζός<br>τρατη απακτατι<br>(Ppm)                                                                                                | риријанти<br>не опо<br>н                                                                                                    | -βρίσκε ται<br>των ορίωτ<br>του του πί<br>4,1,3<br>κατηγορίας<br>κατηγορία            | evrice<br>r της<br>r της<br>r της τές<br>r της τές                                                                                                    | (δ)<br>ματος θέρμ<br>ματος θέρμ                                  |                                                            | yet<br>amô trŋ<br>wyńę<br>wnyc                                                                                                    | 6 Χροττοι<br>Ο σημοιαί μαχ<br>είται                            | κόμενη συνολική<br>ός του ουστήμοτος<br>«W και βρίσκεται<br>ορίων της ως όνω<br>αυχόος του πίνακα<br>4.1.1  | Διστροφ                                                                                                |

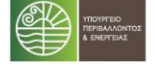

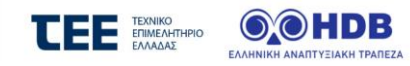

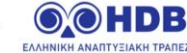

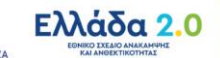

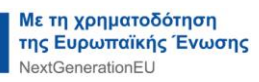

### 6.20 Κατάσταση: 03 / Καρτέλα : Δικαιολογητικά για αίτηση Εκπροσώπου Πολυκατοικίας

|                                                                             |                                                               | Δικαιολογητικά                                                                                                    |                                                                             |                       |
|-----------------------------------------------------------------------------|---------------------------------------------------------------|----------------------------------------------------------------------------------------------------|-----------------------------------------------------------------------------|-----------------------|
| νέργειες                                                                    |                                                               |                                                                                                    |                                                                             |                       |
| Βασικά Στοιχεία<br>Πολυκατοικίας                                            | 0                                                             | Στην τρέχουσα κατάσταση δεν απαιτείται η καταχώρηση επιπλέον δικαιολογητικών                                                                                                    |                                                                             |                       |
| Πίνακας<br>⁄Διαμερισμάτων<br>Πολυκατοικίας                                  | Δu                                                            | αιολογητικά<br>ιτηγορίες Δικαιολογητικών                                                                                                    |                                                                             |                       |
| Πιστοποιητικά<br>⁄ Ενεργειακής<br>Απόδοσης (ΠΕΑ)                            |                                                               | Μισθωτοί ή Υπήκοοι εκτός Ελεύθεροι Επαγγελματίες, Επιχειρημ<br>Συνταξιούχοι Ε.Ε. Κτηνοτρόφοι                                                                                                    | ατίες, Αγρότες και                                                          | Ύπαρξη εισ<br>ακίνητα |
| Παρεμβάσεις                                                                 | <eµq< td=""><td>κάνιση όλων&gt;</td><td></td><td></td></eµq<> | κάνιση όλων>                                                                                                    |                                                                             |                       |
| Πολυκατοικίας                                                               |                                                               | Τίτλος                                                                                                    | Ανεβασμένο Αρχείο                                                           | Ενέργειες             |
| Δικαιολογητικά                                                              | 1                                                             | Απόφαση Γενικής Συνέλευσης (Παράρτημα ΙΙ)                                                                                                    | doc_eko_pol_pol_gen_dec.pdf                                                 | 0                     |
|                                                                             | 2                                                             | Φωτοαντίγραφο λογαριασμού παροχής ηλεκτρικού ρεύματος                                                                                                    | doc_eko_deh.pdf                                                             | 0                     |
| Σύμβουλος Έργου                                                             |                                                               |                                                                                                    |                                                                             |                       |
| Σύμβουλος Έργου                                                             | 3                                                             | Οικοδομική Άδεια Πολυκατοικίας ή άλλο αντίστοιχο/ πρόσθετο νομιμοποιητικό έγγραφο                                                                                                    | doc_eko_licence_pol.pdf                                                     | 0                     |
| Σύμβουλος Έργου<br>ημέρωση                                                  | 3                                                             | Οικοδομική Άδεια Πολυκατοικίας ή άλλο αντίστοιχο/ πρόσθετο νομιμοποιητικό έγγραφο<br>Φωτογραφία ΠΡΙΝ νο.01 (ΟΨΗ ΚΤΗΡΙΟΥ)                                                                               | doc_eko_licence_pol.pdf<br>ph101.jpg                                        | 0<br>0                |
| Σύμβουλος Έργου<br>ημέρωση<br>Συνοπτική Εικόνα                              | 3<br>4<br>5                                                   | Οικοδομική Άδεια Πολυκατοικίας ή άλλο αντίστοιχο/ πρόσθετο νομιμοποιητικό έγγραφο<br>Φωτογραφία ΠΡΙΝ νο.01 (ΟΨΗ ΚΤΗΡΙΟΥ)<br>Φωτογραφία ΠΡΙΝ νο. 02                                                     | doc_eko_licence_pol.pdf<br>ph101.jpg<br>ph102.jpg                           | 0<br>0                |
| Σύμβουλος Έργου<br>ημέρωση<br>Συνοπτική Εικόνα                              | 3<br>4<br>5<br>6                                              | Οικοδομική Άδεια Πολυκατοικίας ή άλλο αντίστοιχο/ πρόσθετο νομιμοποιητικό έγγραφο<br>Φωτογραφία ΠΡΙΝ νο.01 (ΟΨΗ ΚΤΗΡΙΟΥ)<br>Φωτογραφία ΠΡΙΝ νο. 02<br>Φωτογραφία ΠΡΙΝ νο. 03                           | doc_eko_licence_pol.pdf<br>ph101.jpg<br>ph102.jpg<br>ph103.jpg              | 0<br>0<br>0           |
| Σύμβουλος Έργου<br>ημέρωση<br>Συνοπτική Εικόνα<br>Μηνύματα /<br>Επικοινωνία | 3<br>4<br>5<br>6<br>7                                         | Οικοδομική Άδεια Πολυκατοικίας ή άλλο αντίστοιχο/ πρόσθετο νομιμοποιητικό έγγραφο<br>Φωτογραφία ΠΡΙΝ νο.01 (0ΨΗ ΚΤΗΡΙΟΥ)<br>Φωτογραφία ΠΡΙΝ νο. 02<br>Φωτογραφία ΠΡΙΝ νο. 03<br>Φωτογραφία ΠΡΙΝ νο. 04 | doc_eko_licence_pol.pdf<br>ph101.jpg<br>ph102.jpg<br>ph103.jpg<br>ph104.jpg | 0<br>0<br>0<br>0      |

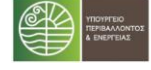

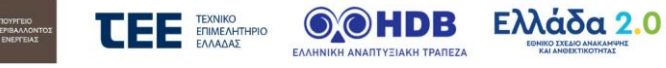

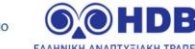

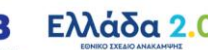

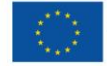

## Κατάσταση: 03 / Καρτέλα : Σύμβουλος Έργου για αίτηση Εκπροσώπου Πολυκατοικίας 6.21

| Σύμβουλος Έργου                                            |                                                                                                    |  |  |  |  |  |  |
|------------------------------------------------------------|----------------------------------------------------------------------------------------------------|--|--|--|--|--|--|
| Ενέργειες                                                  |                                                                                                    |  |  |  |  |  |  |
| <ul> <li>Βασικά Στοιχεία</li> <li>Πολυκατοικίας</li> </ul> | Καταχωρήστε τον Σύμβουλο Έργου που επιλέξατε, εισάγοντας το ΑΦΜ του στο κατάλληλο πεδία. Η επιλογή Συμβούλου προϋποθέτει τη δική του εγγραφή στο ούστημα. |  |  |  |  |  |  |
| Πίνακας<br>Διαμερισμάτων<br>Πολυκατοικίας                  | Επιλογή ΑΦΜ Συμβούλου                                                                                                    |  |  |  |  |  |  |
| Πιστοποιητικά<br>Ενεργειακής<br>Απόδοσης (ΠΕΑ)             | 🖾 Αποθήκευση                                                                                                    |  |  |  |  |  |  |
| Παρεμβάσεις<br>Πολυκατοικίας                               |                                                                                                    |  |  |  |  |  |  |
| 🗸 Δικαιολογητικά                                           |                                                                                                    |  |  |  |  |  |  |
| Σύμβουλος Έργου                                            |                                                                                                    |  |  |  |  |  |  |
| Ενημέρωση                                                  |                                                                                                    |  |  |  |  |  |  |
| Συνοπτική Εικόνα                                           |                                                                                                    |  |  |  |  |  |  |
| Μηνύματα /<br>Επικοινωνία                                  | 🖒 Επιστροφή στην Κεντρική Οθόνη                                                                                                    |  |  |  |  |  |  |
| Ιστορικό                                                   |                                                                                                    |  |  |  |  |  |  |

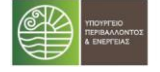

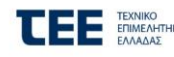

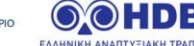

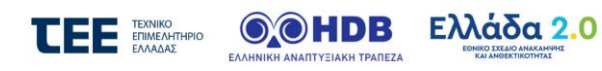

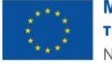

## Κατάσταση: 03 / Καρτέλα : Πρόταση Παρεμβάσεων για Διαμέρισμα ως μέρος αίτησης Πολυκατοικίας 6.22

| Ενέργειες           Βασικά Στοιχεία<br>Αίτησης         Πρόταση Παρεμβάσεων         Λοιπα Στοιχεία           Πρόταση<br>Παρεμβάσεων         Κατηγορία Δαπάνης         ΚΟΙΝΟΧΡΗΣΤΕΣ         Ποσότητα<br>(m³/τεμάχια/P/C)         Κόστος (ΑΝΕΥ. ΦΠΑ)           Δικαιολογητικά         Σύμβουλος Έργου         Ι         Ι <th>Ενέργειες<br/>Βασικά Στοιχεία<br/>Αίτησης<br/>Πρόταση<br/>Παρευβάσειαν</th> <th>ρόταση Παρεμβάσεων</th> <th></th> <th></th> <th></th> <th></th> | Ενέργειες<br>Βασικά Στοιχεία<br>Αίτησης<br>Πρόταση<br>Παρευβάσειαν                 | ρόταση Παρεμβάσεων         |                |            |                                           |                             |
|----------------------------------------------------------------------------------------------------|------------------------------------------------------------------------------------|----------------------------|----------------|------------|-------------------------------------------|-----------------------------|
| Βασικά Στοιχεία<br>Αίτησης         Πρόταση Παρεμβάσεων         Λοιπα Στοιχεία           Πρόταση Παρεμβάσεων         Κατηγορία Δαπάνης         Ποσότητα<br>(m²/τεμάχια/P/C)         Κόστος (ANEY. ΦΠΑ)           Δικαιολογητικά         1         1         1         1         1         1         1         1         1         1         1         1         1         1         1         1         1         1         1         1         1         1         1         1         1         1         1         1         1         1         1         1         1         1         1         1         1         1         1         1         1         1         1         1         1         1         1         1         1         1         1         1         1         1         1         1         1         1         1         1         1         1         1         1         1         1         1         1         1         1         1         1         1         1         1         1         1         1         1         1         1         1         1         1         1         1         1         1         1                                                                                                    | <ul> <li>Βασικά Στοιχεία<br/>Αίτησης</li> <li>Πρόταση<br/>Παρειμβάσειαν</li> </ul> | οόταση Παρεμβάσεων         |                |            |                                           |                             |
| Πρόταση<br>Παρεμβάσεων         Κατηγορία Δαπάνης         ΚΟΙΝΟΧΡΗΣΤΕΣ         Ποσότητα<br>(m³/τεμάχια/P/C)         Κόστος (ANEY. ΦΠΑ)           Δικαιολογητικά         1         2         2         2         2         2         2         2         2         2         2         2         2         2         2         2         2         2         2         2         2         2         2         2         2         2         2         2         2         2         2         2         2         2         2         2         2         2         2         2         2         2         2         2         2         2         2         2         2         2         2         2         2         2         2         2         2         2         2         2         2         2         2         2         2         2         2         2         2         2         2         2         2         2         2         2         2         2         2         2         2         2         2         2         2         2         2         2         2         2         2         2         2         2         2 <td>Πρόταση<br/>Παρεμβάσεων</td> <td></td> <td>Λοιπα Στοιχεία</td> <td></td> <td></td> <td></td>                                                                          | Πρόταση<br>Παρεμβάσεων                                                             |                            | Λοιπα Στοιχεία |            |                                           |                             |
| ✓ Δικαιολογητικά         1           Σύμβουλος Έργου         2           Ενημέρωση         3           Συνοπτική Εικόνα         4           Μηνύματα / ①         5           Ετικοινωνία         5           Ιστορικό         Σύνολο ΜΕ ΘΠΑ 24%           Σύνολο ΜΕ ΘΠΑ 24%         7.389,           Σινοολο ΜΕ ΘΠΑ 24%         7.389,           Επιλέξιμος Προϋπολογισμός         Ποσοστό Επιχορήγησης (%)           Επιχορήγηση         Μέγιστο επιλέξιμο κόστος ενεργειασ                                                                                                    |                                                                                    | Κατηγορία Δα               | ιπάνης ΚΟ      | ΙΝΟΧΡΗΣΤΕΣ | Ποσότητα<br>(m <sup>2</sup> /τεμάχια/P/C) | Κόστος (ΑΝΕΥ. ΦΠΑ)          |
| Σύμβουλος Έργου         2           Ενημέρωση         3           Συνοπτική Εικόνα         3           Μηνύματα / ①<br>Ετικοινωνία         3           Ιστορικό         Σύνολο ΜΕ ΦΓΙΑ 24 %           Σύνολο ΜΕ ΦΓΙΑ 24 %         7,389,           Ιστορικό         Σύνολο ΜΕ ΦΓΙΑ 24 %           ΓιαρΑρΤΗΜΑ ΙV         Επιχερήγηση           Επιχορήγηση         Μείγιστο επιλέξιψο κάστος ενεργειασ                                                                                                    | Δικαιολογητικά                                                                     |                            |                |            |                                           | j                           |
| Ενημέρωση         3         3         3         4         5         5         5         5         5         5         5         5         5         5         5         5         5         5         5         5         5         5         5         5         5         5         5         5         5         5         5         5         5         5         5         5         5         5         5         5         5         5         5         5         5         5         5         5         5         5         5         5         5         5         5         5         5         5         5         5         5         5         5         5         5         5         5         5         5         5         5         5         5         5         5         5         5         5         5         5         5         5         5         5         5         5         5         5         5         5         5         5         5         5         5         5         5         5         5         5         5         5         5         5         5                                                                                                    | Σύμβουλος Έργου 2                                                                  |                            |                |            |                                           |                             |
| Συνοπτική Εικόνα         3         4         4         4         5           Μηνύματα / ①         1         5         5         5         5           Ιστορικό         Σύνολο ΜΕ ΦΠΑ 24 %         5.958,         5.958,         5         5           Μηνύματα / ①         Σύνολο ΜΕ ΦΠΑ 24 %         7.389,         5         5         7.389,           Μαραρτημακί         Επιλέξιμος Προϋπολογισμός         Ποσοστό Επιχορήγησης (%)         Μέγιστο επιλέξιμο κόστος ενεργειασ                                                                                                    | Ενημέρωση                                                                          |                            |                |            |                                           |                             |
| Μηνύματα /<br>Επικοινωνία         4                                                                                                    | 3<br>Συνοπτική Εικόνα                                                              |                            |                |            |                                           |                             |
| Επιχομήγηση         Σύνολο         Επιχομήγηση         Γουσοτό Επιχομήγησης (%)                                                                                                    | Μηνύματα / <b>1</b>                                                                |                            |                |            |                                           |                             |
| Σύνολο ΜΕ ΦΠΑ 24 %         Σύνολο ΜΕ ΦΠΑ 24 %         7.389,           ΠΑΡΑΡΤΗΜΑ ΙV         Επιλέξιμος Προϋπολογισμός         Ποσοστό Επιχορήγησης (%)           Επιχορήγηση         Μέγιστο επιλέξιμο κόστος ενεργειωσ                                                                                                    | Επικοινωνία 5                                                                      |                            |                |            |                                           |                             |
| Σύνολο ΜΕ ΦΠΑ 24 % 7.389,<br>ΠΑΡΑΡΤΗΜΑ ΙV<br>Επιλέξιμος Προϋπολογισμός<br>Επιχορήγηση Ποσοστό Επιχορήγησης (%)<br>Μέγιστο επιλέξιμο κόστος ενεργειασ                                                                                                    | ιστορικο                                                                           |                            |                |            | Σύνολο                                    | 5.958,97                    |
| ΠΑΡΑΡΤΗΜΑΙV Επιλέξιμος Προϋπολογισμός Ποσοστό Επιχορήγησης (%) Επιχορήγηση Μέγιστο επιλέξιμο κόστος ενεργειασ                                                                                                    | (5                                                                                 |                            |                |            | Σύνολο ΜΕ ΦΠΑ 24 %                        | 7.389,12                    |
| Επιλέξιμος Προϋπολογισμός Ποσσστό Επιχορήγησης (%)<br>Επιχορήγηση Μέγιστο επιλέξιμο κόστος ενεργειω                                                                                                    | <del>م</del>                                                                       | <b>ПАРАРТНМА IV</b>        |                |            |                                           |                             |
| Επιχορήγηση Μέγιστο επιλέξιμο κόστος ενεργειαν                                                                                                    | Επι                                                                                | αλέξιμος Προϋπολογισμός    |                |            | Ποσοστό                                   | Επιχορήγησης (%)            |
| ETTIPE LID DE CAL                                                                                                    | Επι                                                                                | αχορήγηση                  |                |            | Μέγιστο                                   | πιλέξιμο κόστος ενεργειακών |
| Ιδιωτική Συμμετοχή Μάγιστο επιλέξιμο κόστος Συμβούλα                                                                                                    | Ιδιι                                                                               | ωτική Συμμετοχή            |                |            | Μέγιστο                                   | πιλέξιμο κόστος Συμβούλου   |
| Μέγιστο Επιτρεπτό Ποσό Δανείου<br>Ελάνετα Αποιτρίμους δεις Κομάλους                                                                                                    | Má                                                                                 | έγιστο Επιτρεπτό Ποσό Δανι | síou           |            | Εργου<br>Μέγιστο                          | επιλέξιμο κόστος τυχόν      |
| ελαχιστα Απαίτουμενα Ισία Κεφαλαία<br>Μέγιστο επιλέξιμο κόστος                                                                                                    | EAG                                                                                | αχιστα Απαιτουμενα Ιοια κε | φαλαία         |            | μελετών<br>Μέγιστο ι                      | πιλέξιμο κόστος             |
| Ηλεκτρονικής Ταυτότητας                                                                                                    |                                                                                    |                            |                |            | Ηλεκτρον                                  | ικής Ταυτότητας             |

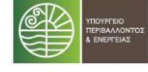

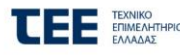

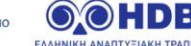

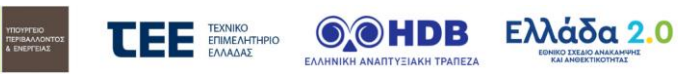

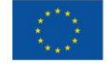

Παράρτημα ΙΙ: Σύνδεση ως Σύμβουλος Έργου

## 6.23 Λίστα αιτήσεων Συμβούλου Έργου

Με την 1<sup>η</sup> είσοδο στο Π/Σ, δημιουργείται λίστα, η οποία θα περιλαμβάνει τις αιτήσεις με τις οποίες ο Σύμβουλος Έργου θα συνδεθεί (θα επιλεχθεί από αντίστοιχους ωφελούμενους του προγράμματος), καθώς και πεδία αναζήτησης των αιτήσεων αυτών.

| Αιτήσεις Συμβούλου    | Αιτήσεις ΕΕ Λογαριασ | µoi IBAN | Το προφίλ μου |                         |                      |           |   |
|-----------------------|----------------------|----------|---------------|-------------------------|----------------------|-----------|---|
|                       |                      |          |               |                         |                      |           |   |
|                       | Επιλέξτε             | αίτηση γ | ια επεξεργασί | α με χρήση των ακόλ     | ουθων κριτηρίων      |           |   |
| Επώνυμο               |                      |          |               | Όνομα                   |                      |           |   |
| Κωδικός               |                      |          |               | ΑΦΜ Αιτούντα            |                      |           |   |
| Τράπεζα               | <Επιλέξτε>           | •        |               | Τύπος Αίτησης           | <Επιλέξτε>           | •         |   |
| Περιφέρεια            | <Επιλέξτε>           | -        |               | Νομός                   | <Επιλέξτε>           |           | • |
| Δήμος                 | <Επιλέξτε>           | •        |               | Δημ. Κοινότητα          | <Επιλέξτε>           |           | • |
| Αναζήτηση             | 🔿 Καθα               | ρισμός   |               |                         |                      |           |   |
|                       |                      |          |               |                         |                      |           |   |
|                       |                      | 14 KA    | Αποτελέσματα  | 1 - 2 από 2, Σελίδα 1/1 |                      |           |   |
| Κωδικός 🗘 ΑΦΜ Αιτούντ | α 🗘 Ονοματεπώνυμο 🗘  | Τύπο     | ς Αίτησης 🗘   | Κατάσταση ≎             | Ημ/νία Καταχώρησης 🗘 | Ενέργειες |   |
|                       |                      |          |               | 03.ζ Αίτηση Υποβληθείσα | 19/11/2021 12:56:05  | <u></u>   |   |
|                       |                      |          |               | 03.ζ Αίτηση Υποβληθείσα | 06/12/2021 16:49:40  | (A)       |   |

Ο Σύμβουλος Έργου επιλέγει την αίτηση την οποία επιθυμεί να επεξεργαστεί, διαδικασία που του δίνει πρόσβαση στις επιμέρους καρτέλες του ωφελούμενου που τον έχει επιλέξει.

# 7 Παράρτημα ΙΙ: Σύνδεση ως Ενεργειακός Επιθεωρητής

# 7.1 Λίστα αιτήσεων Ενεργειακού Επιθεωρητή

Με την 1<sup>η</sup> είσοδο στο Π/Σ, δημιουργείται λίστα, η οποία θα περιλαμβάνει τις αιτήσεις με τις οποίες ο Ενεργειακός Επιθεωρητής θα συνδεθεί (θα επιλεχθεί ΠΕΑ Α' που αντιστοιχεί στον ΑΦΜ του).

|                   | Em: )                  | έξτο αίτηση                                                                                                    | via excEcovacia   | ις χρήση των ακόλουθα                     | WKOITDOLOW                                                                                                    |                                                                                                    |                                                                                                    |
|-------------------|------------------------|----------------------------------------------------------------------------------------------------|-------------------|-------------------------------------------|----------------------------------------------------------------------------------------------------|----------------------------------------------------------------------------------------------------|----------------------------------------------------------------------------------------------------|
|                   | EIIIA                  | כקוב מנווסון                                                                                                    | για επεςεργασία [ |                                           | ov kprciptov                                                                                                    |                                                                                                    |                                                                                                    |
|                   |                        |                                                                                                    |                   | Όνομα                                     |                                                                                                    |                                                                                                    |                                                                                                    |
|                   |                        |                                                                                                    |                   | ΑΦΜ Αιτούντα                              |                                                                                                    |                                                                                                    |                                                                                                    |
|                   | <Επιλέξτε>             |                                                                                                    | •                 | Τύπος Αίτησης                             | <Επιλέξτε>                                                                                                    | •                                                                                                    |                                                                                                    |
|                   | <Επιλέξτε>             |                                                                                                    | •                 | Νομός                                     | <Επιλέξτε>                                                                                                    | •                                                                                                    |                                                                                                    |
|                   | <Επιλέξτε>             |                                                                                                    | •                 | Δημ. Κοινότητα                            | <Επιλέξτε>                                                                                                    | •                                                                                                    |                                                                                                    |
|                   | <Επιλέξτε>             |                                                                                                    | •                 |                                           |                                                                                                    |                                                                                                    |                                                                                                    |
|                   |                        | 16-0                                                                                                    |                   |                                           |                                                                                                    |                                                                                                    |                                                                                                    |
| η                 | i.                     | Καθαρισμος                                                                                                    |                   |                                           |                                                                                                    |                                                                                                    |                                                                                                    |
|                   |                        | 14 24                                                                                                    | Αποτελέσματα 1 -  | 1 σπό 1 Σελίδα 1/1                        |                                                                                                    |                                                                                                    |                                                                                                    |
| ΑΦΜ Αιτούντα<br>≎ | Ονοματεπώ              | νυμο ≎                                                                                                    | Τύπος Αίτησης ≎   | Κατάσταση 🤇                               | ;                                                                                                    | Ημ/νία Καταχώρησης<br>≎                                                                                                    | Ενέργειες                                                                                                    |
|                   |                        |                                                                                                    |                   | 03.στ Αποδοχή/απόρριψη της<br>παρεμβάσεων | ; πρότασης                                                                                                    | 30/11/2021 12:19:55                                                                                                    | Ð                                                                                                    |
|                   | η<br>ΑΦΜ Αιτούντα<br>≎ | <ul> <li>«Επιλέξτε»         «Επιλέξτε»         «Επιλέξτε»         «Επιλέξτε»         «Επιλέξτε»         «Επιλέξτε»         «Επιλέξτε»         «Επιλέξτε»         Ονοματεπώ         Ονοματεπώ</li></ul> |                   | η Αδηματούντα Ονοματεπώνυμο Φ             | Ονομα ΑΦΜ Αιτούντα Ονοματεπώνυμο Φ Τύπος Αίτησης Αποτελέσματα 1 - 1 από 1, Σελίδα 1/1 ΑΦΜ Αιτούντα Ονοματεπώνυμο Φ Τύπος Αίτησης Φ Καθαρισμός | Νουσια     Ονομα       ΦΜ Αιτούντα     ΦΜ Αιτούντα       ΦΠλέξτε>     Τύπος Αίτησης       «Επιλέξτε>     ΑΦΜ Αιτούντα       «Επιλέξτε>     Αφμ. Κοινότητα       «Επιλέξτε>     Αποτελέσματα 1 - 1 από 1, Σελίδα 1/1       ΔΟνοματεπώνυμο Φ     Τύπος Αίτησης Φ       Κατάσταση Φ       Ο3 στ Αποδοχή/απόρριψη της πρότασης παρεμβάσεων | Ονομα       ΦΜ Αιτούντα       ΦΜ Αιτούντα       ΦΜ Αιτούντα       ΦΜ Αιτούντα       Φπιλέξτε>       Φπιλέξτε>       Φ       Φ    < |

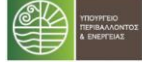

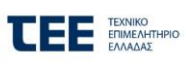

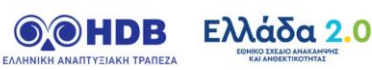

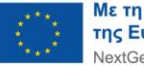

Ο Ενεργειακός Επιθεωρητής επιλέγει την αίτηση την οποία επιθυμεί να επεξεργαστεί. Να σημειωθεί ότι στη λίστα του εμφανίζονται μόνο οι αιτήσεις που είναι στις αντίστοιχες καταστάσεις κατά τις οποίες μπορεί να δει ή να κάνει κάποιες ενέργειες.

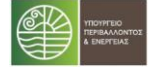

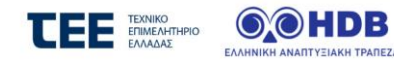

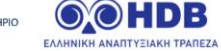

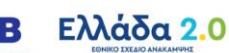

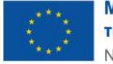